# Manual del Proveedor ARIBA

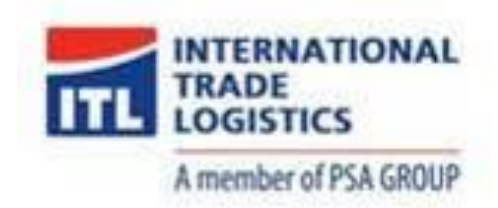

**;**eprocure.ar

Marzo 2020

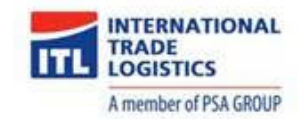

## Índice

| 3  |
|----|
| 3  |
| 7  |
| 12 |
| 14 |
| 14 |
| 15 |
| 16 |
| 20 |
| 25 |
| 25 |
|    |
| 30 |
| 32 |
| 35 |
|    |
| 39 |
| 46 |
|    |
|    |
| 50 |
| 51 |
| 53 |
| 54 |
|    |

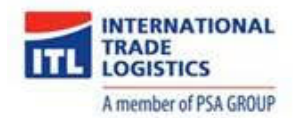

#### 1. Ingreso a ARIBA

Para poder operar en ARIBA, primero es necesario pasar por el proceso de alta. La forma para iniciar este proceso es a través de la invitación por parte la Empresa.

#### 1.1. Invitación a Registrarse

a) Cuando la empresa realice la invitación a registrarse en ARIBA Network recibirá un mail de invitación.

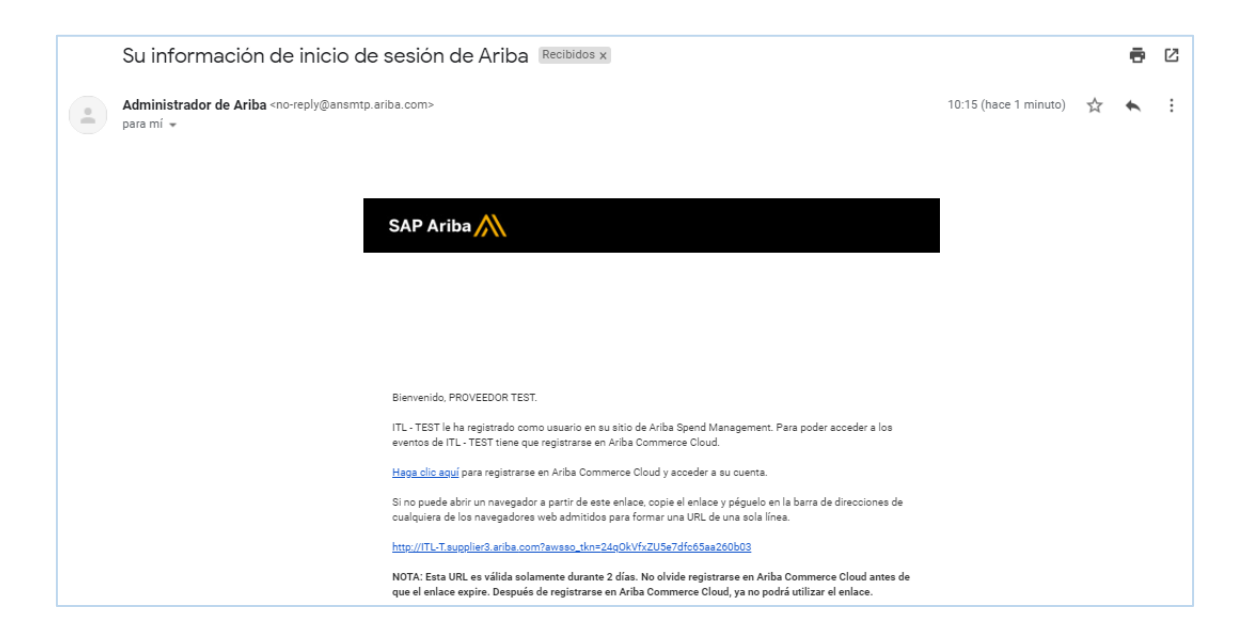

b) Hacer click sobre el link "Haga clic aquí".

| Su información de inicio de sesión de Ariba Recibidos x                                                                                                    |                       |   | • | Ø |
|----------------------------------------------------------------------------------------------------|-----------------------|---|---|---|
| Administrador de Ariba <no-reply@ansmtp.ariba.com><br/>para mí 👻</no-reply@ansmtp.ariba.com>                                                                                                    | 10:15 (hace 1 minuto) | ☆ | • | : |
|                                                                                                    |                       |   |   |   |
| SAP Ariba 📉                                                                                                    |                       |   |   |   |
|                                                                                                    |                       |   |   |   |
|                                                                                                    |                       |   |   |   |
| Bienvenido, PROVEEDOR TEST.                                                                                                    |                       |   |   |   |
| ITL - TEST le ha registrado como usuario en su sitio de Ariba Spend Management. Para poder acceder a los<br>eventos de ITL - TEST tiene que registrarse en Ariba Commerce Cloud.                                   |                       |   |   |   |
| Haga clic agui sara registrarse en Ariba Commerce Cloud y acceder a su cuenta.                                                                                                    |                       |   |   |   |
| Si no puede abrir un navegador a partir de este enlace, copie el enlace y péguelo en la barra de direcciones de<br>cualquiera de los navegadores web admitidos para formar una URL de una sola línea.              |                       |   |   |   |
| http://TL-T.supplier3.ariba.com?awsso_tkn=24g0kVfrzU5e7dfc65aa260b03                                                                                                    |                       |   |   |   |
| NOTA: Esta URL es válida solamente durante 2 días. No olvide registrarse en Ariba Commerce Cloud antes de<br>que el enlace expire. Después de registrarse en Ariba Commerce Cloud, ya no podrá utilizar el enlace. |                       |   |   |   |

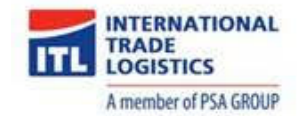

C) En caso de disponer de usuario en ARIBA Network, seleccionar el botón "Iniciar sesión". En caso contrario elegir "Suscribirse".

| SAP | Ariba Proposals & Questionnaires                                                                                                    | 0 |
|-----|----------------------------------------------------------------------------------------------------|---|
|     | Bienvenido, PROVEEDOR TEST                                                                                                    |   |
|     | ¿Tiene alguna pregunta? Haga clic aquí para ver la guía Inicio rápido.                                                                                                    |   |
|     | Bienvenido a Ariba Network. Se ha enviado una solicitud de restablecimiento de contraseña desde el sitio de <b>International Trade Logístics - TEST.</b><br>International Trade Logístics - TEST utiliza SAP Ariba para gestionar actividades de compra.<br>Cree una cuenta de proveedor de SAP Ariba y gestione su respuesta a las actividades de compra requeridas por International Trade Logístics - TEST. |   |
|     | ¿Tiene ya una cuenta?                                                                                                    |   |

d) Ingresar información de la empresa. Recuerde que los campos que tienen un asterisco "\*" son obligatorios.

| SAP | Ariba Proposals & Questionnaires                                                                                               |                                             |                                                                                                    | 0                                                                               |
|-----|----------------------------------------------------------------------------------------------------|---------------------------------------------|----------------------------------------------------------------------------------------------------|---------------------------------------------------------------------------------|
|     | Registro<br>Verfloar y complete su información básica de empresa y<br>Puede utilizar su nombre de usuario y contraseña de Arba | Envir Cancelar<br>na de Arba Commenz Claud. |                                                                                                    |                                                                                 |
|     | Información de la empresa                                                                                                    |                                             | La cuenta Standard de Ariba<br>Network                                                                                                    |                                                                                 |
|     | Nombre de la empresa:*<br>País:*<br>Dirección:*                                                                                | PROVEEDOR TEST Argentina (ARG) Línea 1      | <ul> <li>Ander an compre degetore</li> <li>Si su empresa fone más de una eficina, inorduzca la dirección de la oficina central. Más<br/>adélante, puede intendució más direcciones en el perfi, como la de especiación, de<br/>facturación e de coro tpa.</li> </ul> | es gratuita<br>¿Tiene ya una cuenta?<br>Inicio de sesión                        |
|     | Código postal:*<br>Ciudad:*                                                                                                    | Línea 2<br>1084<br>San Nicolás              |                                                                                                    | Fortalezca las relaciones<br>Colabore con su cliente en la misma red<br>segura. |
|     | Estado/Provincia:*                                                                                                    | Buenos Aires [AR-B]                         | <b>~</b>                                                                                                    | Intercambie documentos de forma                                                 |

e) Ingresar información de la cuenta del usuario. Luego podrá agregar nuevos usuarios.

| Información de cuenta del usua    | rio                                                                |                                                                                                    |
|-----------------------------------|--------------------------------------------------------------------|----------------------------------------------------------------------------------------------------|
|                                   |                                                                    |                                                                                                    |
|                                   |                                                                    | * Indica un campo obligatorio                                                                                                    |
| Nombre: *                         | PROVEEDOR TEST                                                     | Declaración de privacidad de SAP Ariba                                                                                                    |
| Correo electrónico:*              |                                                                    |                                                                                                    |
|                                   | Utilizar mi dirección de correo electrónico como nombre de usuario |                                                                                                    |
| Nombre de usuario:*               | proveedortest@gmail.com                                            | Tiene que tener un formato de correo electrónico (por ej. juan@empresa.com) (j)                                                                                                    |
| Contraseña:*                      | •••••                                                              | Tiene que contener un mínimo de 8 caracteres incluyendo letras y números. (j)                                                                                                    |
|                                   | •••••                                                              |                                                                                                    |
| Idioma:                           | Español 🗸                                                          | El idioma utilizado cuando Ariba le envia notificaciones configurables. Este es diferente del valor                                                                                                    |
| Pedidos de correo electrónico a:* | mibanez@eprocure-ar.com                                            | Los clientes pueden enviarte sus pedidos a través de Ariba Network. Para enviar pedidos a varios<br>contactos en su organización, cree una lista de distribución y esoriba aquí la dirección de correo<br>electrótico. Puede cambier esto en cualquier momento. |

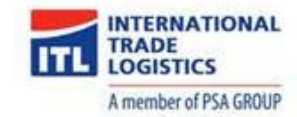

#### f) Ingresar información adicional de la empresa.

| Cuéntenos algo más sobre su negocio       |                                  |                                                                                  |                                               |                                    |  |
|-------------------------------------------|----------------------------------|----------------------------------------------------------------------------------|-----------------------------------------------|------------------------------------|--|
| Categorías de servicio y producto:*       |                                  |                                                                                  | Agregar                                       | -o bien- Examinar                  |  |
|                                           | Dispositivos indicadores y señ X |                                                                                  |                                               |                                    |  |
| Ubicaciones de expedición o*<br>servicio: |                                  |                                                                                  | Agregar                                       | -o bien- Examinar                  |  |
|                                           | Capital federal - Argentina X    |                                                                                  |                                               |                                    |  |
| ID fiscal:                                | Opcional                         | Introd<br>empre                                                                  | uzca el número de II<br>:sa.                  | D fiscal de su                     |  |
|                                           |                                  | Introduzca el número de nueve dígitos<br>expedido por Dun & Bradstreet. De forma |                                               | ueve dígitos<br>treet. De forma    |  |
| Número DUNS:                              | Opcional                         | prede                                                                            | terminada, el númer<br>lice "-T" en el caso d | o DUNS lleva un<br>e una cuenta de |  |
|                                           |                                  | prueb                                                                            | a. (i)                                        |                                    |  |

g) Aceptar las "Condiciones de uso" y la "Declaración de privacidad de ARIBA" y luego presionar el botón "Crear una cuenta y continuar".

| Ariba confeccionará su perfil de empresa, que incluye la información básica de empresa disponible a otras empresas pa<br>oportunidades de negocio. Si desea ocultar su perfil de empresa, puede hacerlo en cualquier momento editando la conf<br>perfil en la página de Perfil de empresa una vez que ha completado el registro.<br>Al hacer cil ca el botón Crear una cuenta y continuar, usted reconocey y da su consentimiento de forma expresa a Ariba<br>introduzca en este sistema, se transfieran fuera de la Unión Europea, la Federación Rusa o cualquier otra jurísdicción et<br>a Ariba y los sistemas informáticos en los que se está na logidado los servicios de Ariba (que se encuentran en diferentes<br>acuerdo a la Declaración de privacidad de Ariba, las Condiciones de uso y cualquier ley aplicable.<br>Usted tiene el derecho de accedar y modificar datos desde dentro de la aplicación, poniéndose en contacto con el admin<br>organización o en Ariba. Jinc. Este consentimiento tendrá efecto a partir del momento en que se concede y puede revoc<br>escrito a Ariba. Si su suted cluidadano ruso y reside dentro de la rederación Rusa, Usted también confirma de forma expresa<br>datos personales introducidos modificados en el sistema, ha sido capturado por su organización en un repositorio de u<br>encuentra dentro de la Federación Rusa. | ara abrir nuevas<br>figuración de visibilidad de<br>la para que los datos que<br>in la que ustad se encuentre<br>s centros a nivel global), de<br>linistrador de Ariba en su<br>carse previo aviso por<br>presa que cualquiera de sus<br>datos específico que se |
|----------------------------------------------------------------------------------------------------|----------------------------------------------------------------------------------------------------|
|                                                                                                    | Crear una cuenta y continuar Cancelar                                                                                                    |
| SAP Ariba X<br>Declaración de privacidad de SAP Ariba Declaraciones de seguridad Condiciones de uso                                                                                                    | © 1996–2018 Ariba, Inc. Reservados todos los derechos.                                                                                                    |

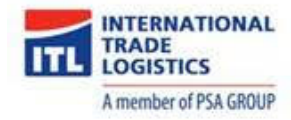

h) Una vez registrado, ARIBA enviará un mail de confirmación.

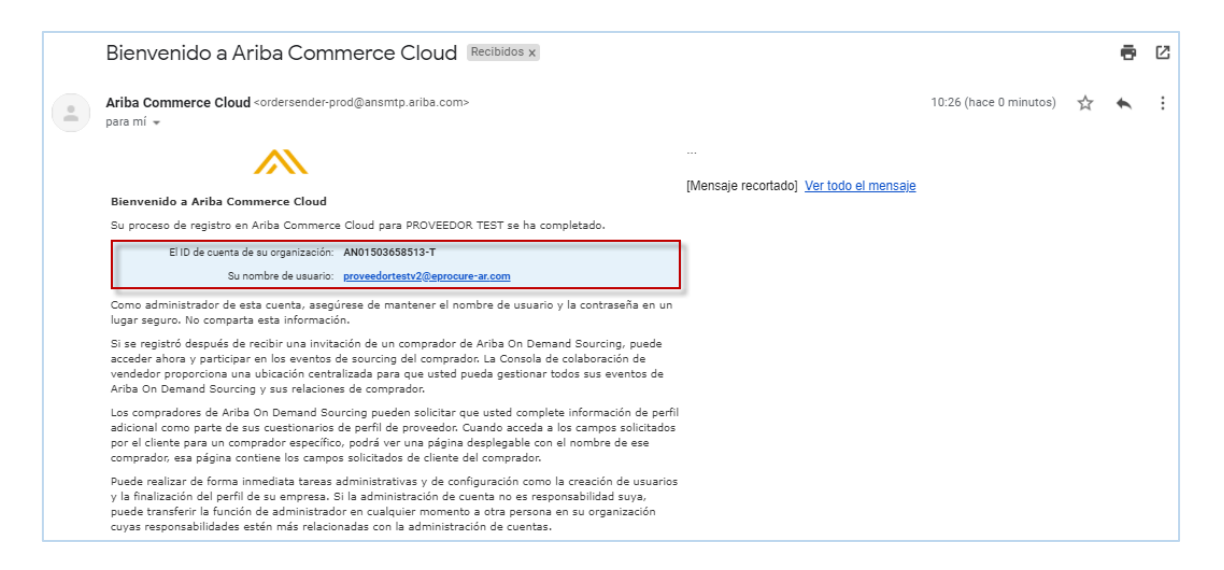

 Posterior al proceso de creación de usuario visualizará la pantalla de inicio para Sourcing. En el mismo se listarán los futuros eventos de licitación a los que será invitado.

| Ariba Proposals & Questionnaires +                                              | Cuenta Standard Actualiz                                        | MODO DE PRUEBA                                           |                                                                                      |                                                             |                                                                        | ۵ @         | P |
|---------------------------------------------------------------------------------|-----------------------------------------------------------------|----------------------------------------------------------|--------------------------------------------------------------------------------------|-------------------------------------------------------------|------------------------------------------------------------------------|-------------|---|
| ITL-TEST                                                                        |                                                                 |                                                          |                                                                                      |                                                             |                                                                        |             |   |
| Perfil solicitado por ITL - TEST<br>Se han completado todos campos obligatorios | Bienvenido al sitio de <b>Ar</b> i<br>administrado por Ariba, I | iba Spend Management. Es<br>nc. con el esfuerzo centrado | e sitio le ayudará a identificar proveedor<br>en asegurar la máxima integridad de me | es de calidad en todo el mundo, estos proveedores<br>reado. | son líderes de mercado en relación a calidad, servicio y coste. Este s | itio está 🦯 | ≫ |
| solicitados por el cliente.<br>Ver campos solicitados por el cliente >          | Eventos                                                         |                                                          |                                                                                      |                                                             |                                                                        |             |   |
| ter campos solicitados por el caente -                                          | Título                                                          | ID Ho                                                    | ra de finalización 🕴                                                                 |                                                             | Tipo de evento                                                         |             |   |
|                                                                                 |                                                                 |                                                          |                                                                                      | No hay artículos                                            |                                                                        |             |   |
| Nivel de acabado del Perfil público                                             | Tareas                                                          |                                                          |                                                                                      |                                                             |                                                                        |             |   |
| 35%                                                                             |                                                                 |                                                          |                                                                                      |                                                             |                                                                        |             |   |
| Introduzca una breve descripción para<br>alcanzar el 45% >                      | Nombre                                                          | Estado                                                   | Hecha de vencimiento                                                                 | Fecha                                                       | de finalización Aler                                                   | ta          |   |
| No hav Comunicaciones con coincidencias.                                        |                                                                 |                                                          |                                                                                      | No nay articulos                                            |                                                                        |             |   |
|                                                                                 |                                                                 |                                                          |                                                                                      |                                                             |                                                                        |             |   |
|                                                                                 |                                                                 |                                                          |                                                                                      |                                                             |                                                                        |             |   |
|                                                                                 |                                                                 |                                                          |                                                                                      |                                                             |                                                                        |             |   |

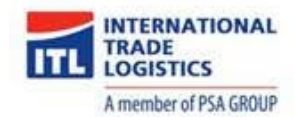

#### 1.3. Creación de nuevos usuarios

Luego del proceso de registración inicial, es posible crear nuevos usuarios.

a) Desde la pantalla principal seleccionar: Configuración de empresa  $\rightarrow$  Usuarios

| Ariba Proposals & Questionnaires 👻                                         | Cuenta Standard Actualizar MODO DE PRUEBA                                                                                                    | • 🕐 🕲                                   |
|----------------------------------------------------------------------------|----------------------------------------------------------------------------------------------------|-----------------------------------------|
| ITL - TEST                                                                 |                                                                                                    | PROVEEDOR TEST<br>ANID: AN01503658513-T |
| Perfil solicitado por ITL - TEST                                           | Bienvenido al sitio de Ariba Spend Management. Este sitio le ayudará a identificar prove<br>son líderes de mercado en relación a calidad, servicio y coste. Este sitio está administrad<br>máxima integridad de mercado. | Perfil De La Empresa                    |
| Se han completado todos campos obligatorios<br>solicitados por el cliente. | Eventos                                                                                                    | CONFIGURACIÓN DE CUENTA                 |
| Ver campos solicitados por el cliente >                                    | Título ID Hora de finalización 🌡                                                                                                    | Usuarios                                |
|                                                                            | No hay artículos                                                                                                    | Notificaciones                          |
| Nivel de acabado del Perfil público                                        | Tareas                                                                                                    | CONFIGURACIÓN DE SOURCING Y CONTRACTS   |
| 35%                                                                        | Nombre Estado Fecha de vencimiento                                                                                                    | Notificaciones De Sourcing Y Contracts  |
| alcanzar el 45% >                                                          | No hay artículos                                                                                                    |                                         |
| No hay Comunicaciones con coincidencias.                                   |                                                                                                    |                                         |

b) Previamente a la creación del usuario, deberá dar de alta Funciones. Para ello presionar el botón "Crear función".

| Usuarios          | Notificaciones           | Suscripciones de aplicación                      |                     |                    |                                           |                  |  |  |
|-------------------|--------------------------|--------------------------------------------------|---------------------|--------------------|-------------------------------------------|------------------|--|--|
| Gestionar         | Gestionar usuarios       |                                                  |                     |                    |                                           |                  |  |  |
| Gestionar usuario | os para su cuenta de Ari | ba. Si introduce un alias de correo electrónico  | , especifique el no | ombre y el número  | de teléfono del propietario del alias.    |                  |  |  |
|                   |                          |                                                  |                     |                    |                                           |                  |  |  |
| Nom               | bre de usuario 1         | Dirección de correo electrónico                  | Nombre              | Apellidos          | Contacto de Ariba Discovery               | Función asignada |  |  |
|                   |                          |                                                  | No hay artí         | culos              |                                           |                  |  |  |
| Crear us          | suario Expo              | rtar datos de usuario                            |                     |                    |                                           |                  |  |  |
| Gestionar         | funciones de u           | suario                                           |                     |                    |                                           |                  |  |  |
| Crear y gestional | r funciones para su cuen | ita. Puede ver o editar los detalles de una func | ión. La función de  | e administrador pu | ede visualizarse pero no se puede modific | car.             |  |  |
| Función           |                          |                                                  |                     |                    |                                           |                  |  |  |
| Nombre            |                          |                                                  |                     | Acci               | ones                                      |                  |  |  |
| Administrad       | lor                      |                                                  |                     | Deta               | alles                                     |                  |  |  |
| L, Cr             | ear función              |                                                  |                     |                    |                                           |                  |  |  |

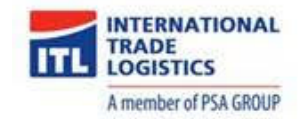

- c) Deberá asignar un nombre a la función y elegir el perfil que se desee. Se dispone de las siguientes opciones:
  - Administración de contactos
  - Información de la empresa
  - Acceso a registro de ID
  - Acceso a Propuestas y Contratos

| Ariba Proposals & Que                                                                  | tionnaires Cuenta Standard Actualizar MOOD DE PRUEBA 💿 🕐 🖭                                                                                                    |
|----------------------------------------------------------------------------------------|----------------------------------------------------------------------------------------------------|
|                                                                                        |                                                                                                    |
| Crear función                                                                          | Guardar Cancelar                                                                                                    |
| * Indica un campo obligatorio                                                          |                                                                                                    |
| Información de nueva func                                                              | ón                                                                                                    |
| Not                                                                                    | Información de la empresa                                                                                                    |
| Descrip                                                                                | ción:                                                                                                    |
|                                                                                        |                                                                                                    |
| Permisos                                                                               |                                                                                                    |
| Cada función tiene que tener como mínimo<br>Actualice su cuenta Standard de Ariba Netw | n permiso.<br>rk a una cuerta Enterprise para activar todos los permisos.                                                                                                    |
| Permiso                                                                                | Descripción                                                                                                    |
| Administración de<br>contactos                                                         | Mantener la información del personal de contacto de la cuenta                                                                                                    |
| Información de la empresa                                                              | Revisar y actualizar la información del perfil de la empresa                                                                                                    |
| Acceso a registro de<br>ID                                                             | Registrar identificadores únicos, como dominios de correo electrónico                                                                                                    |
| Acceso a Propuestas y<br>Contratos                                                     | Le permite ver los eventos de Ariba Sourcing de su organización y los contratos, documentos y tareas de Ariba Contract Management. Este permiso le garantiza el acceso a las<br>propiedades de Propuestas y Contratos. Los usuarios individuales tienen que recibir primero la aprobación de los compradores de Ariba Sourcing antes de poder visualizar o<br>participar en eventos o tareas de contrato |

d) Luego de creada la función proceder con la creación del usuario. Presionar el botón "Crear usuario".

| SAP Ariba Proposals & Questionnaires Cuenta Standard Actualizar MODO DE PRUEBA                                                                                    | © 🕐             |
|----------------------------------------------------------------------------------------------------|-----------------|
| Configuración de cuenta au                                                                                                    | ardar Cerrar    |
| Gestionar usuarios Notificaciones Suscripciones de aplicación Registro de cuenta<br>Gestionar usuarios                                                            |                 |
| Gestionar usuarios para su cuenta de Ariba. Si introduce un alias de correo electrónico, especifique el nombre y el número de teléfono del propietario del alias. |                 |
| Nombre de usuario † Dirección de correo electrónico Nombre Apellidos Contacto de Ariba Discovery Función asignada Perfiles de autoriza                            | ación asignados |
| No hay artículos                                                                                                    |                 |
| Crear usuario Exportar detailes de contacto                                                                                                    |                 |

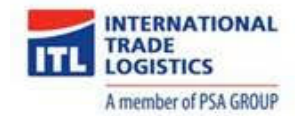

e) Ingresar los datos del usuario y seleccionar la función que desea que tenga. El nombre de usuario debe tener estructura de dirección de correo electrónico: <u>nombre@dummy.com</u>. Presionar el botón "Completado" para finalizar.

| Sup Ariba Proposals & Questionnaires Overta Standard Actuatizar Incola Prezia                                                                                                    |
|----------------------------------------------------------------------------------------------------|
| Crear usuario                                                                                                    |
| One was surver control de susarily a signetie was function y of an execute a signeties as unded de regards. And a le envirait por contro efectórica una contravella temporá a la dirección poporcionada para la nueva cuenta de susario. La información de la cuenta introducción aguí no se podo modificar despínit de que Nage effic en Completado. Sin embargo, puede cambiar en cualquier momento las asignaciones de funcción. |
| Información de nuevo usuario                                                                                                    |
| Nombre de usuario:* Milena Ibañez                                                                                                    |
| Direction de como electrónico.* mbanes@eprouw=ar.com                                                                                                    |
| Nombre <sup>1</sup> Milena                                                                                                    |
| Apellion:* Bañez                                                                                                    |
| No permitir al usuario reenviar facturas a la cuenta del comprador. O Acceso limitado                                                                                                    |
| País Area Número Teléfono oficina: ARG 54 V                                                                                                    |
| Asignación de función                                                                                                    |
| Nombre Descripción                                                                                                    |
| Información de la empresa                                                                                                    |

f) El nuevo usuario aparece detallado con la información y detalle de permisos.

| Ariba Proposals & Questionnaires Cuenta Standard Actualizar MODOLIC PRARMA                                                                                             |                                              | © 🕐                                |
|----------------------------------------------------------------------------------------------------|----------------------------------------------|------------------------------------|
| Configuración de cuenta                                                                                                    |                                              | Guardar Cerrar                     |
| Gestionar utuarios Notificaciones Suscripciones de aplicación Registro de cuenta                                                                                       |                                              |                                    |
| Gestionar usuarios                                                                                                    |                                              |                                    |
| Gestionar usuarios para su cuenta de Ariba. Si introduce un alias de correo electrónico, especifique el nombre y el número de teléfono del propietario del alias.      |                                              |                                    |
|                                                                                                    |                                              | =                                  |
| Nombre de usuario † Dirección de correo electrónico Nombre Apellidos                                                                                                   | Contacto de Ariba Discovery Función asignada | Perfiles de autorización asignados |
| mibanezv2@eprocure-ar.com mibanez@eprocure-ar.com Milena Ibañez                                                                                                    | lo Información de la e                       | mpresa                             |
| Le Editar Suprimir Hacer administrador Crear usuario Exportar detalles de contacto                                                                                     |                                              |                                    |
| Gestionar funciones de usuario                                                                                                    |                                              |                                    |
| Crear y gestionar funciones para su cuenta. Puede ver o editar los detalles de una función. La función de administrador puede visualizarse pero no se puede modificar. |                                              |                                    |
| Función                                                                                                    |                                              |                                    |
| Nombre                                                                                                    | Acciones                                     |                                    |
| Administrador                                                                                                    | Detalles                                     |                                    |
| Información de la empresa                                                                                                    | Detalles Editar Suprimir                     |                                    |
| L Crear función                                                                                                    |                                              |                                    |

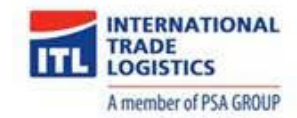

g) El usuario recibirá un mail indicándole que se han realizado cambios en la cuenta.

| Atención: Se han detectado cambios en la información de cuenta de usuario Recibidos x                                                                                                    |                        |   | • | Ø |
|----------------------------------------------------------------------------------------------------|------------------------|---|---|---|
| Ariba Commerce Cloud <ordersender-prod@ansmtp.ariba.com><br/>para mi 👻</ordersender-prod@ansmtp.ariba.com>                                                                                                    | 10:39 (hace 2 minutos) | ☆ | * | : |
|                                                                                                    |                        |   |   |   |
| Estimado/a PROVEEDOR TEST:                                                                                                    |                        |   |   |   |
| Se ha realizado una actualización en los detalles de cuenta de usuario para un usuario de la cuenta de<br>Ariba Network que usted administra. Si no ha solicitado esta actualización, póngase en contacto<br>inmediatamente con el servicio de asistencia de SAP Ariba.                                                                                  |                        |   |   |   |
| Atentamente<br>El equipo de SAP Ariba<br>https://seller.ariba.com                                                                                                    |                        |   |   |   |
| Ariba, Inc., 3420 Hillview Ave, Bldg3, Palo Alto, CA 94304, USA<br><u>Declaración de privacidad de SAP Ariba</u>   <u>Directrices sobre datos de Ariba</u>   <u>Ayuda y asistencia de Ariba</u><br>Si se aplica una declaración de privacidad específica de cliente a este procesamiento de datos<br>personales, lo verá al iniciar sesión en su cuenta. |                        |   |   |   |
| Responder Reenviar                                                                                                    |                        |   |   |   |

h) El nuevo usuario recibirá un mail de confirmación. En el mismo se informará el código de usuario y link de acceso a ARIBA.

| Su ID de usuario en la cuenta de Ariba. Recibidos x                                                                                                    |
|----------------------------------------------------------------------------------------------------|
| Ariba Commerce Cloud <ordersender-prod@ansmtp.ariba.com><br/>para mi 👻</ordersender-prod@ansmtp.ariba.com>                                                                                                    |
|                                                                                                    |
| Estimado/a Milena Ibañez:                                                                                                    |
| Este mensaje contiene información importante sobre su nueva cuenta de usuario de Ariba.<br>Tiene activado el acceso a la cuenta de Ariba de su empresa (ANID:AN01503658513-T) con el siguiente<br>nombre de usuario:                                                                                                    |
| Nombre de usuario: mibanezv2@eprocure-ar.com                                                                                                    |
| Importante: su nombre de usuario es parte de la información de inicio de sesión a su cuenta de<br>usuario de Ariba y por tanto debe mantenerse confidencial.                                                                                                    |
| Por razones de seguridad se le ha enviado por separado, a través del correo electrónico, la contraseña<br>temporal para iniciar sesión en su cuenta de usuario de Ariba.                                                                                                    |
| Haga clic en el siguiente enlace e inicie sesión en su cuenta de usuario utilizando el nombre de usuario y<br>la contraseña temporal. Se le pedirá que proporcione una nueva contraseña y que establezca una<br>pregunta secreta y su respuesta. La Pregunta secreta y su respuesta se utiliza para identificarle de forma<br>segura en el caso de que necesite restablecer la contraseña. |
| https://service.ariba.com/Supplier.aw/ad/sp?anp=Ariba                                                                                                    |
| <ul> <li>Inicie sesión en su cuenta utilizando el nombre de usuario y la contraseña temporal.</li> <li>Introduzca la contraseña temporal en el campo Contraseña actual.</li> <li>Introduzca su nueva contraseña.</li> <li>Confirme su nueva contraseña.</li> <li>Elija una Pregunta secreta e introduzca su Respuesta secreta.</li> </ul>                                                  |

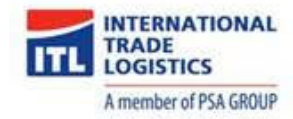

i) En otro mail (por separado) se notificará la clave de acceso.

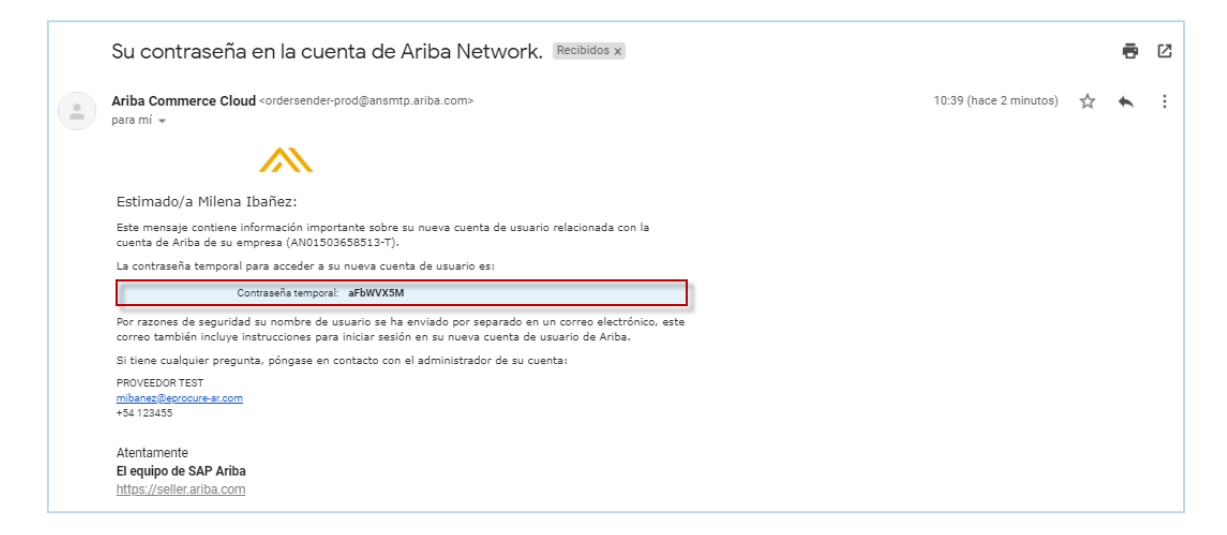

j) Para regresar al menú inicial, presionar el botón "Cerrar".

| Ariba Proposals & Questionnaires Cuenta Standard Actualizar MCOD DE PRIEBA                                                                                |                                   |                           | © 0                                |
|----------------------------------------------------------------------------------------------------|-----------------------------------|---------------------------|------------------------------------|
| Configuración de cuenta                                                                                                    |                                   |                           | Guardar Cerrar                     |
| Gestionar usuarios Notificaciones Suscripciones de aplicación Registro de cuenta                                                                          |                                   |                           |                                    |
| Gestionar usuarios                                                                                                    |                                   |                           |                                    |
| Gestionar usuarios para su cuenta de Ariba. Si introduce un allas de correo electrónico, especifique el nombre y el número de teléfono del propietario de | el atlas.                         |                           |                                    |
|                                                                                                    |                                   |                           | =                                  |
| Nombre de usuario † Dirección de correo electrónico Nombre Apel                                                                                           | lidos Contacto de Ariba Discovery | Función asignada          | Perfiles de autorización asignados |
| mibanezv2@eprocure-ar.com mibanez@eprocure-ar.com Milena Ibañ                                                                                             | iez No                            | Información de la empresa |                                    |
| Le Editar Suprimir Hacer administrador Crear usuario Exportar detalles de c                                                                               | iontacto                          |                           |                                    |
| Casting facility de munic                                                                                                    |                                   |                           |                                    |
|                                                                                                    |                                   |                           |                                    |
| Crear y gestonar funciones para su cuenta, Putere ver o estar los oestales de una función, La función de administration puede visualizarse pero no se p   | uroe modificar.                   |                           |                                    |
| Nombre                                                                                                    | Acciones                          |                           |                                    |
| Administrador                                                                                                    | Detalles                          |                           |                                    |
| Información de la empresa                                                                                                    | Detalles Editar Suprimir          |                           |                                    |
| Le Crear función                                                                                                    |                                   |                           |                                    |

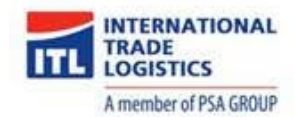

#### 1.4. Problemas de Acceso

En caso de tener dificultades de acceso debido al olvido de la clave, ARIBA dispone la funcionalidad de auto-recuperación de clave.

- a) Ingresar el código de usuario y presionar el link "Ha olvidado el nombre o la contraseña".
- b) Marcar la opción "Ha olvidado el nombre de usuario o la contraseña".

| SAP Ariba Proposals & Questionnaires +                               | 0                                                                                                    |
|----------------------------------------------------------------------|----------------------------------------------------------------------------------------------------|
|                                                                      |                                                                                                    |
| SAP Ariba 📉                                                          | Buyers are looking for new suppliers                                                                                                    |
| Inicio de sesión de proveedor                                        | To help the world's businesses continue to run<br>at their best, we're waiving the fee for suppliers<br>to respond to SAP Ariba Discovery posts. Use |
| proveedortestv2@eprocure-ar.com                                      | SAPARIBA2020 Code SAPARIBA2020 to respond to your matched leads today.                                                                               |
| Contraseña                                                           | Más información                                                                                                    |
| Inicio de sesión<br>Ha olvidado el nombre de usuario o la contraseña |                                                                                                    |

c) Ingresar una dirección de correo donde recibir los nuevos datos de acceso. El sistema valida que la dirección se corresponda con el usuario ingresado en la pantalla inicial.

| SAP Ariba Proposals & Questionnaires                                                                                                    |                                                                                    |                                                          | 0                           |
|----------------------------------------------------------------------------------------------------|------------------------------------------------------------------------------------|----------------------------------------------------------|-----------------------------|
| ¿Ha olvidado la contraseña?                                                                                                    |                                                                                    |                                                          |                             |
| Escriba su dirección de correo electrónico. Recibirá un mensaje de correo electrónico con instrucciones más detalladas sobre cómo restablecer la contraseña.                                                                                                    |                                                                                    |                                                          |                             |
| Dirección de correo electrónico: proveedortestv2@eprocure-ar.com                                                                                                    |                                                                                    |                                                          |                             |
|                                                                                                    |                                                                                    | Enviar                                                   | Cancelar                    |
| CADY © 2010 SAD SE o una emprera alliada de SAD Todos los desechos resentados                                                                                                    | Declaración do privacidad do SAD Ariba                                             | Declaracioner de comunidad                               | Condisioner de uro          |
|                                                                                                    | becardelon de privacidad de okr Anba                                               | becardelones de segundad                                 |                             |
| Ariba Sourcing                                                                                                    |                                                                                    |                                                          |                             |
| Paso siguiente: Compruebe su correo electrónico                                                                                                    |                                                                                    |                                                          |                             |
| Hemos recibido su solicitud para restablecer su contraseña y enviar un mensaje con más instrucciones a la dirección de correc                                                                                                    | o electrónico configurada para el nombr                                            | e de usuario.                                            |                             |
| Si no recibe un mensaje de correo electrónico de Ariba, compruebe lo siguiente:                                                                                                    |                                                                                    |                                                          |                             |
| <ul> <li>Compruebe su carpeta de correo basura o la configuración del filtro de correo no deseado para revisar si los correos au</li> <li>Es posible que haya cambiado recientemente su dirección de correo electrónico y que no la haya actualizado en su cue cuenta de Arba Netivork.</li> <li>Evide habrar escritor mal su nombra de usuario o la dirección de correo electrónico.</li> </ul> | tomáticos enviados por Ariba tienen el a<br>nta de Ariba. Compruebe la cuenta de e | acceso bloqueado a su cue<br>correo electrónico asociada | enta de correo.<br>a con su |
| <ul> <li>Si aún no ha recibido el mensaje de correo electrónico, póngase en contacto con el servicio de asistencia al cliente de A</li> </ul>                                                                                                    | Ariba para restablecer su contraseña.                                              |                                                          | Completado                  |

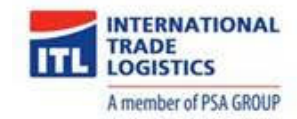

d) Se recibirá un correo con un link de acceso el cual permitirá escribir la nueva clave.

|   | Información de restablecimiento de contraseña de la cuenta de Ariba Recibidos x                                                                                                    |                        |   | ē | Ľ |
|---|----------------------------------------------------------------------------------------------------|------------------------|---|---|---|
| : | Ariba Commerce Cloud <ordersender-prod@ansmtp.ariba.com><br/>para mi +</ordersender-prod@ansmtp.ariba.com>                                                                                                    | 10:46 (hace 0 minutos) | ☆ | * | : |
|   |                                                                                                    |                        |   |   |   |
|   | Estimado/a PROVEEDOR TEST:                                                                                                    |                        |   |   |   |
|   | Su solicitud para restablecer la contraseña para acceder a Ariba Commerce Cloud ha sido procesada. Para<br>completar el proceso de restablecimiento de contraseña, haga clic en el enlace incluido a continuación<br>para confirmar su dirección de correo ielectrónico y escribir su neve acontraseña:                                                  |                        |   |   |   |
|   | https://service.anba.com/Authenticator.aw/ad/pswdReset?kay=1efr1QS79vGZCgABdA1sK3UvAoTBY3<br>1y&anp=Ariba&app=Sourcing                                                                                                    |                        |   |   |   |
|   | Importante: el enlace caducará dentro de 24 horas.                                                                                                    |                        |   |   |   |
|   | Si este enlace no funciona, cópielo y péguelo en la barra de direcciones de su navegador.                                                                                                    |                        |   |   |   |
|   | Atentamente<br>El equipo de SAP Ariba<br>https://seller.ariba.com                                                                                                    |                        |   |   |   |
|   | Ariba, Inc., 3420 Hiliview Ave, Bldg3, Palo Alto, CA 94304, USA<br><u>Declaración de privacidad de SAP Aniba</u>   <u>Directrices sobre datos de Ariba</u>   <u>Avuda y asistencia de Ariba</u><br>Si se aplica una declaración de privacidad específica de cliente a este procesamiento de datos<br>personales, lo verá al iniciar sesión en su cuenta. |                        |   |   |   |

e) El link lo lleva a la página para realizar el ingreso de nueva contraseña y continuar.

| SAP Ariba Proposals & Questionnaires                                                                                                    | (2)                    |
|----------------------------------------------------------------------------------------------------|------------------------|
| Restablecimiento de contraseña<br>Introduzca y confirme su nueva contraseña.<br>* Indica un campo obligatorio<br>ID de usuario: proveedortestv2@eprocure-ar.com<br>Nueva contraseña:<br>Confirmar contraseña:<br>Ender | Carrelar               |
| © 2019 SAP SE o una empresa afiliada de SAP. Todos los derechos reservados. Declaración de privacidad de SAP Ariba Declaraciones de seguri                                                                             | dad Condiciones de uso |

f) Confirmado el cambio, el sistema le dará un mensaje y le indicará el link para volver a acceder al sistema.

| SAP Ariba Network                                                                                                    | 0  |
|----------------------------------------------------------------------------------------------------|----|
|                                                                                                    |    |
| Su contraseña para proveedortestv2@eprocure-ar.com se ha actualizado                                                                                                    |    |
| Se ha actualizado la contraseña de su cuenta. Puede iniciar sesión ahora utilizando el nombre de usuario de Ariba Commerce Cloud (proveedortestv2@eprocure-ar.com) y su nueva contraseña. Haga clic aqui bara inicia sesión en Ariba. | ar |
|                                                                                                    |    |
|                                                                                                    |    |

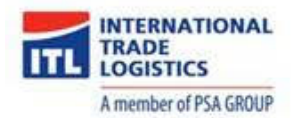

#### 2. Participación en Eventos

#### 2.1. Invitación a Participar en un evento

Cada vez que usted sea invitado a un nuevo Evento: RFP (Cotización o Licitación), recibirá un correo de invitación.

ITL - TEST le ha invitado a particiapar en el siguiente evento: Proceso Normal Nro 1000000 de INTERRUPTORES. El evento está establecido para iniciarse el viernes, 27 marzo, 2020 a las 10:59, Hora de Argentina. Utilice el siguiente nombre de usuario para iniciar sesión en los eventos de ITL - TEST: testdcanteroCOMMERCE@gmail.com. Haga clic aquí para acceder al evento. Cuando hace clic en este enlace, inicie sesión con su nombre de usuario y contraseña. Tendrá entonces la opción de registrarr su ID de usuario específico de comprador con una nueva cuenta de Ariba Commerce Cloud o una ya existente, y particcipar en el evento. Si no desea participar en el evento, Haga clic aquí. Tiene que registrarse en Ariba Commerce Cloud o iniciar sesión en su cuenta con su nombre de usuario y contraseña ya existentes con Ariba Commerce Cloud para poder indicar que no desea participar en el evento. Si ha olvidado su nombre de usuario o contraseña y no puede iniciar sesión, Haga clic aquí. NOTA: El enlace de contraseña olvidada tiene una validez de 24 horas pasadas las cuales el enlace dejará de funcionar, haga clic en ¿Ha olvidado su contraseña? en la página de inicio de Ariba para restablecer su contraseña. Si tiene alguna pregunta sobre el evento, póngase en contacto con Milena Ibañez a través del teléfono en el o a través del correo electrónico en dcanteroprueba@gmail.com. Nos alegramos de tener la oportunidad de trabajar con usted Gracias,

ITL - TEST

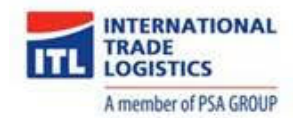

## 2.2. Ingreso al Portal de ARIBA

Ingresar a ARIBA con su usuario y contraseña.

La URL es: itl.supplier.ARIBA.com

| SAP Ariba Proposals & Questionnaires 👻                                                                                                    |                                                              | 0                                                                                                    |
|----------------------------------------------------------------------------------------------------|--------------------------------------------------------------|----------------------------------------------------------------------------------------------------|
|                                                                                                    |                                                              |                                                                                                    |
|                                                                                                    |                                                              |                                                                                                    |
| SAP Ariba Ariba Ar | SAP Ariba Liv<br>Highlights<br>Join us<br>online<br>March 18 | e Supplier Digital Summit<br>Missed attending the Supplier Digital Summit?<br>Watch breakout sessions, interviews with<br>experts, and enhance your business on Ariba<br>Network with new features |
| Inicio de sesión<br>Ha olvidado el nombre de usuario o la contraseña                                                                                                    | Más información                                              |                                                                                                    |

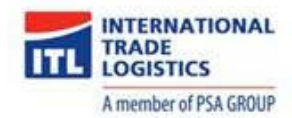

#### 2.3. Envío de Ofertas

Verá el listado de Eventos a los cuales usted ha sido invitado, clasificados por su estado.

Los tipos de Evento son: RFI (Solicitud de Información), RFP (Cotización o Licitación) y Subasta (Inversa u Holandesa).

Eventos Vista Preliminar  $\rightarrow$  Ha sido invitado al evento pero aún no comenzó el plazo de Presentación de Ofertas. Puede revisar el requerimiento e indicar su intención de participación.

Eventos Abiertos → Se encuentra abierto el plazo de Presentación de Ofertas

Evento Selección Pendiente  $\rightarrow$  Se ha cumplido el plazo de presentación de Ofertas y aún no se ha realizado la adjudicación.

Evento Finalizado  $\rightarrow$  El evento ya ha sido completado / cancelado.

a) Ingresar al Evento abierto haciendo click sobre el título.

| SAP Ariba Proposals & Questionnaires +                                 | Cuenta Enterprise MODO DE PRUEBA                                                                                                    |                                                                         |                                                                             | © (†                         | sc  |
|------------------------------------------------------------------------|----------------------------------------------------------------------------------------------------|-------------------------------------------------------------------------|-----------------------------------------------------------------------------|------------------------------|-----|
| ITL - TEST                                                             |                                                                                                    |                                                                         |                                                                             |                              |     |
| Perfil solicitado por ITL - TEST                                       | Blenvenido al sitio de <b>Ariba Spend Management.</b> Este sitio le a<br>son líderes de mercado en relación a calidad, servicio y coste. E<br>máxima integridad de mercado. | iyudará a identificar proveedores<br>Este sitio está administrado por A | de calidad en todo el mundo, estos<br>riba, Inc. con el esfuerzo centrado e | proveedores<br>n asegurar la |     |
| solicitados por el cliente.<br>Ver campos solicitados por el cliente > | Eventos                                                                                                    |                                                                         |                                                                             |                              |     |
|                                                                        | Título                                                                                                    | ID                                                                      | Hora de finalización 👃                                                      | Tipo de ever                 | nto |
|                                                                        | ▼ Estado: Abierto (1)                                                                                                    |                                                                         |                                                                             |                              |     |
| Nivel de acabado del Perfil público                                    | Proceso Normal Nro 1000000 de INTERRUPTORES                                                                                                    | Doc28982161                                                             | 27/3/2020 11:29 AM                                                          | RFP                          |     |
|                                                                        | <ul> <li>Estado: Selección pendiente (3)</li> </ul>                                                                                                    |                                                                         |                                                                             |                              |     |
| 35%                                                                    | Proceso Normal Nro 1721 de Librería                                                                                                    | Doc28285074                                                             | 19/3/2020 11:42 PM                                                          | RFP                          |     |
| alcanzar el 45% >                                                      | Preguntas para Proveedores                                                                                                    | Doc28285003                                                             | 19/3/2020 5:40 PM                                                           | RFI                          |     |
| No hay Comunicaciones con coincidencias.                               | Proceso de Licitación Nro 1021572 de Interruptores                                                                                                    | Doc28285007                                                             | 19/3/2020 5:05 PM                                                           | RFP                          |     |

- b) El primer paso es "1. Revisar detalles de evento".
  - Se puede visualizar la información del Evento, navegando por las diferentes secciones.

| 🙈 ARIBA   SO                                             | 표] Contiguración de empresa ▼<br>JRCING Ir é las aplicaciones de Atela                                                                         | Supplier Commerce 🔻 Centro de ayuda). |
|----------------------------------------------------------|----------------------------------------------------------------------------------------------------|---------------------------------------|
| < Volver al panel de instrucciones II                    | 1-TEST Sinc                                                                                                    | ronizar archivos con el escritorio    |
| Detalles de<br>evento                                    | 🗁 Doc28982161 - Proceso Normal Nro 1000000 de INTERRUPTORES                                                                                    | Uniter Tiempo restante: 00:18:26      |
| Mensajes de evento<br>Descargar tutoriales               | Descargar contenido         Revisar los prerreguisitos         Seleccionar lotes         Imprimir información de evento                        |                                       |
| Equipo de respuesta                                      | Contenido General                                                                                                    | (Sección 1 de 2) Siguiente »          |
| ▼ Lista de comprobación                                  | Norrhee †                                                                                                    |                                       |
| 1. Revisar detalles de                                   | ▼ 1 Contenido General                                                                                                    |                                       |
| evento                                                   | 1.1 Pliego de Constación<br>En este punto adjunte el pliego de la contratación para que sea visible al participante, en caso de ser necesario. | ⊡ Test.docx ∨                         |
| <ol> <li>Revisar y aceptar<br/>prerrequisitos</li> </ol> | 1.3 Información General 📓 Referencias 🗸                                                                                                    |                                       |
| 3. Seleccionar lotes                                     | Vista general de eventos y reglas de horario                                                                                                   | Siguiente sección: Sobre Único        |
| <ol><li>Enviar respuesta</li></ol>                       |                                                                                                    |                                       |
|                                                          | Propietario: Milena Ibañez (i) Descripción:                                                                                                    |                                       |
| ▼ Contenido del evento                                   | i po de evento: INTE Unitata reto dagenino<br>Regiones: AR Agentina                                                                            |                                       |

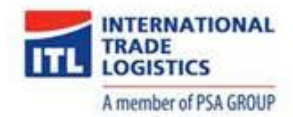

• Se puede descargar el contenido e imprimir información del evento.

| 🙈 ARIBA   SO                                             | III   Configuración de empresa<br>L'# la sejecutores de Arto                                                       | ▼   Supplier Commerce ▼   Centro de ayuda) |
|----------------------------------------------------------|----------------------------------------------------------------------------------------------------|--------------------------------------------|
| < Volver al panel de instrucciones IT                    | r test                                                                                                    | incronizar archivos con el escritorio      |
| Detalles de<br>evento                                    | 🗁 Doc28982161 - Proceso Normal Nro 1000000 de INTERRUPTORES                                                        | O0:18:26                                   |
| Mensajes de evento<br>Descargar tutoriales               | Descargar contenido Revisar los prerrequisitos Seleccionar lotes Imprimir información de evento                    |                                            |
| Equipo de respuesta                                      | Contenido General                                                                                                  | (Sección 1 de 2) Siguiente »               |
| ▼ Lista de comprobación                                  | Nombre 1                                                                                                    |                                            |
| 1. Revisar detalles de                                   | ▼ 1 Contenido General<br>1.1 Plego de Contratación                                                                 |                                            |
| CVEND                                                    | En este punto adjunte el pliego de la contratación para que sea visible al participante, en caso de ser necesario. | 🕑 Test.docx 🗸                              |
| <ol> <li>Revisar y aceptar<br/>prerrequisitos</li> </ol> | 1.3 Información General 📓 Referencias 🗸                                                                            |                                            |
| 3. Seleccionar lotes                                     | Vista general de eventos y reglas de horario                                                                       | Siguiente sección: Sobre Único             |
| 4. Enviar respuesta                                      | Propietario: Milena Ibaliez: (i) Descripción:                                                                      |                                            |
| ▼ Contenido del evento                                   | Tipo de evento: RFP Divise: Peso argentino<br>Revienas: AR Asternitina                                             |                                            |
| Todo el contenido                                        | Hora de publicación: 27/3/2020 10.59 AM                                                                            |                                            |
| 1 Contenido General                                      | Fecha de vencimiento: 27/3/2020 11:29 AM<br>Reglas de divisa                                                       |                                            |
| 2 Sobre Único                                            |                                                                                                    |                                            |

C) Revisar y aceptar los prerequisitos, considerar el tiempo disponible para realizar las ofertas.

| ver al panel de instrucciones I                                                                  | L - TEST                                                                                                    | Sincronizar archivos con el<br>escritorio                           |
|--------------------------------------------------------------------------------------------------|----------------------------------------------------------------------------------------------------|---------------------------------------------------------------------|
| Detalles de<br>evento                                                                            | E Doc28982161 - Proceso Normal Nro 1000000 de INTERRUPTORES                                                                                                    | United Tiempo restant                                               |
| iensajes de evento<br>escargar tutoriales<br>quipo de respuesta                                  | Revise y responda a los prerrequisitos. Para poder poder visualizar el contanido del evento o participar en el mismo tiene que responder primero a las prej<br>algunos prerrequisitos es posible que el propietario del evento tenga que revisar y aceptar sus respuestas para que usted pueda continuar en el evento. Si<br>de los prerrequisitos, no podrá visualizar el contenido del evento o participar en el mismo. | guntas de los prerrequisitos. En<br>i usted declina las condiciones |
| Lista de comprobación                                                                            | Descargar contenido Revisar los prerrequisitos Declinar respuesta Imprimir informació                                                                                                    | n de evento                                                         |
|                                                                                                  | Contonido Conorol                                                                                                    | 1 do 2) Siguionto 🔉                                                 |
| <ol> <li>Revisar detalles de<br/>evento</li> </ol>                                               | Contenido General (Seccion                                                                                                    | Tue 2) Siguence w                                                   |
| Revisar detalles de<br>evento     Revisar y aceptar                                              | Nombre 1                                                                                                    | ridez) siguence 2                                                   |
| <ol> <li>Revisar detalles de<br/>evento</li> <li>Revisar y aceptar<br/>prerrequisitos</li> </ol> | Nombre 1 V 1 Contenido General                                                                                                    | Title 2) Signence 2                                                 |
| Revisar detalles de<br>evento     Revisar y aceptar<br>prerrequisitos     Seleccionar lotes      | Nombre 1        I Contenido General        1.1 Pliego de Contratación         En este nunto adunte el pliego de la contratación para que sea visible al participante, en caso de ser necesario.                                                                                                    | t de 2) siguence → · · · · · · · · · · · · · · · · · ·              |

d) En caso de que no desee participar del evento deberá declinar la respuesta.

| 🙈 ARIBA   80                                                      | III Configuración de empresa ♥ Supplier C<br>3r a las aplicaciones de Aritea                                                                                                    | Commerce ▼ Centro de ayuda∑                                |
|-------------------------------------------------------------------|----------------------------------------------------------------------------------------------------|------------------------------------------------------------|
| Volver al panel de instrucciones I                                | L - TEST Since                                                                                                    | ronizar archivos con el<br>itorio                          |
| Detalles de<br>evento                                             | 🗁 Doc28982161 - Proceso Normal Nro 1000000 de INTERRUPTORES                                                                                                    | United Tiempo restante: 00:25:25                           |
| Mensajes de evento<br>Descargar tutoriales<br>Equipo de respuesta | Revise y responda a los prerrequisitos. Para poder poder visualizar el contenido del evento o participar en el mismo tiene que responder primero a las pregunt<br>algunos prerrequisitos es posible que el propietario del evento tenga que revisar y aceptar sus respuestas para que usted pueda continuar en el evento. Si uste<br>de los prerrequisitos, no podrá visualizar el contenido del evento o participar en el mismo. | as de los prerrequisitos. En<br>ad declina las condiciones |
| ▼ Lista de comprobación                                           | Descargar contenido Revisar los prerrequisitos Declinar respuesta Imprimir información de                                                                                                    | e evento                                                   |
| 1. Revisar detalles de<br>evento                                  | Contenido General (Sección 1 de                                                                                                    | e 2) Siguiente »                                           |
| 2. Revisar v aceptar                                              | Nombre †                                                                                                    |                                                            |
| prerrequisitos                                                    | ▼ 1 Contenido General                                                                                                    |                                                            |
| 3. Seleccionar lotes                                              | 1.1 Pliego de Contratación<br>En este punto adjunte el pliego de la contratación para que sea visible al participante, en caso de ser necesario.                                                                                                    | 🕑 Test.docx 🗸                                              |
| 4. Enviar respuesta                                               | 1.3 Información General 📓 Referencias 🗸                                                                                                    |                                                            |

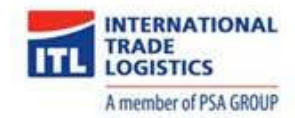

e) Luego de leer las condiciones del acuerdo, debe enviar su respuesta aceptando el cumplimiento.

| Sección E - RENOVACIÓN DE LA AUTORIZACIÓN DE INGRESO<br>Entre el día 20 y el día 24 de cada mes, el Contratista deberá remitir al mail correspondiente la actualización de su documentación para la<br>para el mes siguiente, caso contrario, el personal del Contratista no podrá ingresar al predio de la empresa. | renovación de la Autorización de Ingreso |
|----------------------------------------------------------------------------------------------------|------------------------------------------|
| Acepto las condiciones de este acuerdo.     No acepto las condiciones de este acuerdo.                                                                                                    |                                          |
|                                                                                                    | Aceptar                                  |

f) El siguiente paso es "Seleccionar lotes", deberá seleccionar la divisa de puja y posteriormente hacer click en el botón "Confirmar lotes seleccionados".

| ARIBA SO                                  |                                                                                                    | Ir a las aplicaciones de Ariba | Configuración de empresa 🔻 | Supplier Commerce             | Centro de ayuc  |
|-------------------------------------------|----------------------------------------------------------------------------------------------------|--------------------------------|----------------------------|-------------------------------|-----------------|
| < Volver al panel de instrucciones l'     | L - TEST                                                                                                    |                                | Sincro                     | nizar archivos con el escrito | io              |
| Seleccionar lotes                         | Doc28982161 - Proceso Normal Nro 1000000 de INTERRUPTORES                                                                                                    |                                |                            |                               | Cancelar        |
| ▼ Lista de comprobación                   | Seleccione la divisa de puja a nivel de evento. Al enviar las pujas utilizará la divisa de puja. Esta es la divisa predeterminada que se asigna a todos los lotes a continu | ación.                         |                            |                               | Más             |
| 1. Revisar detalles de<br>evento          | Divisa de puja del evento                                                                                                    |                                |                            | Ver                           | tipos de cambio |
| 2. Revisar y aceptar<br>prerrequisitos    | Seleccionar divisa de puja del evento: Peso argentino V Usar divisa diferente para los diferentes lotes                                                                     |                                |                            |                               |                 |
| Seleccionar lotes     A. Enviar respuesta | Seleccionar lates Seleccionar el uso de Excel                                                                                                    |                                |                            |                               |                 |
|                                           | Es un requisito que seleccione todos los 1 lotes a los que ha sido invitado. En la actualidad ha seleccionado 1 de ellos.                                                   |                                |                            |                               |                 |
|                                           | Es un requisito que seleccione todos los lotes                                                                                                    |                                |                            |                               |                 |
|                                           | Nombre                                                                                                    |                                |                            |                               |                 |
|                                           | 2.8.1 INTERRUPTORES                                                                                                    |                                |                            |                               |                 |
|                                           | Confirmar lotes seleccionados                                                                                                    |                                |                            |                               |                 |

<u>Nota</u>: Si se desea enviar una divisa diferente para los lotes y esto fue hablitado por el creador del Evento, aparecerá un recuadro para seleccionar la moneda. También es posible seleccionar diferentes divisas para cada lote a ofertar.

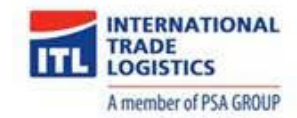

- g) En la sección "Enviar respuesta" deberá revisar el pliego de contratación y completar todos los datos obligatorios (\*).
- h) Presionar el botón "Enviar respuesta completa".

| < Volver al panel de instrucciones IT                               | L-TEST                                                                                                    | Sincronizar archivos con el escritorio                                |
|---------------------------------------------------------------------|----------------------------------------------------------------------------------------------------|-----------------------------------------------------------------------|
| Consola                                                             | 🗁 Doc28982161 - Proceso Normal Nro 1000000 de INTERRUPTORES                                                                                     | L Tiempo restante:<br>00:02:33                                        |
| Mensajes de evento<br>Histórico de respuesta<br>Equipo de respuesta | Todo el contenido                                                                                                    |                                                                       |
|                                                                     | Nombre 1                                                                                                    | Precio Coste total Cantidad                                           |
| ▼ Lista de comprobación                                             | ▼ 1 Contenido General                                                                                                    |                                                                       |
| 1. Review detailor de                                               | 1.1 Pliego de Contratación                                                                                                    | W. Test decy > c                                                      |
| evento                                                              | En este punto adjunte el pliego de la contratación para que sea visible al participante, en caso de ser necesario.                              | Er lescock V                                                          |
| 2 Pasicary acceptor                                                 | 1.3 Información General 📓 Referencias 🗸                                                                                                    |                                                                       |
| prerrequisitos                                                      | ▼ 2 Sobre Único                                                                                                    |                                                                       |
| 3. Seleccionar lotes                                                | 2.1 Plazo de Entrega                                                                                                    | * 30 días                                                             |
| A Emvíar resouesta                                                  | 2.2 Oferta Técnica                                                                                                    | * 🕑 Test.docx 🗸 Actualizar archivo Eliminar archivo                   |
| ▼ Contenido del evento                                              | 2.3 Comentarios:                                                                                                    |                                                                       |
| Todo el contenido                                                   | 2.4 Fecha de Validez de Oferta                                                                                                    | * mar, 31 mar, 2020                                                   |
| 1 Contenido General                                                 | 2.5 Periodo de Garantía                                                                                                    | * 1 año                                                               |
| 2 Sobre Único                                                       | 2.6. Estimado Droueador, tapar en questa que el valor instanado en el precio unitario en el que será tenido en questa como paste de su oferta   |                                                                       |
|                                                                     | 2.0 Catrinico información, entre en contra que es reconing estado en es precio dinamo es es que sena tenico en cuenta contra parte de su dienta | - G                                                                   |
|                                                                     | 2.7 Oterta Economica                                                                                                    | <ul> <li>Evidescolock v Accountar archivo Eciminar archivo</li> </ul> |
|                                                                     | ▼ 2.8 Items                                                                                                    |                                                                       |
|                                                                     | 2.8.1 INTERRUPTORES                                                                                                    | * 1000 ARS 20 cada uno                                                |
|                                                                     | (*) indica un campo necesario                                                                                                    |                                                                       |
| I                                                                   |                                                                                                    |                                                                       |
|                                                                     | Enviar respuesta completa Actualizar totales Guardar borrador Escribir mensaje Importar de Excel                                                |                                                                       |

i) Hacer click en el botón "Aceptar" para confirmar.

| √ ;D        | esea enviar e        | sta respuesta? |
|-------------|----------------------|----------------|
| Haga clic ( | en Aceptar para envi | ar.            |
| ſ           | Aceptar              | Cancelar       |

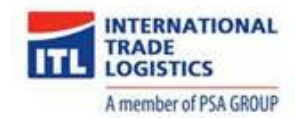

## 2.4. Carga masiva de Ítems

En caso de ser necesario ARIBA permite realizar la carga masiva de precios utilizando un archivo Excel. Este procedimiento agiliza notablemente el proceso de cotización y puede ser realizado luego de la aceptación de los Prerrequisitos y selección de ítems a cotizar. A continuación, se muestran los pasos necesarios:

a) Presionar el botón "Importar de Excel".

| ca | 3.1.4 Puede entregar en las fechas propuestas?       | No V                               |   |
|----|------------------------------------------------------|------------------------------------|---|
|    | 3.2 Documentación Legal                              |                                    |   |
|    | 3.3 Documentación Económico Financiera               |                                    |   |
| ß  | 4 Oferta Económica                                   |                                    |   |
|    | 5 Escritorios                                        | 5 cada uno * ARS                   |   |
|    | 6 Sillon ejecutivo *                                 | * ARS 5 cada uno                   | ~ |
|    | (*) indica un campo necesario                        |                                    |   |
|    | Enviar respuesta completa Actualizar totales Guardar | Escribir mensaje Importar de Excel |   |

b) Presionar el botón "Descargar contenido".

| Ariba Sourcing                                                                                                    | odo de prueba                    |         | Configuración de empresa 🔻         | Mariano Hernandez         | Centro de ayuda »  |  |  |
|----------------------------------------------------------------------------------------------------|----------------------------------|---------|------------------------------------|---------------------------|--------------------|--|--|
| olver al panel de instrucciones Autopistas Urbanas S.A TEST Sincronizar archivos con el escritorio                                                                                                    |                                  |         |                                    |                           |                    |  |  |
| Umportar respuesta de Excel                                                                                                    |                                  |         |                                    |                           |                    |  |  |
| Esta página le permite exportar e importar el contenido del evento y enviar pujas. No está diseñada para agregari<br>adjunto.                                                                                                    | e adjuntos. Para agregar adjunto | s, vuel | va a la página anterior y haga cli | c en el enlace para exami | nar y encontrar un |  |  |
| Paso 1. Haga clic en "Descargar contenido" para descargar y revisar su evento en una hoja de cálculo de Excel<br>Contra ecta paso a: desea unportar un archivo descargado con anterioridad. Si quiere volver a empezar, haga clic en "Descargar hojas de puja personalizadas originales para trabajar sin conexión".<br>Descargar contenido<br>Descargar adjuntos<br>Paso 2. Dectare su intención de responder, introduzca sus respuestas en la hoja de cálculo de Excel y guarde el archivo en su máquina. |                                  |         |                                    |                           |                    |  |  |
| Paso 3. Busque el archivo de Excel que está guardado en su sistema utilizando el botón Examinar.<br>Examinar No se seleccionó un archivo.<br>Ó suelte aguí los archivos                                                                                                    |                                  |         |                                    |                           |                    |  |  |
| Paso 4. Haga clic en Cargar para importar los contenidos de archivo de Excel a su evento.<br>Nota: los valores del archivo de Excel sobreescribirán y eliminarán cualquier valor que usted haya podido introducir en la respuesta que tiene guardada.<br>Cargar                                                                                                    |                                  |         |                                    |                           |                    |  |  |
|                                                                                                    |                                  |         |                                    |                           | Completado         |  |  |

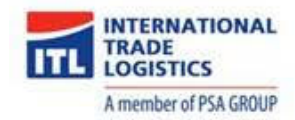

C) Luego seleccionar el destino donde se desea bajar el archivo. Para ello elija la opción "Guardar como".

|                            | Abriendo TEST%20Capacitacion.xls X                                                                           |        |
|----------------------------|----------------------------------------------------------------------------------------------------|--------|
| nviar pujas                | Ha decidido abrir:                                                                                           | página |
|                            | TEST%20Capacitacion.xls                                                                                      |        |
| u evento e<br>1 anteriorio | que es: Hoja de cálculo de Microsoft Excel 97-2003 (7,9 KB)<br>desde: https://s1.ariba.com                   | adas ( |
|                            | ¿Qué debería hacer Firefox con este archivo?                                                                 |        |
| ; en la hoja               | Abrir con Microcoft Excel (predeterminada)                                                                   |        |
| utilizando                 | <ul> <li>Guardar archivo</li> <li>Hacer ésto automáticamente para estos archivos de ahora en más.</li> </ul> |        |
|                            |                                                                                                    |        |
| le Excel a :<br>arán cualc | Aceptar Cancelar                                                                                             |        |

d) El archivo se descargará automáticamente dependiendo del explorador que utilice:

| -   | ۏ Biblioteca                                  |                         | - 0         | ×      |      |
|-----|-----------------------------------------------|-------------------------|-------------|--------|------|
|     | $\leftarrow  ightarrow Q$ <u>O</u> rganizar • | 🔎 Buscar en descargas   | Limpiar des | cargas | trea |
| 45  | > 🕒 Historial                                 |                         |             |        | a    |
|     | <u> ↓</u> Descargas                           | TEST%20Capacitacion.xls |             | -      |      |
|     | 🗞 Etiquetas                                   |                         |             |        |      |
| <٧> | > 国 Todos los marcadores                      |                         |             |        |      |
|     |                                               |                         |             |        |      |

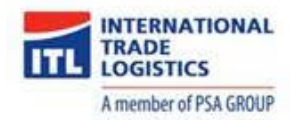

e) Seleccionar la solapa "Otro Contenido". En esta solapa se encuentra el detalle de ítems a cotizar.

| ы     | ی ک در                         | 12                                                  |                                                                                                   |                                                                              |                                                        |                                                                | TEST%                                                    | 20Capacitacion                                                        | [Modo de c                                              | ompatibilidad                                                 | l] - Excel                             |                         |           |          |         |                                          | Æ                 |
|-------|--------------------------------|-----------------------------------------------------|---------------------------------------------------------------------------------------------------|------------------------------------------------------------------------------|--------------------------------------------------------|----------------------------------------------------------------|----------------------------------------------------------|-----------------------------------------------------------------------|---------------------------------------------------------|---------------------------------------------------------------|----------------------------------------|-------------------------|-----------|----------|---------|------------------------------------------|-------------------|
| Archi | o Inicio                       | Inserta                                             | r Diseño de página                                                                                | Fórmulas                                                                     | Datos                                                  | Revisar                                                        | Vista                                                    | Ω ¿Qué dese                                                           | a hacer?                                                |                                                               |                                        |                         |           |          |         |                                          | Iniciar           |
| Pega  | Ari                            | al<br><u>K S</u> +                                  | • 10 • A A A                                                                                      | = = =                                                                        |                                                        | Ajustar text                                                   | o<br>/ centrar 👻                                         | General<br>\$ + % 00                                                  | • 50 50                                                 | Formato<br>condicional                                        | Dar formate<br>* como tabla<br>Estilos | Estilos de<br>• celda • | Ensertar  | Eliminar | Formato | ∑ Autosuma<br>↓ Rellenar +<br>◆ Borrar + | Ordena<br>filtrar |
| A1    | Ψ                              | : ×                                                 | √ f×                                                                                              |                                                                              |                                                        |                                                                |                                                          |                                                                       |                                                         |                                                               |                                        |                         |           |          |         |                                          |                   |
| A     | ВС                             | D                                                   | E                                                                                                 |                                                                              |                                                        |                                                                | F                                                        |                                                                       |                                                         |                                                               |                                        | G I                     | H         | 1        | J       | К                                        | L                 |
| 2     | Acción ob                      | ligatoria                                           |                                                                                                   |                                                                              |                                                        |                                                                |                                                          |                                                                       |                                                         |                                                               |                                        |                         |           |          |         |                                          |                   |
| 3     | En                             | vie la l                                            | ista de artícul                                                                                   | os a los q                                                                   | lue tier                                               | ne intend                                                      | ción de                                                  | e respond                                                             | ler                                                     |                                                               |                                        |                         |           |          |         |                                          |                   |
| 5     | Instruccio                     | nes                                                 |                                                                                                   |                                                                              |                                                        |                                                                |                                                          |                                                                       |                                                         |                                                               |                                        |                         |           |          |         |                                          |                   |
| 678   | Acue<br>solic<br>Inter<br>Envi | la a cada<br>itada: los<br>ción de re<br>ar respues | una de las hojas de tr<br>"datos de intención de<br>spuesta y los "datos<br>ta. Cuando haya relle | abajo utilizando<br>e puja" (las celo<br>de puja" (las ce<br>nado toda la in | o las pesta<br>das con có<br>eldas con c<br>formación, | iñas en la pa<br>idigo cromáti<br>código cromá<br>guarde el ar | irte inferior<br>ico a cont<br>ático a cor<br>chivo en s | de la ventana<br>nuación) son r<br>tinuación) son<br>u escritorio e i | y rellene la<br>lecesarias<br>necesarios<br>mpórtelo er | información<br>para el estad<br>para el esta<br>na aplicación | o<br>ado<br>n.                         |                         |           |          |         |                                          |                   |
| 9     | Directrices                    | general                                             | es y leyenda de celo                                                                              | la                                                                           |                                                        |                                                                |                                                          |                                                                       |                                                         |                                                               |                                        |                         |           |          |         |                                          |                   |
| 10    | Algu<br>lectu                  | nas de las<br>ra. Esto s                            | celdas requieren que<br>e indica a través de c                                                    | usted introduz<br>olores y bordes                                            | ca datos,<br>S                                         | algunas le d                                                   | an la opci                                               | ón de editarlas,                                                      | , y algunas                                             | son de solo                                                   | de                                     |                         |           |          |         |                                          |                   |
| 12    |                                |                                                     | Información de                                                                                    | e cabecera y d                                                               | e ID de sis                                            | tema: No mo                                                    | odifique es                                              | ta celda o la ir                                                      | nportación                                              | podría fallar.                                                |                                        |                         |           |          |         |                                          |                   |
| 14    |                                |                                                     | Información de                                                                                    | e ayuda. No mo                                                               | odifique est                                           | ta celda o la                                                  | importaci                                                | ón puede fallar                                                       |                                                         |                                                               |                                        |                         |           |          |         |                                          |                   |
| 16    |                                |                                                     | Datos de puja<br>responder, de                                                                    | . Estas celdas<br>lo contrario so                                            | son opcio<br>n necesari                                | nales si está<br>as. Las celd                                  | i seleccior<br>as que rel                                | nando lotes a lo<br>lene se copian                                    | os que tien<br>en el event                              | e intención de<br>o cuando im                                 | e<br>porta                             |                         |           |          |         |                                          |                   |
| 4     | Þ                              | Instr.de i                                          | ntención de respuest                                                                              | a Instr.de                                                                   | enviar resp                                            | ouesta   1                                                     | Introduc                                                 | ión 2 Do                                                              | cumentació                                              | n Relacionad                                                  | la 3 Do                                | cumentos                | Administi | rativos  | Otro    | contenido                                | +                 |

f) Ingrese los precios de cada ítem (columna K) y comentarios (columna L) en caso de ser necesario.

| 1 | Α         | В                | С                | D                | E             | F              | G                | н              | 1 I I     | J        | к          | L        | М |
|---|-----------|------------------|------------------|------------------|---------------|----------------|------------------|----------------|-----------|----------|------------|----------|---|
|   | Número    | Nombre           | Descripción      | Columna de       | Alternativa   | Nombre de      | Gama de          | Divisa         | Unidad de | Cantidad | * Subtotal | * Precio |   |
|   |           |                  |                  | sección en       |               | paquete o      | rango            |                | medida    |          |            |          |   |
| 1 |           |                  |                  | tabla            |               | rango          |                  |                |           |          |            |          |   |
| 2 | Ayuda y d | pciones. Haga    | clic en el signo | + a la izquierda | para consegui | r más informac | ión para rellena | ar las celdas  |           |          |            |          |   |
| 5 | 5         | Escritorios      |                  |                  |               |                |                  | Peso argentino | cada uno  | 5        |            |          |   |
| 6 | 6         | Sillon ejecutivo |                  |                  |               |                |                  | Peso argentino | cada uno  | 5        |            |          |   |
| 7 |           |                  |                  | ഹ                |               |                |                  |                |           |          |            |          |   |
| 8 |           |                  |                  | ~~~              |               |                |                  |                |           |          |            |          |   |

g) Guarde el archivo con los datos completos.

|    | F               | G               | н              | I.        | J        | к          | L        | М |
|----|-----------------|-----------------|----------------|-----------|----------|------------|----------|---|
|    | Nombre de       | Gama de         | Divisa         | Unidad de | Cantidad | * Subtotal | * Precio |   |
|    | paquete o       | rango           |                | medida    |          |            |          |   |
|    | rango           |                 |                |           |          |            |          |   |
| ui | r más informaci | ón para rellena | ar las celdas  |           |          |            |          |   |
|    |                 |                 | Peso argentino | cada uno  | 5        | 1500       |          |   |
|    |                 |                 | Peso argentino | cada uno  | 5        |            | 10000    |   |
|    |                 |                 |                |           |          |            |          |   |

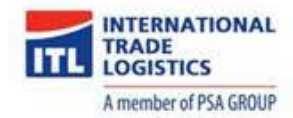

h) Vuelva a ingresar a ARIBA. Presione el botón "Examinar" para buscar el archivo que desea subir a ARIBA.

| Ariba Sourcing                                                                                                    | Modo de prueba                                                                                                    | Configuración de empresa <del>v</del>                                                                                                    | Mariano Hernandez Centro de ayuda » |
|----------------------------------------------------------------------------------------------------|----------------------------------------------------------------------------------------------------|----------------------------------------------------------------------------------------------------|-------------------------------------|
| < Volver al panel de instrucciones Autopistas Urbanas S.A TEST                                                                                                    | <b>.</b>                                                                                                    |                                                                                                    | Sincronizar archivos con el         |
| Importar respuesta 🖞 Excel                                                                                                    | Subir archivo ← → < ↑ ↓ > Este equipo > Descargas >                                                                                                    | v Ö Buscar en Descargas                                                                                                    | Completado                          |
| Esta página le permite exportar e importar el contenido del evento y enviar pujas<br>adjunto.                                                                                                    | Organizar  Nueva carpeta Escritorio Pliego de condiciones                                                                                                    | E TEST Capacitacion (1)                                                                                                    | ra examinar y encontrar un          |
| Paso 1. Haga clic en "Descargar contenido" para descargar y revisar su evento e<br>Omita este paso si desea importar un archivo descargado con anteriorir<br>Descargar contenido       Descargar adjuntos         Paso 2. Declare su intención de responder, introduzca sus respuestas en la hoj:         Paso 3. Susque, churchivo de Exectique cuá guardado error<br>O suelte aquí los archivos       Sistema utilizando         Paso 4. Haga clic en Cargar para importar los contenidos de archivo de Excel a<br>vota, los varates der inchivo de cel sobreescribirán y eliminarán cuál | Uescargas      Google Drive      Google Drive      Gentregables      Muniada     Munidad     Modelos Manua     Modelos Manua     Modelo | <ul> <li>ITEST Capacitacion (2)</li> <li>ITEST Capacitacion 2</li> <li>ITEST Capacitacion 2</li> <li>ITEST Capacitacion 2</li> <li>UserMatrix</li> <li>Windows10Upgrade9252</li> </ul> | r.                                  |
| Cargar                                                                                                    | Cocumentos      Signature (15) Atternativa 2     Escritorio      V <     Nombre                                                                                                    | Y Todos los archivos                                                                                                    | Cancelar                            |

i) Por último presionar el botón "Cargar".

| Volver al panel de instrucciones Autopistas Urbanas S.A TEST                                                                                                    | Sincronizar archivos con el<br>escritorio |
|----------------------------------------------------------------------------------------------------|-------------------------------------------|
| Importar respuesta de Excel                                                                                                    | Completado                                |
| Esta página le permite exportar e importar el contenido del evento y enviar pujas. No está diseñada para agregarle adjuntos. Para agregar adjuntos, vuelva a la página anterior y haga clic en el<br>adjunto.                                                                                                    | enlace para examinar y encontrar un       |
| Paso 1. Haga clic en "Descargar contenido" para descargar y revisar su evento en una hoja de cálculo de Excel<br>Omita este paso si desea importar un archivo descargado con anterioridad. Si quiere volver a empezar, haga clic en "Descargar hojas de puja personalizadas originales para trabajar si<br>Descargar contenido Descargar adjuntos | in conexión".                             |
| Paso 2. Declare su intención de responder, introduzca sus respuestas en la hoja de cálculo de Excel y guarde el archivo en su máquina.                                                                                                    |                                           |
| Paso 3. Busque el archivo de Excel que está guardado en su sistema utilizando el botón Examinar.           Examinar         TEST Capacitacion 2.xis           Ó suelte aquí los archivos         ;;;;;;;;;;;;;;;;;;;;;;;;;;;;;;;;;;;;                                                                                                    |                                           |
| P so al mage uncen caugust para importar los contenidos de archito de Excel a su evento.<br>Nota: los valores del archivo de Excel sobreescribirán y eliminarán cualquier valor que usted haya podido introducir en la respuesta que tiene guardada.<br>Cargar                                                                                    |                                           |
|                                                                                                    | Completado                                |

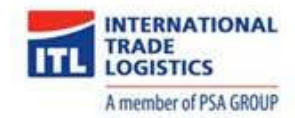

j) El sistema mostrará un mensaje indicando el resultado de la operación. En caso que el mismo haya sido erróneo revisar el archivo recientemente editado y repetir desde el punto **i**).

| Volver al panel de instrucciones                         | Autopistas Urbanas S.A TEST       |                                                                                     |          | Sincronizar<br>escritorio |
|----------------------------------------------------------|-----------------------------------|-------------------------------------------------------------------------------------|----------|---------------------------|
| Consola                                                  | 🖻 Doc1537186751 - TEST            | Capacitacion                                                                        |          |                           |
| Mensajes de evento<br>Histórico de respuesta             | Primario                          |                                                                                     |          |                           |
| <ul> <li>Lista de comprobación</li> </ul>                | Tada al contanida                 |                                                                                     |          |                           |
| 1. Revisar detalles de                                   | Todo el comenido                  | ✓ Importación con éxito                                                             |          |                           |
| evento                                                   | Nombre †                          | Su respuesta se ha importado correctamente.                                         | Cantidad | Subtotal                  |
| <ol> <li>Revisar y aceptar<br/>prerrequisitos</li> </ol> | 2.16 Facturación y forma de page  | Haga clic en el botón Enviar respuesta completa en cuanto aparezca en la<br>página. |          |                           |
|                                                          | ▼ 2.17 Garantia de Anticipo Finan | Acentar                                                                             |          |                           |
| 3. Enviar respuesta                                      | 2.17.1 ¿Aplica Garantía de Anti   | reoptai                                                                             |          |                           |
|                                                          | 2.18 Régimen de penalidades       | No definido                                                                         |          |                           |
| Contenido del evento                                     | 3 Documentos Administrativos y O  | ferta Técnica Menos –                                                               |          |                           |
| Todo el contenido                                        | Estimado proveedor, realice la o  | carga de la documentación técnica solicitada en cada sección.                       |          |                           |
| 1 Introducción                                           | ▼ 3.1 Documentación Técnica       |                                                                                     |          |                           |

k) Presione el botón "Aceptar". Luego podrá visualizar los precios y comentarios cargados en el Sistema.

| 3.3 Documentación Económico Financiera<br>4 Oferta Económica |                                             |
|--------------------------------------------------------------|---------------------------------------------|
| 5 Escritorios                                                | \$300,00ARS 5 cada uno * \$1.500,00 ARS     |
| 6 Sillon ejecutivo                                           | * \$10.000,00 ARS 5 cada uno \$50.000,00ARS |
| (*) indica un campo necesario                                |                                             |
| Enviar respuesta completa Actualizar totales Gua             | ardar Escribir mensaje Importar de Excel    |

<u>Nota:</u> En caso que sea necesario hacer modificaciones de precios y/o comentarios se puede repetir el proceso. El sistema "pisará" los datos cuando se cargue otro archivo.

<u>Nota 1:</u> La actividad de carga de precios se puede realizar siempre que la Licitación o Pedido de Precios se encuentre activo (abierto). Una vez cerrado, ya no será posible ingresar ofertas.

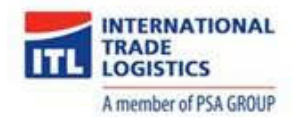

#### 3. Ingreso a ARIBA Network

Para poder operar en ARIBA Network, primero es necesario pasar por el proceso de relación comercial. Para iniciar este proceso la empresa debe enviar una invitación para la relación comercial, luego de ser aceptada por el proveedor, podrá comenzar a recibir órdenes de compra de la empresa.

#### 3.1. Invitación para relación comercial

- a) Cuando la empresa envíe la invitación para generar la relación comercial recibirá un mail de notificación.
- b) Hacer click sobre el link resaltado en azul.

| International Trade Logistics - TEST ha solicitado una relación con usted en Ariba<br>Network Recibidos x                                                                                                    | ē             | Ø   |
|----------------------------------------------------------------------------------------------------|---------------|-----|
| network_accounts@ariba.com <ordersender-prod@ansmtp.ariba.com> 16:04 (hace 17 minutos)</ordersender-prod@ansmtp.ariba.com>                                                                                                    | •             | :   |
| Esta notificación contiene importante información sobre su cuenta de prueba de Ariba (ANID: AN01501459537-T).<br>International Trade Logistics - TEST ha revisado el perfil de su empresa en Ariba Network y ha solicitado establecer una relación comercial.                                                                                                    |               |     |
| Revise el perfil del cliente y acepte la relación comercial accediendo a su cuenta de proveedor en <u>https://service.ariba.com/Supplier.aw/ad/sp?anp=Ariba</u> .<br>Para aceptar la solicitud de relación comercial:<br>1. Haga clic en el nombre de su empresa en la esquina superior derecha de cualquier página para desplegar el Navegador de administración.<br>2. Haga clic en Relaciones de cliente.<br>3. Seleccione International Trade Logistics - TEST en la sección Pendiente y haga clic en Aceptar. |               |     |
| Si no está autorizado a aceptar solicitudes de relación comercial, envíe esta notificación a su administrador de cuenta de Ariba Network.                                                                                                    |               |     |
| Hasta que usted acepte la solicitud de relación comercial, no podrá realizar negocios con International Trade Logistics - TEST en Ariba Network, y cualqui<br>de compra que le envien mediante Ariba Network será rechazado. Si tiene preguntas acerca de su relación comercial, póngase directamente en contacto<br>International Trade Logistics - TEST.<br>Atentamente<br>El equipo de Ariba<br>http://www.ariba.com                                                                                            | er ped<br>con | ido |

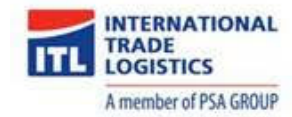

c) Completar los datos de nombre de usuario y contraseña, generados en el punto "1.1. Invitación a registrarse". Luego presionar el botón "Inicio de sesión".

| SAP Ariba Network -                   | 0                                                                                                    |
|---------------------------------------|----------------------------------------------------------------------------------------------------|
| SAP Ariba 📉                           |                                                                                                    |
| Inicio de sesión de proveedor         | Connecting your ecosystem<br>Standard Chartered and SAP Ariba have<br>collaborated to provide supply chain financing<br>solutions to businesses in Asia Pacific via the |
| Contraseña                            | Ariba Network. This is designed to make the procure-to-pay process easy, efficient and seamless                                                                         |
| ¿Tiene problemas para íniciar sesión? |                                                                                                    |

d) Seleccionar la función empresarial que corresponda y luego presionar el botón "Continúe a ARIBA Network".

| SAP               | Ariba Network - Cuenta Standard Actualizar MODO DE                                                                                                    | ¢ | HM |
|-------------------|----------------------------------------------------------------------------------------------------|---|----|
| <b>¿Cu</b><br>Pue | <b>iál es su función empresarial primaria dentro de la empresa?</b> Al seleccionar una función nos ayuda a proporcionarle una mejor experiencia.<br>Ede cambiar su función empresarial en cualquier momento que lo desee en la página Mi cuenta. |   |    |
|                   | Cuentas a cobrar                                                                                                    |   |    |
|                   | Propietario del negocio                                                                                                    |   |    |
|                   | Servicio al cliente                                                                                                    |   |    |
|                   | Comercio electrónico                                                                                                    |   |    |
|                   | Servicios de campo                                                                                                    |   |    |
|                   | Finanzas                                                                                                    |   |    |
|                   | C Tecnología de la información                                                                                                    |   |    |
|                   | Marketing                                                                                                    |   |    |
|                   | Gestión de pedidos                                                                                                    |   |    |
|                   | Ventas                                                                                                    |   |    |
|                   | Administrador de servicios                                                                                                    |   | Г  |
|                   | Expedición                                                                                                    |   |    |
|                   | C Tesorería                                                                                                    |   |    |
|                   | Otros Especifique                                                                                                    |   |    |
| Į                 | Continúe a Ariba Network                                                                                                    |   |    |

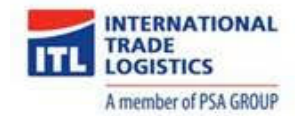

e) Hacer click en el botón de selección para la opción "International Trade Logistics" y luego presionar el botón "Aprobar".

| Ariba Network Cuenta Standard Actualizar MODO DE PRJEBA                                                       |                      |                  |                    | ା 🖸 💿  |
|----------------------------------------------------------------------------------------------------|----------------------|------------------|--------------------|--------|
| Configuración de cuenta                                                                                       |                      |                  |                    | Cerrar |
| Relaciones de cliente Gestionar usuarios Notificaciones Suscripciones de aplicación R                         | egistro de cuenta    |                  |                    |        |
| Relaciones actuales Relaciones en potencia                                                                    |                      |                  |                    |        |
| Prefiero recibir las solicitudes de relación de la siguiente forma:                                           |                      |                  |                    |        |
| Aceptar automáticamente todas las solicitudes de relación     Revisar manualmente todas las so     Actualizar | icitudes de relación |                  |                    |        |
| Actual (0) Pendiente (1) Rechazado (0)                                                                        |                      |                  |                    |        |
| Clientes pendientes                                                                                           |                      |                  |                    |        |
|                                                                                                    |                      |                  |                    |        |
| Cliente                                                                                                    | ID de red            | Tipo de relación | Fecha solicitada 4 |        |
| International Trade Logistics - TEST                                                                          | AN01476632795-T      | Comercial        | 26 mar 2020        |        |
| L Aprobar Rechazar                                                                                            |                      |                  |                    |        |

f) Posteriormente, recibirá un mail de confirmación.

| Tiene otra relación de logística en Ariba Network Recibidos ×                                                                                                    |                         |   | Ð | ø |
|----------------------------------------------------------------------------------------------------|-------------------------|---|---|---|
| El equipo de Ariba Network <ordersender-prod@ansmtp.ariba.com><br/>para mí +</ordersender-prod@ansmtp.ariba.com>                                                                                                    | 16:33 (hace 10 minutos) | ☆ | • | : |
|                                                                                                    |                         |   |   |   |
| Estimado/a eprocure srl QAS:                                                                                                    |                         |   |   |   |
| Ahora tiene una relación comercial activa con International Trade Logistics - TEST.                                                                                                    |                         |   |   |   |
| Inicio de sesión                                                                                                    |                         |   |   |   |
| Para iniciar sesión en su cuenta utilice el nombre de usuario y la contraseña que creó al registrarse.                                                                                                    |                         |   |   |   |
| Cosas que puede hacer                                                                                                    |                         |   |   |   |
| Cuando inicia sesión en Ariba Network puede:                                                                                                    |                         |   |   |   |
| <ul> <li>Responder a pedidos enviados por correo electrónico.</li> <li>Ver pedidos recientes en la página de inicio y volver a enviarlos por correo electrónico.</li> <li>Obtener acceso a características y prestaciones que admita su comprador, como confirmaciones de pedido y avisos de expedición.</li> <li>Comprobar los estados de factura o crear facturas sin pedido, si su comprador las admite.</li> <li>Configurar su perfil de empresa para atraer clientes potenciales.</li> </ul> |                         |   |   |   |
| Si tiene preguntas sobre la relación, póngase en contacto con International Trade Logistics - TEST.                                                                                                    |                         |   |   |   |
| Gracias por utilizar Ariba Network                                                                                                    |                         |   |   |   |

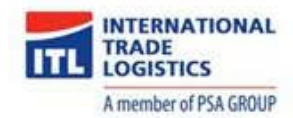

#### 4. Orden de compra

Luego de aprobar la relación comercial, el proveedor podrá comenzar a recibir órdenes de compra.

- a) Recibirá un mail con la nueva orden de compra asignada, donde podrá ver los detalles de la misma.
- b) Presionar el botón "Procesar pedido".

| Inte                    | ernational Trade Logistics - TEST ha enviado un nuevo pedido 0010300013 🛛 Recibidos × 🖉 👼                                                                                          | ß |
|-------------------------|----------------------------------------------------------------------------------------------------|---|
| <b>"Inter</b><br>para m | rnational Trade Logistics - TEST <sup>*</sup> <ordersender-prod@ansmtp.ariba.com> @ 12:43 (hace 2 minutos) 📩 ♠<br/>mí ▾</ordersender-prod@ansmtp.ariba.com>                        | : |
|                         | SAP Ariba 👭                                                                                                    |   |
|                         | Estimado/a Proveedor Commerce QAS:                                                                                                    |   |
|                         | International Trade Logistics - TEST le ha enviado un pedido a través de Ariba Network.                                                                                            |   |
|                         | Si hay más de una dirección de correo electrónico asociada con su organización para la entrega de pedidos, se<br>enviará también una copia de este pedido a las demás direcciones. |   |
|                         | Atentamente<br>El equipo de Ariba Network<br>http://www.ariba.com                                                                                                    |   |
|                         | Confirmar pedido Crear factura                                                                                                    |   |

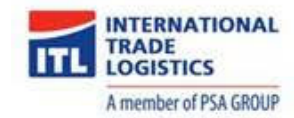

c) Completar los datos de nombre de usuario y contraseña, luego presionar el botón "Inicio de sesión".

| SAP Ariba Network +                   | 0                                        |
|---------------------------------------|------------------------------------------|
| SAP Ariba                             |                                          |
| Inicio de sesión de proveedor         | Buyers are looking for new suppliers     |
| Nombre de usuario                     | Use code<br>SAPARIBA2020<br>SAPARIBA2020 |
| Contraseña                            |                                          |
| Inicio de sesión                      | Más información                          |
| ¿Tiene problemas para iniciar sesión? |                                          |

d) Podrá visualizar la orden de compra y corroborar los detalles de la misma.

| Ariba Network Cuenta Enterprise MODO DE PRUEBA                                                                                                    |                                                                                                    |                               |                     |                                                            | ¢                         | 0                  | sc     |
|----------------------------------------------------------------------------------------------------|----------------------------------------------------------------------------------------------------|-------------------------------|---------------------|------------------------------------------------------------|---------------------------|--------------------|--------|
| Pedido de compra: 0010300013                                                                                                    |                                                                                                    |                               |                     |                                                            |                           | Completa           | ado    |
| Crear confirmación de pedido ▼             Crear factura ▼             Detalles del pedido            Histórico de pedidos                                                                                                    | cultar   Imprimir +   Descargar PD                                                                                        | F   Exportar cXML   Descargar | CSV   Reenviar      |                                                            |                           |                    |        |
| Desde:         Para:           Exolgan S.A.         Provesdor Commerce QAS           Alberti-1780         Prueba 123           1870 Dock Sud - Partido el 1650 CABA         Prueba 123           1870 Dock Sud - Partido el 1650 CABA         Buenos Aires           01         Argentina           Argentina         Teléfono: 154 46530231           Teléfono:         Fax:           Fax:         Correo electrónico: mibanez@eprocure-ar.co | m                                                                                                    |                               |                     | Pedido de com<br>(Nuevo)<br>001030001:<br>Importe: \$1.000 | <b>yra</b><br>3<br>00 ARS |                    |        |
| Condiciones de pago ①<br>Contado<br>Información de contacto<br>Dirección del proveedor<br>PROVEEDOR ARIBA COMMERCE QAS<br>Correo electrónico: eprocuretestsupplier@gmail.com<br>Teléfono:<br>Fas:<br>ID de dirección: 0000600076<br>buyerID: 0000600076                                                                                                    |                                                                                                    |                               |                     | Estado del 6<br>Tipo de docume                             | nrutamiento: Envi         | ado<br>ido ARIBA i | (ZARB) |
| Expedir todos los artículos a                                                                                                    | Facturar a                                                                                                    |                               | Entregar a          |                                                            |                           |                    |        |
| Exolgan S.A.<br>Alberii 1780<br>1871 Avellaneda (Bs As)<br>01<br>Argentina<br>Código de expedición: 1000<br>buyerLocationID': 1000                                                                                                    | Exolgan S.A.<br>Alberti-1780<br>1870 Dock Sud - Partido de Avell<br>01<br>Argentina<br>Teléfono:<br>Fax:<br>buyerID: 1000 | laneda                        |                     |                                                            |                           |                    |        |
| Artículos en línea                                                                                                    |                                                                                                    |                               |                     | Mostr                                                      | ar detalles de artí       | culo               |        |
| Número de línea Nº de pieza/Descripción Nº de pieza de cliente                                                                                                    | e Tipo Devolución                                                                                                    | Cant. (Unidad) Fecha para la  | que se requiere Pre | cio por unidad                                             | Subtotal                  |                    |        |
| 10 0000000002002405                                                                                                    | Material                                                                                                    | 20,000 (PCE) 28 mar 2020      |                     | \$50,00 ARS                                                | \$1.000,00<br>ARS         | Detalles           |        |
| INTERRUPTOR SIEMENS 5TC8420                                                                                                    |                                                                                                    |                               |                     |                                                            |                           |                    |        |
| edido enviado et: jueves 26 mar<br>202 12:00 GMT 03:00<br>ecibido por Ariba Network<br>I: jueves 26 mar 2020 12:43                                                                                                    |                                                                                                    |                               |                     |                                                            | Subtotal: \$              | 1.000,00           | ARS    |

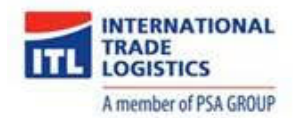

#### 4.1. Crear confirmación de Orden de compra

a) Presionar el botón "Crear confirmación de pedido" y hacer click en la opción "Confirmar pedido completo".

| Cuenta Enterprise MODO DE PRUEBA                                                                                                    | 🔅 🕜 😒                                                                              |
|----------------------------------------------------------------------------------------------------|------------------------------------------------------------------------------------|
| Pedido de compra: 0010300013                                                                                                    | Completado                                                                         |
| Crear confirmación de pedido Crear factura Confirma pedido completo Actualizar artículos en línea                                                                                                    |                                                                                    |
| Rechazar el pedido completo       Uesue:     Para:       Exolgan S.A.     Proveedor Commerce QAS       Alberti-1780     Prueba 123       1870 Dock Sud - Partido de 1650 CABA       Avellaneda     argentina       01     Argentina       Teléfono:     Fax:       Feléfono:     Fax:       Correo electrónico: mibanez@eprocure-ar.com | Pedido de compra<br>(Nuevo)<br>0010300013<br>Importe: \$1.000,00 ARS               |
| Condiciones de pago 🕧<br>Contado<br>Información de contacto<br>Dirección del proveedor<br>PROVEEDOR ARIBA COMMERCE QAS                                                                                                    | Estado del enrutamiento: Enviado<br>Tipo de documento externo: Pedido ARIBA (ZARB) |

 b) En la solapa "Confirmar pedido completo" completar los datos: Número de confirmación, Fecha estimada de expedición y Fecha estimada de entrega. Luego presionar el botón "Siguiente".

| SAP Ariba Network Cuenta Enterprise MODOD                                                                                               | E PRUEBA                                                                                                    |                                       |                                                      |                               |                   | © 0 😒                 |
|----------------------------------------------------------------------------------------------------|----------------------------------------------------------------------------------------------------|---------------------------------------|------------------------------------------------------|-------------------------------|-------------------|-----------------------|
| Confirmación de PO                                                                                                    |                                                                                                    |                                       |                                                      |                               | Satir             | Siguiente             |
| Confirmer pedido<br>completo     Confirmer ción de<br>pedido     Número de pedido     Revisar     Número de pedido     Número de pedido | e confirmación de pedido<br>imero de confirmación: CONF-601030<br>to de compra asociado: 0010300012<br>Cliente: International Tra<br>detenncia de proveedor: | 0013<br>de Logistics - TEST           |                                                      |                               | - ,               | ndica campo necesario |
| INFORMACIÓN D<br>Fecha<br>Fech                                                                                                    | E EXPEDICIÓN Y DE IMPUESTOS<br>stimada de expedición: * 26 mar 2020<br>a entimada de entrega: * 27 mar 2020<br>Comentarios:                                  |                                       | Coste e<br>Coste e                                   | stimado de inguestos:         |                   |                       |
| Líneas de fa                                                                                                    | ctura                                                                                                    |                                       |                                                      |                               |                   |                       |
| Número de línea<br>10                                                                                                    | Nº de pieza/Descripción                                                                                                    | Nº de pieza de cliente                | Cant. (Unidad)                                       | Fecha para la que se requiere | Precio por unidad | Subtotal              |
|                                                                                                    | INTERRUPTOR SIEMENS 5TC8420<br>Estado del pedido actual:<br>20,000 Confirmado con nueva fech                                                                 | a (Fecha estimada de expedición: 26 m | 20,000 (PCE)<br>nar 2020; Fecha estimada de entrega: | 20 mar 2020)                  | 300,00 ARS        | 91.000,00 AKS         |

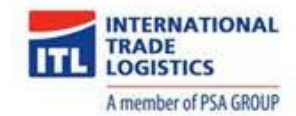

c) En la solapa "Revisar Confirmación de pedido" podrá ver el resumen de los datos cargados en el paso anterior, luego de confirmar que la información esté correcta, presionar el botón "Enviar".

| SAP Ariba Network Cuen                 | ta Enterprise Mobole                        | PRLIEBA                      |                                             |                                 |                               |                   |                |
|----------------------------------------|---------------------------------------------|------------------------------|---------------------------------------------|---------------------------------|-------------------------------|-------------------|----------------|
| Confirmación de PO                     |                                             |                              |                                             |                                 |                               | Anterior          | Enviar Salir   |
| 1 Confirmar pedido completo            | Actualización d                             | le la confirmación           |                                             |                                 |                               |                   |                |
| 2 Revisar<br>Confirmación de<br>pedido | Número de confirmac<br>Referencia de provee | ión: CONF-0010300013<br>dor: |                                             |                                 |                               |                   |                |
|                                        | Líneas de fac                               | tura                         |                                             |                                 |                               |                   |                |
|                                        | Número de línea                             | Nº de pieza/Descripción      | Nº de pieza de cliente                      | Cant. (Unidad)                  | Fecha para la que se requiere | Precio por unidad | Subtotal       |
|                                        | 10                                          |                              | 00000000002002405                           | 20,000 (PCE)                    | 28 mar 2020                   | \$50,00 ARS       | \$1.000,00 ARS |
|                                        |                                             | INTERRUPTOR SIEMENS 5TC8420  |                                             |                                 |                               |                   |                |
|                                        |                                             | Estado del pedido actual:    | 1. m. 1                                     | 2022 F. J                       |                               |                   |                |
|                                        |                                             | 20,000 Commmado con nueva te | cna (Hecha estimada de expedicion: 26 mar 3 | 2020; Fecha estimada de entrega | : 27 mar 2020j                |                   |                |

 d) Visualizará nuevamente la orden de compra pero la misma se encontrará en estado Confirmado y en la sección "Documentos relacionados" podrá ingresar en el documento de confirmación creado en el paso anterior.

| CAPY Ariba Network Cuenta Enterprise MODO DE PRUEBA                                                                                                    | @ ©                                                                                                    |  |  |  |  |  |  |  |
|----------------------------------------------------------------------------------------------------|----------------------------------------------------------------------------------------------------|--|--|--|--|--|--|--|
| Pedido de compra: 0010300013                                                                                                    |                                                                                                    |  |  |  |  |  |  |  |
| Crear confirmación de pedido 🔻 🔍 🕄 Crear aviso de expedición 🔄 Crear factura 🔻 Ocultar   Imprimir -   Descargar PDF   Exportar cXML   Descargar                                                                                                    | ar CSV   Reenviar                                                                                                    |  |  |  |  |  |  |  |
| Detalles del pedido Histórico de pedidos                                                                                                    |                                                                                                    |  |  |  |  |  |  |  |
| Desde:     Para:     Proveedor Commerce QAS     Proveedor Commerce QAS       Alberti-1780     Prueba 123     (Con       1870 Dock Sud - Partido da 1800 CABA     001       Avellaneda     Buenos Aires       01     Argentina       Argentina     Teléfono: +564 46530231       Teléfono:     Fax: | do de compra<br>firmado)<br>.0300013<br>inte: \$1.000,000 ARS                                                                           |  |  |  |  |  |  |  |
| Condiciones de pago 🕡<br>Contado Tios<br>Información de proveedor<br>PROVEEDOR ARIBA COMMERCE QAS                                                                                                    | Estado del enrutamiento: Recepción confirmada<br>de documento externo: Pedido ARIBA (ZARB)<br>ocumentos relacionados: @ CONF-0010300013 |  |  |  |  |  |  |  |

 En caso de querer rechazar el pedido hacer click en "Crear Confirmación de Pedido" y en Rechazar el pedido completo

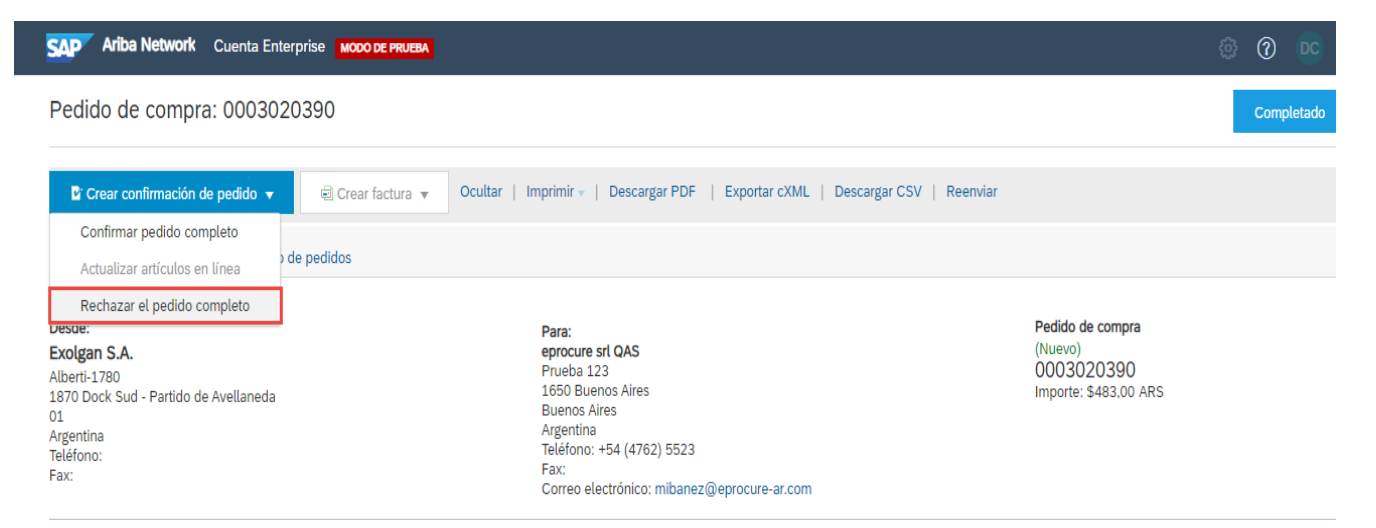

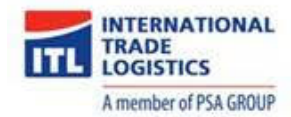

f) Cargar un número de confirmación y un comentario. Luego hacer click en Rechazar Pedido

| SAP Ariba Network Cuenta Enterprise MODO DE PRUEBA | 2                                 |                          |
|----------------------------------------------------|-----------------------------------|--------------------------|
| Pedido de compra: 0003020390                       |                                   |                          |
|                                                    | RECHAZAR EL PEDIDO COMPLETO       |                          |
| Detalles del pedido Histórico de pedidos           | Número de confirmación de pedido: |                          |
|                                                    | Número de confirmación:           | 1223                     |
| Desde:                                             |                                   |                          |
| Exolgan S.A.<br>Alberti-1780                       | Comentarios:                      | prueba                   |
| 1870 Dock Sud - Partido de Avellaneda              |                                   |                          |
| 01<br>Argentina<br>Teléfono:                       |                                   |                          |
| Fax:                                               |                                   | ]                        |
| Condiciones de pago (1)<br>Contado                 |                                   | Rechazar pedido Cancelar |

#### g) El pedido aparecerá rechazado

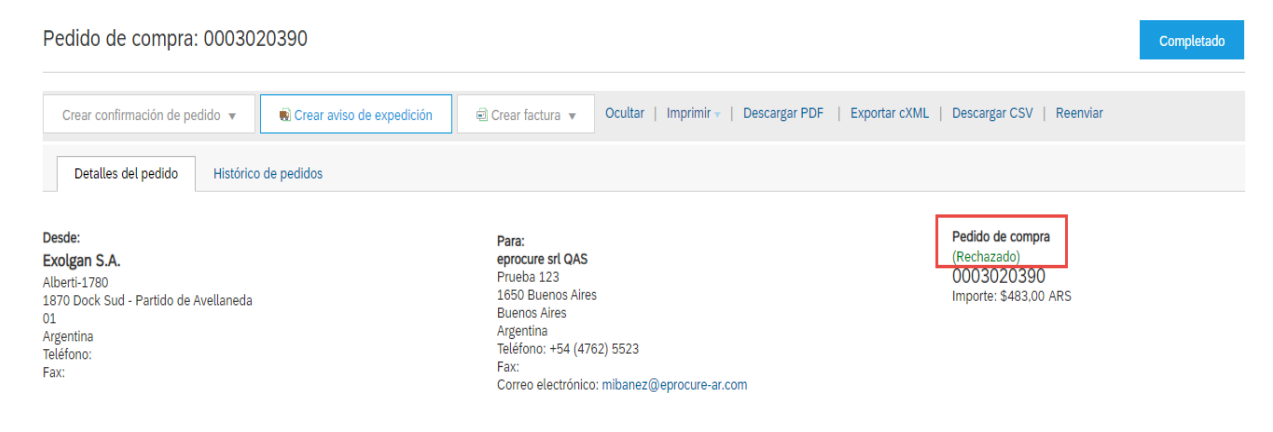

#### 4.2. Crear aviso de expedición

A partir del pedido recibido, realizará un aviso de entrega de mercancía en ARIBA, seleccionando la cantidad de materiales que expedirá. El aviso de expedición se utiliza únicamente para materiales, en el punto **3.3. Crear hoja de entrada de servicios** se detallará el proceso para el caso de posiciones de Servicios.

a) Presionar el botón "Crear aviso de expedición".

| SAP Ariba Network Cuenta Enterprise MODO DE PRUEBA                                                                                                    | © 📀 😒                                                                     |  |  |  |  |  |  |  |  |
|----------------------------------------------------------------------------------------------------|---------------------------------------------------------------------------|--|--|--|--|--|--|--|--|
| Pedido de compra: 0010300013                                                                                                    |                                                                           |  |  |  |  |  |  |  |  |
| Crear confirmación de pedido v Crear aviso de expedición el Crear factura v Ocultar   Imprimir -   Descargar PDF                                                                                                    | Exportar cXML   Descargar CSV   Reenviar                                  |  |  |  |  |  |  |  |  |
| Desde: Para:<br>ExoEgan S.A. Provedor Commerce QAS<br>Aberts 1780 A 1870 Co.RAB<br>1870 Dock Sud - Partide & 1580 Co.RAB<br>1870 Dock Sud - Partide & CABA<br>Ol Argenina Argeninia<br>Ol Teléfono: +54.46530231<br>Téléfono: Fax: Correo electrónico: mibanez@eprocure-ar.com<br>Fax: Correo electrónico: mibanez@eprocure-ar.com | Pedido de compra<br>(Confirmado)<br>0010300013<br>Importe: \$1.000,00 ARS |  |  |  |  |  |  |  |  |

b) En la sección "Cabecera del aviso de expedición" completar los datos: ID de lista de embalaje, Fecha de expedición y Fecha de entrega.

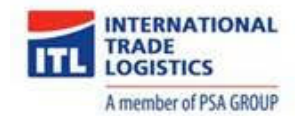

<u>Nota:</u> En ID de Lista de Embalaje es donde debe cargarse en Nro de Remito. NO debe cargarse en otro campo

c) En la sección "Artículos de pedido" completar la cantidad de expedición. Luego presionar el botón "Siguiente".

| SAP Ariba Network Cuenta Enterprise MICRO DE PRILEDA                              | © © 😒                                                                  |
|-----------------------------------------------------------------------------------|------------------------------------------------------------------------|
| Crear aviso de expedición                                                         | Guardar Salir Siguente                                                 |
| * Indica campo necesario                                                          |                                                                        |
| EXPEDIR DESDE                                                                     | ENTREGAR A                                                             |
| Proveedor Commerce QAS Actualizar dirección                                       | Exolgan S.A. Actualizar dirección                                      |
| CABA<br>Biance Aires                                                              | Avellaneda (Bs As)                                                     |
| Argentina                                                                         | Argentina                                                              |
| ▼ Cabecera del aviso de expedición                                                |                                                                        |
|                                                                                   |                                                                        |
| EXPEDICION<br>ID de lista de embalaje:* ASN-0010300013                            | SEGUIMIENTO<br>Nombre del transportista:                               |
| Nº de factura:                                                                    | Nivel de servicio:                                                     |
| Fecha de entrega solicitada:                                                      |                                                                        |
| Tipo de aviso de expedición Seleccionar V                                         |                                                                        |
| Fecha de expedición:                                                              |                                                                        |
| Fecha de entrega:* 27.mar.2020                                                    |                                                                        |
| Volumen bruto: Unidad:                                                            |                                                                        |
| Peso bruto: Unidad:                                                               |                                                                        |
| Artículos de pedido                                                               |                                                                        |
| Nº de pedido Artículo Nº de pieza/Descripción Nº de pieza de cliente Cant. Unidad | Fecha para la que se requiere Expedir hasta Precio por unidad Subtotal |
| 0010300013 10 00000000002002405 20,000 PCE                                        | 28 mar 2020 \$50,00 ARS \$1.000,00 ARS Eliminar                        |
| INTERRUPTOR SIEMENS 51C8420                                                       |                                                                        |
| Estado de expedicion<br>Cantidad total de artículos que faltan: 20 PCE            |                                                                        |
| Estudo de confirmación                                                            |                                                                        |
| Cantidad confirmada total: 20,000 PCE Cantidad total de pedido atrasado: 0 PCE    |                                                                        |
| Línea Cantd. expedición ID del lote de pr                                         | veedor Fecha de producción Fecha de caducidad                          |
| 1 20                                                                              | Agregar detailes                                                       |
| Agregar línea de aviso de expedición                                              |                                                                        |
| Ly Agregar articulo en línea de pedido                                            |                                                                        |
|                                                                                   |                                                                        |
|                                                                                   |                                                                        |
|                                                                                   | Guardar Salir Siguiente                                                |

d) A continuación podrá visualizar los datos cargados en el paso anterior, luego de confirmar que la información esté correcta, presionar el botón "Enviar".

| SAP Ariba Network Cuenta Enterprise MCDODE PRUEMA    | © ©                                                      |
|------------------------------------------------------|----------------------------------------------------------|
| Crear aviso de expedición                            | Anterior Guardar Enviar Salir                            |
| Confirme y envire este documento.                    |                                                          |
| EXPEDIR DESDE                                        | ENTREGAR A                                               |
| Proveedor Commerce QAS                               | Exolgan S.A.                                             |
| Prueba 123<br>1600 CABA<br>Buence Alens<br>Argentine | Alberti 1780<br>1871 Awklanda (Br Ac)<br>01<br>Argertina |
| Cabecera del aviso de expedición                     |                                                          |
| EXPEDICIÓN                                           | SEGUIMIENTO                                              |
| ID de lista de embalaje: ASN-0010300013              | No se ha proporcionado información de seguimiento.       |
| Nº de factura:                                       |                                                          |
| Fecha de entrega solicitada:                         |                                                          |
| Tipo de aviso de expedición:                         |                                                          |
| Fecha real de expedición:                            |                                                          |
| Fecha real de entrega: 27 mar 2020 12:00:00          |                                                          |
| Peso bruto:                                          |                                                          |
|                                                      |                                                          |

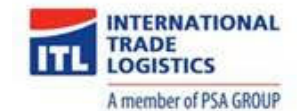

| Artículos de | Artículos de pedido Ocultar detalles de artícul |                                                  |                        |        |        |                               |               |                   |                  |  |
|--------------|-------------------------------------------------|--------------------------------------------------|------------------------|--------|--------|-------------------------------|---------------|-------------------|------------------|--|
| Nº de pedido | Artículo                                        | Nº de pieza/Descripción                          | Nº de pieza de cliente | Cant.  | Unidad | Fecha para la que se requiere | Expedir hasta | Precio por unidad | Subtotal         |  |
| 0010300013   | 10                                              |                                                  | 00000000002002405      | 20,000 | PCE    | 28 mar 2020                   |               | \$50,00 ARS       | \$1.000,00 ARS   |  |
|              |                                                 | INTERRUPTOR SIEMENS 5TC8420                      |                        |        |        |                               |               |                   |                  |  |
|              |                                                 | ESTADO DE EXPEDICIÓN                             |                        |        |        |                               |               |                   |                  |  |
|              |                                                 | <ul> <li>1. Cantd. expedición: 20 PCE</li> </ul> |                        |        |        |                               |               |                   | Ocultar detailes |  |
|              |                                                 | No se ha proporcionado información               | detallada.             |        |        |                               |               |                   |                  |  |
|              |                                                 |                                                  |                        |        |        |                               |               |                   |                  |  |
|              |                                                 |                                                  |                        |        |        |                               |               |                   | _                |  |
|              |                                                 |                                                  |                        |        |        |                               | Anteri        | ior Guardar Envis | ar Salir         |  |

e) Visualizará nuevamente la orden de compra pero la misma se encontrará en estado **Expedido** y en la sección "Documentos relacionados" podrá ingresar en el documento de expedición creado en el paso anterior.

| SAP Ariba Network C                                                                                                    | Suenta Enterprise MODO DE PRUEIA                                                                                                    | <u>ه</u> 🕲 🔅                                                                                                    |  |  |  |  |  |
|----------------------------------------------------------------------------------------------------|----------------------------------------------------------------------------------------------------|----------------------------------------------------------------------------------------------------|--|--|--|--|--|
| Pedido de compra:                                                                                                    | Pedido de compra: 0010300013                                                                                                    |                                                                                                    |  |  |  |  |  |
| Crear confirmación de pedi                                                                                                    | ido 💌 🗐 Crear factura 💌 Ocultar   Imprimir -   Descargar PDF   Exportar cXML   Descargar CSV   Reenviar                                                   |                                                                                                    |  |  |  |  |  |
| Detalles del pedido                                                                                                    | Histórico de pedidos                                                                                                    |                                                                                                    |  |  |  |  |  |
| Desde:         Pa           Exolgan S.A.         Pr           Alberti-1780         Pr           1870 Dock Sud - Partido de 16           Avellaneda           Avellaneda           Teléfono:           Fax:         Coc | ara:<br>ovecedor Commerce QAS<br>ueba 123<br>50 CABA<br>enos Aires<br>gentina<br>iéfono: +54 46530231<br>x:<br>orreo electrónico: mibanez@eprocure-ar.com | Pedido de compra<br>(Expedido)<br>0010300013<br>Importe: \$1.000,00 ARS                                                                                             |  |  |  |  |  |
| Condiciones de pago D<br>Contado<br>Información de contacto<br>Dirección del proveedor<br>PROVEEDOR ARIBA COM                                                                                                    | IMERCE QAS                                                                                                    | Estado del enrutamiento: Recepción confirmada<br>Tipo de documento externo: Pedido ARIBA (ZARB)<br>Documentos relacionados: W ASN-0010300013<br>(2º CONF-0010300013 |  |  |  |  |  |

<u>Nota</u>: El botón "Crear factura" se habilitará luego de que el cliente realice la recepción de materiales/hoja de entrada de servicios. Esto se detalla en el paso **3.4. Visualizar recepción**.

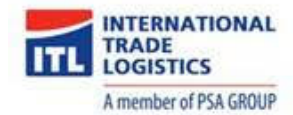

#### 4.3. Crear hoja de entrada de servicios

a) Presionar el botón "Crear hoja de entrada de servicios".

| SAP Ariba Network Cuenta Enterprise MOOD DE PRUEBA                                                                                                    | © ©                                                                                                    |
|----------------------------------------------------------------------------------------------------|----------------------------------------------------------------------------------------------------|
| Pedido de compra: 0001030003                                                                                                    | Completado                                                                                                    |
| Crear confirmación de pedido 👻 Screar hoja de entrada de servicios                                                                                                    | Descargar CSV   Reenviar                                                                                                    |
| Detalles del pedido     Histórico de pedidos       Desde:     Para:     Perecedor Commerce QAS     (Cc       Exolgan SA.     Proveedor Commerce QAS     (Cc       1850 CARA     1650 CARA     000       1870 Dock Sud -     1650 CARA     Imp       Partido de     Buenos Aires     00       Aveilaneda     Argentina     01       Teléfono: +54 46530231     01     Fax:       Argentina     Correo electrónico: mibanez@eprocure-ar.com       Fax:     Correo electrónico: mibanez@eprocure-ar.com | dido de compra<br>ntirmado)<br>101030003<br>porte: \$1.250,00 ARS                                                                             |
| Condiciones de pago 🕧<br>Contado Tij<br>Información de contacto<br>Dirección del proveedor<br>PROVEEDOR ARIBA COMMERCE QAS                                                                                                    | Estado del enrutamiento: Recepción confirmada<br>so de documento externo: Pedido Urgente (ZURG)<br>Documentos relacionados: 🕑 CONF-0001030003 |

b) En la sección "Resumen" completar los datos: Nº de hoja de entrada de servicios, Fecha de la hoja de entrada de servicios y Fecha de inicio del servicio/Fecha de fin del servicio.

Nota: En N° hoja de entrada de servicios completar la descripción del servicio, el periodo/nro de remito

c) Presionar el botón "Siguiente".

| SAP Ariba Network Cu                          | enta Enterprise MODO DE PRUEBA |                                   |                                                 |                        | ③ ⑦ SC               |
|-----------------------------------------------|--------------------------------|-----------------------------------|-------------------------------------------------|------------------------|----------------------|
| Crear hoja de entrada                         | a de servicios                 |                                   | Actualizar                                      | Guardar                | Salir Siguiente      |
| <ul> <li>Cabecera de la ho</li> </ul>         | ja de entrada de servicios     |                                   | *                                               | Indica campo necesario | Agregar a cabecera 🔻 |
| Resumen                                       |                                |                                   |                                                 |                        |                      |
| Pedido de compra:                             | 0001030003                     | Subtotal:                         | \$1.250,00 ARS                                  |                        |                      |
| Nº de hoja de entrada de*<br>servicios:       | HES0001030003                  | Fecha de inicio del*<br>servicio: | 26 mar 2020 💼                                   |                        |                      |
| Fecha de la hoja de*<br>entrada de servicios: | 26 mar 2020                    | Fecha de fin del servicio:*       | 26 mar 2020                                     |                        |                      |
| Descripción del servicio:                     |                                |                                   |                                                 |                        |                      |
| Campos adicionales                            |                                |                                   |                                                 |                        |                      |
|                                               |                                |                                   | Evelope C.A.                                    |                        |                      |
| Referencia de proveedor:                      |                                | a.                                | Exolgan S.A.                                    |                        |                      |
| De:                                           | Proveedor Commerce QAS         |                                   | Alberti-1780<br>1870 Dock Sud - Partido de Avel | llaneda                |                      |
| Prueba 123                                    |                                |                                   | 01                                              |                        |                      |
|                                               | 1650 CABA                      |                                   | Argentina                                       |                        |                      |
|                                               | Argentina                      |                                   |                                                 |                        |                      |

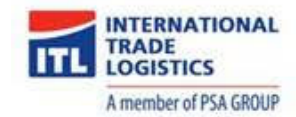

d) A continuación podrá visualizar los datos cargados en el paso anterior, luego de confirmar que la información esté correcta, presionar el botón "Enviar".

| Ariba Network Cuenta Enterprise MODO DE PRABA                                                                                                    |                                                                                                    |                          |                |                |                   | ۲                                      | 0 SC                     |
|----------------------------------------------------------------------------------------------------|----------------------------------------------------------------------------------------------------|--------------------------|----------------|----------------|-------------------|----------------------------------------|--------------------------|
| Crear hoja de entrada de servicios                                                                                                    |                                                                                                    |                          |                | Anterior       | Guardar           | Enviar                                 | Salir                    |
| Confirme y envire este documento.                                                                                                    |                                                                                                    |                          |                |                |                   |                                        |                          |
| Nejja de retradu de sevicios<br>Hechara da mar 2000<br>Heja de antada de servicios final No<br>Pedido de compar: El 000030003<br>Subtenzis El 2000 ARS<br>Pencha de inicio del servicio: 28 mar 2020<br>Pencha de inicio del servicio: 28 mar 2020 |                                                                                                    | Subtotal: \$1.250,00 ARS |                |                |                   |                                        |                          |
| De<br>Proveedor Commerce QAS<br>Proveedor Commerce QAS<br>Proueba 123<br>1560 CABA<br>Benras Aries<br>Argentina                                                                                                    | a<br>Exolgan S.A.<br>Immenatorial Trade Logistics - TEST<br>Albert-1700<br>1070 Dock Sud - Partido de Aveilaneda<br>Algentina<br>ID de dirección: 1000 |                          |                |                |                   |                                        |                          |
| Líneas de la hoja de entrada servicios                                                                                                    |                                                                                                    |                          |                |                | Mostra            | ar detalles de artículo                |                          |
| Número de línea Tipo Nº de servicio/Descripción                                                                                                    |                                                                                                    | Tipo de línea            | Nº de contrato | Cant. (Unidad) | Precio por unidad | Subtotal                               |                          |
| ▼ 00010<br>Servicio de Consultoría                                                                                                    |                                                                                                    |                          |                |                |                   |                                        |                          |
| 1 Servicio<br>00000000000000000000000000000000000                                                                                                    |                                                                                                    | Planeado                 |                | 50 (PCE)       | \$25,00 ARS       | \$1.250,00 ARS                         | Detalles                 |
|                                                                                                    |                                                                                                    |                          |                |                | R                 | esumen de entrada o<br>Subtotal: \$1.2 | le servicio<br>50,00 ARS |

e) Seleccionar la opción "Salir" para volver al pedido.

| SAP | Ariba Network Cuenta Enterprise MODO DE PRUEBA                                                                                               | ٢     | 0        | sc        |
|-----|----------------------------------------------------------------------------------------------------|-------|----------|-----------|
|     | La hoja de entrada de servicios HES0001030003 ha sido enviada.                                                                               |       |          |           |
|     | Imprimir una copia de la hoja de entrada de servicios.     Salir de la creación de hoja de entrada de servicios.                             |       |          |           |
|     |                                                                                                    |       |          |           |
| SAP | © 2019 SAP SE o una empresa afiliada de SAP. Todos los derechos reservados. Declaración de privacidad de SAP Ariba Declaraciones de segurida | ad Co | ondicion | es de uso |

f) En caso de que se rechaze una HES el estado será rechazado y será posible Copiar la misma para enviar una nueva

| Hoja de entrada de servicios: 10000                                                                                                    | Para buscar resultados                                                                                                    |  |  |  |  |  |
|----------------------------------------------------------------------------------------------------|----------------------------------------------------------------------------------------------------|--|--|--|--|--|
| Crear factura                                                                                                    | Imprimir - Descargar PDF Exportar cXML                                                                                                    |  |  |  |  |  |
| Detalles Histórico                                                                                                    |                                                                                                    |  |  |  |  |  |
| Hoja de entrada de servicios Subtotal: \$12,00 ARS<br>(Rechazado)<br>1000045170<br>Fecha: 13 abr 2020<br>Hoja de entrada de servicios final No<br>Pedido de compra: © 0040000015<br>ID de la hoja de entrada de servicios de ERP<br>1000045170<br>Subtotal: \$12,00 ARS<br>Fecha de inicio del servicio: 1 abr 2020<br>Fecha de inicio del servicio: 20 abr 2020 |                                                                                                    |  |  |  |  |  |
| De<br>eprocure.srl<br>eprocure srl QAS<br>Correo electrónico: dcanteroprueba@gmail.com<br>Teléfono:<br>Fax:<br>ID de dirección: 0000600078                                                                                                    | a<br>Exolgan S.A.<br>International Trade Logistics - TEST<br>Alberti<br>1870 Dock Sud - Partido de Avellaneda<br>Buenos Aires<br>Argentina<br>Teléfono:<br>Fax:<br>ID de dirección: 1000 |  |  |  |  |  |

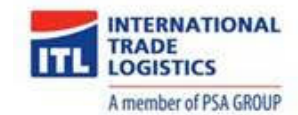

g) Visualizará nuevamente la orden de compra pero la misma se encontrará en estado **Incluido en hoja de servicios** y en la sección "Documentos relacionados" podrá ingresar en el documento de hoja de entrada de servicios creado en el paso anterior.

| SAP Ariba Network Cuenta Enterprise MODO DE PRUEBA                                                                                                    |                                                                                                    |                         |
|----------------------------------------------------------------------------------------------------|----------------------------------------------------------------------------------------------------|-------------------------|
| Pedido de compra: 0001030003                                                                                                    | Completado                                                                                          | 0                       |
| Crear confirmación de pedido 🔻 🕼 Crear hoja de entrada de servicios 🗟 Crear factura 💌 Ocultar   Imprimir -   Descargar PDF   Exportar cXML   Descargar CSV                                                                                                    | Reenviar                                                                                            |                         |
| Detalles del pedido Histórico de pedidos                                                                                                    |                                                                                                    |                         |
| Desde:         Para:         Pedido de compra           Exolgan S.A.         Proveedor Commerce QAS         (Incluido en hoja de s<br>0001030003         (Incluido en hoja de s<br>0001030003           1870 Dock Sud-<br>Partido de<br>Argentina<br>Aveilaneda         1650 CABA         Information<br>(Incluido en hoja de s<br>0001030003         Information<br>(Incluido en hoja de s<br>0001030003           101         Teléfono: +54 46530231         Argentina<br>Fax:         Correo electrónico: mibanez@eprocure-ar.com           Fas:         Correo electrónico: mibanez@eprocure-ar.com         Fas: | arvicios)<br>RS                                                                                     |                         |
| Condiciones de pago  Contado Estado de enrutz Contado Información de contacto Dirección del proveedor PROVEEDOR ARIBA COMMERCE QAS                                                                                                    | miento: Recepción confirma<br>xterno: Pedido Urgente (ZU<br>onados: % HES000103000<br>CONF-00010300 | ada<br>JRG)<br>3<br>JO3 |

<u>Nota</u>: En caso de realizar las hojas de entradas de servicio parciales, el estado será **Parcialmente** incluido en hoja de entrada de servicios.

<u>Nota 1</u>: El botón "Crear factura" se habilitará luego de que el cliente realice la recepción de materiales/hoja de entrada de servicios. Esto se detalla en el paso **3.4. Visualizar recepción**.

h) Luego de que el usuario apruebe la hoja de entrada de servicios, le llegará el siguiente mail con el estado actualizado:

| Aprobado: hoja de entrada de servicios HES0001030003 a International Trade<br>Logistics - TEST (ANID: AN01476632795-T): Notificación de Ariba Network Recibidos ×                |                             |   |   | Ø |
|----------------------------------------------------------------------------------------------------|-----------------------------|---|---|---|
| network_accounts@ariba.com <ordersender-prod@ansmtp.ariba.com><br/>para mí ▼</ordersender-prod@ansmtp.ariba.com>                                                                 | 18:00 (hace 0 minutos)      | ☆ | • | : |
| Esta notificación contiene importante información sobre su cuenta de prueba de Ariba (ANID: AN01498911410-T).                                                                    |                             |   |   |   |
| Una de las hojas de entrada de servicios se ha actualizado. Puede verla en la Bandeja de salida en línea.                                                                        |                             |   |   |   |
| Cliente: International Trade Logistics - TEST                                                                                                    |                             |   |   |   |
| № de pedido de compra: 0001030003<br>№ de hoja de entrada de servicios: HES0001030003<br>Estado de la hoja de entrada de servicios: Aprobado<br>Descripción:                     |                             |   |   |   |
| Más detalles sobre los artículos en línea del esquema de servicio que se enumeran a continuación:                                                                                |                             |   |   |   |
|                                                                                                    |                             |   |   |   |
| Haga clic en la siguiente dirección URL para acceder a su cuenta.<br>https://service.ariba.com/Supplier.aw/ad/documentDetail?community=9&docPayload=1585255917630-39061173754297 | <u>1923%4010.162.97.181</u> |   |   |   |

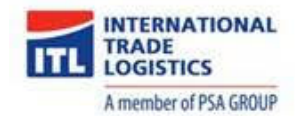

#### 4.4. Visualizar recepción

a) Una vez que el Cliente haya recibido/recepcionado la mercadería en el sistema, recibirá el mail que se detalla a continuación. Para ingresar al mismo debe hacer click en la URL.

Nota: Este documento aplica tanto para Materiales como para Servicios.

| Aviso de nuevo acuse de recibo para el pedido nº 00103000<br>Recibidos x                                                                                                    | 3 en Ariba Network    |   | ē | Ø |
|----------------------------------------------------------------------------------------------------|-----------------------|---|---|---|
| ordersender-prod@ansmtp.ariba.com<br>para mí ⊸                                                                                                    | 17:11 (hace 1 minuto) | ☆ | • | : |
|                                                                                                    |                       |   |   |   |
| Estimado Proveedor Commerce QAS:                                                                                                    |                       |   |   |   |
| Ha recibido un nuevo recibo. Puede encontrar este recibo en su bandeja de entrada en línea.                                                                                                    |                       |   |   |   |
| Cliente: International Trade Logistics - TEST<br>Proveedor: Proveedor Commerce QAS<br>Nº de acuse de recibo: 500004718 2<br>Fecha del recibo: 2020-03-26 16:11:11 America/Los_Angeles<br>Nº de pedido: 001030001 3 |                       |   |   |   |
| Este recibo está disponible en línea: 500004718 2                                                                                                    |                       |   |   |   |
| Si no puede abrir el navegador utilizando este enlace, cópielo y péguelo en la barra de direcciones<br>de cualquier navegador web admitido para formar una línea de URL única.                                     |                       |   |   |   |

- A continuación podrá visualizar el documento que fue generado por el usuario, donde se encuentra como referencia el ID "ASN-4500000942", previamente cargado.
- c) Luego haga click en el botón "Completado".

| SAP Ariba Network Cuenta Enterprise MODO DE HAURIA                                                                         |                                                                                                    |                                                                               | © © 🥯                                             |  |  |  |
|----------------------------------------------------------------------------------------------------|----------------------------------------------------------------------------------------------------|-------------------------------------------------------------------------------|---------------------------------------------------|--|--|--|
| Acuse de recibo: 5000047182                                                                                                |                                                                                                    |                                                                               | Completado                                        |  |  |  |
| Imprimir   Exportar cXML                                                                                                   |                                                                                                    |                                                                               |                                                   |  |  |  |
| Detailles Histórico                                                                                                    |                                                                                                    |                                                                               |                                                   |  |  |  |
| Decise<br>International Trade Legistics - TLST<br>Albert-1780<br>1870 Dock Sud - Partido de Avellaneda<br>01<br>Argentina  | Para:<br>Protector Commerce QAS<br>Prueba 123<br>1650 CABA<br>Buenco Ales<br>Buenco Ales<br>Buenco Ales<br>Buenco Ales<br>Teléfono: 54 6530231<br>Fac<br>Correo discribico: dcanteropruebal@gmail.com | Reciba:<br>Nº de acuse de reciba: 50000/1182<br>Fecha del reciba: 20 mar 2020 |                                                   |  |  |  |
| Información de rabajo<br>ID de orden de trabajo.<br>Estado del enstamiento: Enviado<br>Documentos relacionados: 0000800013 |                                                                                                    |                                                                               |                                                   |  |  |  |
| Artículo Número de línea de pedido Nº de pieza/Descripción Nº de pieza de cliente                                          | Nº de lote Nº de lote del cliente ID de lista de embalaje                                                                                                    | Fecha de la lista de embalaje Cant. (Unidad) Dirección de entrega             | Tipo Tarifa por unidad Importe Estatus            |  |  |  |
| Pedido de compra: 0010300013 (Cerrado a la recepción)                                                                      |                                                                                                    |                                                                               |                                                   |  |  |  |
| 1 10 INTERRUPTOR SIEMENS 0000000002002405                                                                                  | ASN-0010300013                                                                                                    | 26 mar 2020 20,000 PCE Sin especificar                                        | Recibido \$50,00 ARS \$1.000,00<br>ARS Finalizado |  |  |  |

d) En caso de haber devoluciones, el documento de material aparecerá con estado Devuelto

| 2 | ID de lista de embalaje | Fecha de la lista de embalaje | Cant. (Unidad) | Dirección de entrega | Tipo     | Tarifa por unidad | Importe        | Estatus |
|---|-------------------------|-------------------------------|----------------|----------------------|----------|-------------------|----------------|---------|
|   |                         |                               |                |                      |          |                   |                |         |
|   | 43123                   | 7 abr 2020                    | 10.000 PCE     | Sin especificar      | Devuelto | \$1.03 USD        | \$10,30<br>USD |         |

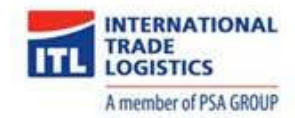

e) Visualizará nuevamente la orden de compra pero la misma se encontrará en estado **Recibido** y en la sección "Documentos relacionados" podrá ingresar en el documento de recepción generado por el usuario.

| SAP Ariba Network Cuenta Enter                                                                                                    | orise MODO DE PRUEBA                                 |                 |                                      |                   |                                                                                 | © 0                                                                      | sc                                                       |
|----------------------------------------------------------------------------------------------------|------------------------------------------------------|-----------------|--------------------------------------|-------------------|---------------------------------------------------------------------------------|--------------------------------------------------------------------------|----------------------------------------------------------|
| Pedido de compra: 0010300                                                                                                    | 013                                                  |                 |                                      |                   |                                                                                 | Com                                                                      | pletado                                                  |
| Crear confirmación de pedido 🔻                                                                                                    | 🗑 Crear aviso de expedición 🗐 C                      | Crear factura 🔻 | Ocultar   Imprimir -   Descargar PDF | Exportar cXML   D | escargar CSV   Reenviar                                                         |                                                                          |                                                          |
| Detalles del pedido Histórico de                                                                                                    | pedidos                                              |                 |                                      |                   |                                                                                 |                                                                          |                                                          |
| Desde:         Para:           Exolgan S.A.         Proveedor Con           Alberti-1780         Prusba 123           1870 Dock Sud - Partido de 1650 CABA         Avellaneda           Avellaneda         Argentina           Argentina         Teléfono: - 54.4           Fax:         Correo electrón | nmerce QAS<br>6530231<br>co: mibanez@eprocure-ar.com |                 |                                      |                   | Pedido de compra<br>(Recibido)<br>0010300013<br>Importe: \$1.000,00 ARS         |                                                                          |                                                          |
| Condiciones de pago ①<br>Contado<br>Información de contacto<br>Dirección del proveedor<br>PROVEEDOR ARIBA COMMERCE QA                                                                                                    | s                                                    |                 |                                      |                   | Estado del enrutamiento<br>Tipo de documento externo<br>Documentos relacionados | 2: Recepción<br>2: Pedido ARI<br>3:  ☐ 5000047<br>④ ASN-001<br>☑ CONF-00 | confirmada<br>BA (ZARB)<br>/182<br>.0300013<br>010300013 |

#### 4.5. Crear factura

a) Presionar el botón "Crear factura".

| SAP Ariba Network                                                                                                    | Cuenta Enterprise MODO DE PRUEBA                                                                                                    |                                                                                                    | ŵ | 0    | sc      |
|----------------------------------------------------------------------------------------------------|----------------------------------------------------------------------------------------------------|----------------------------------------------------------------------------------------------------|---|------|---------|
| Pedido de compr                                                                                                    | a: 0010300013                                                                                                    |                                                                                                    |   | Comp | oletado |
| Crear confirmación de<br>Detalles del pedido                                                                              | pedido v Crear aviso de expedición<br>Histórico de pedidos                                                                                        | Crear factura      Ocultar   Imprimir   Descargar PDF   Exportar cXML   Descargar CSV   Reenviar     Factura estándar     Abono |   |      |         |
| Desde:<br>Exolgan S.A.<br>Alberti-1780<br>1870 Dock Sud - Partido d<br>Avellaneda<br>01<br>Argentina<br>Teléfono:<br>Fax: | Para:<br>Proteba 123<br>a 1650 CABA<br>Buenos Arles<br>Argentina<br>Teléfono: +54 46530231<br>Fax:<br>Correo electrónico: mibanez@eprocure-ar.com | Pedido de compra<br>(Recibido)<br>0010300013<br>Importe: \$1.000,00 ARS                                                         |   |      |         |

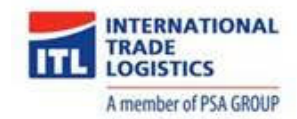

b) En la sección "Cabecera de la factura" completar los datos: Factura N° y Fecha de la factura.

<u>Nota</u>: Tener en cuenta que el campo "Factura N°" debe tener el siguiente formato: 4/5 dígitos numéricos, 1 mayúscula y 8 dígitos numéricos).

| SAP Ariba Network Cuenta Enterprise MODO DE PRUEBA |                                                                        | © ©                                           |
|----------------------------------------------------|------------------------------------------------------------------------|-----------------------------------------------|
| Crear factura                                      |                                                                        | Actualizar Guardar Salir Siguiente            |
|                                                    |                                                                        |                                               |
| <ul> <li>Cabecera de la factura</li> </ul>         |                                                                        | * Indica campo necesario Agregar a cabecera 🔻 |
| Resumen                                            |                                                                        |                                               |
| Pedido de compra: 0010300013                       | Subtotal: \$1.000,00 ARS                                               | Ver/Editar direcciones                        |
| Factura Nº:* 1000A10920402                         | Impuesto total: \$210,00 ARS<br>Importe bruto total: \$1.210,00 ARS    |                                               |
| Fecha de la factura:* 26 mar 2020 📑                | Importe neto total: \$1.210,00 ARS<br>Importe adeudado: \$1.210,00 ARS |                                               |
| Descripción del servicio:                          |                                                                        |                                               |
| ID fiscal del proveedor:                           |                                                                        |                                               |
| Dirección de remesa: Proveedor Commerce QAS        |                                                                        |                                               |

c) OPCIONAL: En caso de que la Factura se realice en Dólares (USD), deberá indicarse en el siguiente campo Tipo de cambio de Dólar de EE.UU a Peso Argentino el Tipo de cambio declarado en la factura para fines fiscales.

| Proveedor:                                       | eprocure srl QAS                          | Cliente:            | Exolgan S.A.                                        | Ver/Editar direcciones |
|--------------------------------------------------|-------------------------------------------|---------------------|-----------------------------------------------------|------------------------|
|                                                  | Buenos Aires<br>Buenos Aires<br>Argentina |                     | Dock Sud - Partido de Avellaneda<br>01<br>Argentina |                        |
|                                                  |                                           | Correo electrónico: |                                                     |                        |
| Facturar desde:                                  | eprocure srl QAS                          |                     |                                                     | Ver/Editar direcciones |
|                                                  | Buenos Aires<br>Buenos Aires<br>Argentina |                     |                                                     |                        |
| Tipos de cambio de divisa                        | fiscal                                    |                     |                                                     |                        |
| Tipo de cambio de Dóla<br>EE. UU. a Peso argenti | r de* 66,8325<br>no :                     |                     |                                                     |                        |
| Agregar a cabecera                               | •                                         |                     |                                                     |                        |

#### d) AGREGAR ADJUNTO

Para agregar un archivo adjunto, debe presionar el botón "Agregar a cabecera", opción **Adjunto**.

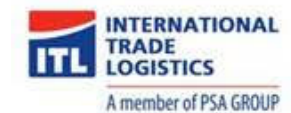

| Ariba Network Cue                      | enta Enterprise MODO DE PRUEBA |                                          |                                  |             |                          | ୍ଡ 🕐 😒                      |   |  |
|----------------------------------------|--------------------------------|------------------------------------------|----------------------------------|-------------|--------------------------|-----------------------------|---|--|
| Crear factura                          |                                |                                          | A                                | Actualizar  | Guardar                  | Salir Siguiente             |   |  |
| <ul> <li>Cabecera de la fac</li> </ul> | tura                           |                                          |                                  | * Indica ci | ampo necesario           | Agregar a cabecera 🔻        | ] |  |
| Resumen                                |                                |                                          |                                  |             | Documentos de expedición | pedición                    |   |  |
| Pedido de compra:                      | 0010300013                     | Subtotal: \$1.000,00 ARS                 |                                  |             | Porte especial           |                             |   |  |
| Factura Nº:*                           | 1000A10920402                  | Impuesto total:<br>Importe bruto total:  | \$210,00 ARS<br>\$1.210,00 ARS   |             | Fechas y documer         | tos de referencia adicional | L |  |
| Fecha de la factura:*                  | 26 mar 2020                    | Importe neto total:<br>Importe adeudado: | \$1.210,00 ARS<br>\$1.210,00 ARS |             | Comentario               |                             |   |  |
| Descripción del servicio:              |                                |                                          |                                  |             | Adjunto                  |                             |   |  |
| ID fiscal del proveedor:               |                                |                                          |                                  |             |                          |                             |   |  |
| Dirección de remesa:                   | Proveedor Commerce QAS         |                                          |                                  |             |                          |                             |   |  |

- e) Visualizará una nueva sección llamada Adjuntos.
- f) Posteriormente, hacer click en el botón "Examinar", buscar el documento que desea cargar. Luego presionar el botón "Agregar adjunto".

| Solo información. N                          | lo es necesaria ninguna acción por parte del clie | nte.                             |                                                     |                        |
|----------------------------------------------|---------------------------------------------------|----------------------------------|-----------------------------------------------------|------------------------|
| Nº de ID de cuenta de<br>proveedor:          |                                                   | Fecha de inicio del<br>servicio: |                                                     |                        |
| Referencia del cliente:                      |                                                   | Fecha de fin del servicio:       |                                                     |                        |
| Referencia de proveedor:                     |                                                   |                                  |                                                     |                        |
| Forma de pago:                               |                                                   |                                  |                                                     |                        |
| Proveedor:                                   | Proveedor Commerce QAS                            | Cliente:                         | Exolgan S.A.                                        | Ver/Editar direcciones |
|                                              | CABA<br>Buenos Aires<br>Argentina                 |                                  | Dock Sud - Partido de Avellaneda<br>01<br>Argentina |                        |
|                                              |                                                   | Correo electrónico:              |                                                     |                        |
| Facturar desde:                              | Proveedor Commerce QAS                            |                                  |                                                     | Ver/Editar direcciones |
|                                              | CABA<br>Buenos Aires<br>Argentina                 |                                  |                                                     |                        |
| <b>djuntos</b><br>I tamaño total de todos lo | os documentos adjuntos no puede sobrepasar lo     | s 10 MB                          |                                                     | Eliminar               |
|                                              |                                                   |                                  | Examinar                                            |                        |

g) Visualizará el documento cargado previamente.

| Adjuntos<br>El tamaño total de todos los documentos adjuntos no puede sobrepasar los 10 MB |                |                                                                         |  |  |  |
|--------------------------------------------------------------------------------------------|----------------|-------------------------------------------------------------------------|--|--|--|
|                                                                                            |                | Examinar Agregar adjunto                                                |  |  |  |
| Nombre                                                                                     | Tamaño (bytes) | Tipo de contenido                                                       |  |  |  |
| Factura test.docx                                                                          | 16306          | application/vnd.openxmlformats-officedocument.wordprocessingml.document |  |  |  |
| L Suprimir                                                                                 |                |                                                                         |  |  |  |

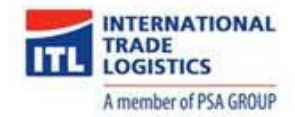

#### IMPUESTO A NIVEL CABECERA

Seleccionar esta opción en caso que se desee cargar un impuesto general que aplique a todas las posiciones de factura. Para elegir el impuesto a cargar se deben seguir los siguientes pasos:

- h) En la sección Impuesto seleccionar el botón de opción "Impuesto a nivel cabecera", luego en el campo "Categoría" seleccione el impuesto que corresponda.
- i) Luego presionar el botón "Siguiente".

| Impuesto (i)                   |                                                  |                                        |                                         |                                  |
|--------------------------------|--------------------------------------------------|----------------------------------------|-----------------------------------------|----------------------------------|
| <ul> <li>Impuesto a</li> </ul> | nivel de cabecera i Impuesto a ni                | ivel de línea 🛈                        |                                         |                                  |
|                                |                                                  | -                                      |                                         |                                  |
| Categoría:*                    | 21% AP / CFb21% - B                              | Base imponible:                        | \$1.000,00 ARS                          | Euminar                          |
|                                |                                                  | Tipo de tipo impositivo:               |                                         |                                  |
| Ubicación:                     |                                                  | Porcentaie (%):                        | 21                                      |                                  |
| Descripcion:                   | CFb21% - B                                       | Importe de los                         | \$210,00 ARS                            |                                  |
| Noginen.                       | ~                                                | impuestos.                             |                                         |                                  |
|                                |                                                  |                                        |                                         |                                  |
| xpedición                      |                                                  |                                        |                                         |                                  |
| Expedición                     | a nivel de cabecera (i) Expedición ;             | a nivel de línea 🛈                     |                                         |                                  |
| Expedir desde:                 | Proveedor Commerce QAS                           | Expedir a:                             | Exolgan S.A.                            | Vor/Editor direccio              |
|                                | CARA                                             |                                        | Avellaneda (Bs As)                      | veneutar direcció                |
|                                | Buenos Aires                                     |                                        | Argentina                               |                                  |
|                                | Argentina                                        | Entregar a:                            |                                         |                                  |
|                                |                                                  |                                        |                                         |                                  |
| ondición de pago               |                                                  |                                        |                                         |                                  |
| Condiciones de pago            | Condición de descuento                           | o penalización (días): Porcentaje (%): |                                         |                                  |
| neto (días):                   |                                                  | 0                                      | Agregar condicion de des                | cuento/penalizacion              |
| Contado                        |                                                  |                                        |                                         |                                  |
|                                |                                                  |                                        |                                         |                                  |
| ampos adicionales              |                                                  |                                        |                                         |                                  |
| Solo información. N            | o es necesaria ninguna acción por parte del clie | ente.                                  |                                         |                                  |
| Nº de ID de cuenta de          |                                                  | Fecha de inicio del                    | 8                                       |                                  |
| proveedor:                     |                                                  | servicio:                              |                                         |                                  |
| Referencia del cliente:        |                                                  | Fecha de fin del servicio:             | E2                                      |                                  |
| eferencia de proveedor:        |                                                  |                                        |                                         |                                  |
|                                |                                                  |                                        |                                         |                                  |
| Forma de pago:                 |                                                  |                                        |                                         |                                  |
| Proveedor:                     | Proveedor Commerce QAS                           | Cliente:                               | Exolgan S.A.                            | Ver/Editar direcci               |
|                                | CABA<br>Ruopos Airos                             |                                        | Dock Sud - Partido de Avellaneda        |                                  |
|                                | Argentina                                        |                                        | Argentina                               |                                  |
|                                |                                                  | Correo electrónico:                    |                                         |                                  |
| Facturar desde:                | Proveedor Commerce QAS                           |                                        |                                         | Ver/Editar direcci               |
|                                | CABA                                             |                                        |                                         |                                  |
|                                | Buenos Aires<br>Argentina                        |                                        |                                         |                                  |
|                                |                                                  |                                        |                                         |                                  |
| íneas de factura               |                                                  |                                        | T and colors) en unea, T incluido(S), O | racturado(s) previamente al comp |
| sertar opciones de artícu      | ılo en línea                                     |                                        |                                         |                                  |
| Categoría de im                | puesto: 21% AP / CFb21% - B                      | ✓ Documentos de expedición             | Porte especial Descuento                | Agregar a líneas incluidas       |
| NO Incluie                     | Tino Nº do piozo Deserios                        | ián NIO de siese de d                  | ianto Contidad Unidad Pres              | io por unidad Subtatal           |
| 10                             | MATERIAI INTERDI                                 | IPTOR SIEMENIS STC9420                 | 22405 as PCE                            | \$1 000 00 APC                   |
|                                | INTERRU                                          |                                        | 20 FOE \$50                             | 0,00 ARS \$1.000,00 ARS          |
| Detalles de                    | Unidad de precio: PCE                            | Cantidad                               | de unidades de 1                        |                                  |
| precios                        | Conversión de unidade 1                          |                                        | precio.                                 |                                  |
|                                | Conversion de difidâdi: 1                        |                                        | иезаправи.                              |                                  |
| Acciones de línea              | Suprimir                                         |                                        |                                         |                                  |
|                                |                                                  |                                        |                                         |                                  |
|                                |                                                  |                                        |                                         |                                  |
|                                |                                                  |                                        |                                         |                                  |
|                                |                                                  |                                        | Actualizar Guard                        | ar Salir Siguier                 |

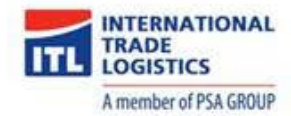

#### IMPUESTO A NIVEL ARTÍCULO EN LÍNEA

Seleccionar esta opción en caso que se requiera cargar impuestos específicos para cada una de las posiciones de la factura. Para elegir los impuestos se deben seguir los siguientes pasos:

• En caso de precisar los impuestos a nivel artículo en línea, debe seleccionar la opción "Impuesto a nivel de línea" en la sección **Impuesto**.

| Impuesto ()<br>Impuesto a rivet de cabecera ()<br>Impuesto a rivet de línea () |  |
|--------------------------------------------------------------------------------|--|
|--------------------------------------------------------------------------------|--|

En la sección Líneas de factura seleccione el impuesto que corresponda de la lista desplegable, hacer click en el check "Insertar Opciones de artículo en línea", seleccionar los check de las posiciones a las cuales se desea agregar el impuesto y por último presionar el botón "Agregar a líneas incluidas".

| Líne         | as de f   | factura                       |                                 |                  |                                         | 1 artículo(s) en        | línea, 0 Inc | luido(s), 1 | Facturado(s) previam | ente al completo |
|--------------|-----------|-------------------------------|---------------------------------|------------------|-----------------------------------------|-------------------------|--------------|-------------|----------------------|------------------|
| Insertar     | opcione:  | s de artículo<br>tegoría de i | o <b>en línea</b><br>mpuesto: 2 | 1% AP / CFb21% - | B Documentos de exp                     | pedición Porte especial | Des          | cuento      | Agregar a lí         | neas incluidas   |
|              | Nº        | Incluir                       | Тіро                            | Nº de pieza      | Descripción                             | Nº de pieza de cliente  | Cantidad     | Unidad      | Precio por unidad    | Subtotal         |
| $\checkmark$ | 10        | ۲                             | MATERIAL                        |                  | BASTIDOR PLASTICO TECLASTAR QUADRA 5X10 | 00000000002000143       | 0            | PCE         | \$21,00 ARS          | \$0 ARS          |
| Las l        | íneas exo | cluidas no p                  | ueden modific                   | arse.            |                                         |                         |              |             |                      |                  |
| ۹ (          | Accior    | nes de línea                  | •                               | Suprimir         |                                         |                         |              |             |                      |                  |

 A continuación podrá visualizar el impuesto seleccionado en cada uno de los artículos.

| neas de factura                                |                                     |                          |                      | 1 artículo(s)                                   | en línea, 1 Incluido | (s), 0 Facturado(s) p | reviamente al compl     |
|------------------------------------------------|-------------------------------------|--------------------------|----------------------|-------------------------------------------------|----------------------|-----------------------|-------------------------|
| rtar opciones de artículo<br>Categoría de impu | en línea<br>esto: 21% AP / CFb21% - | B V Dor                  | cumentos de expedici | ón Porte especia                                | al Descuento         | Agr                   | egar a líneas incluidas |
| Nº Incluir                                     | Tipo Nº de pieza                    | Descripción              | Nº de pier           | a de cliente Cant                               | idad Unidad          | Precio por unidad     | Subtotal                |
| 10 💿                                           | MATERIAL                            | INTERRUPTOR SIEMENS 5TC8 | 3420 0000000         | 0002002405 20                                   | PCE                  | \$50,00 ARS           | \$1.000,00 ARS          |
| Detalles de<br>determinación de<br>precios     | Unidad de precio:                   | PCE                      | Ca                   | ntidad de unidades de<br>precio:                | 1                    |                       |                         |
|                                                | Conversión de unidad:               | 1                        |                      | Descripción:                                    |                      |                       |                         |
| Impuesto                                       | Categoría:*                         | 21% AP / CFb21% - B      | $\sim$               | Base imponible:                                 | \$1.000,00 ARS       |                       | Elimina                 |
|                                                | Ubicación:                          |                          |                      | Porcentaje (%):<br>Importe de los<br>impuestos: | 21<br>\$210,00 ARS   |                       |                         |
|                                                | Descripción:                        | CFb21% - B               | 24                   |                                                 |                      |                       |                         |

j) A continuación podrá visualizar los datos cargados en el paso anterior. En este punto los datos que se deberán verificar son: nº de factura, importe total calculado e impuestos, en caso que alguno de estos puntos no coincida entre lo que figura en Ariba vs el PDF enviado como adjunto, se deberá revisar el motivo de la diferencia (ej diferencia en cantidad o en precio unitario), y antes de enviar el comprobante comunicarse con el cliente para resolver la misma.

Luego de confirmar que la información esté correcta, presionar el botón "Enviar".

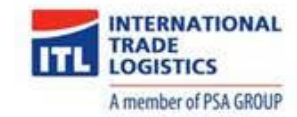

| SAP Ariba Network Cuenta Enterprise MODO DE PRUBA                                                                                    |                                                                                                    |                                                                                                  |                                                                                      |                  | 0      | 0 😒   |
|----------------------------------------------------------------------------------------------------|----------------------------------------------------------------------------------------------------|--------------------------------------------------------------------------------------------------|--------------------------------------------------------------------------------------|------------------|--------|-------|
| Crear factura                                                                                                    |                                                                                                    |                                                                                                  |                                                                                      | Anterior Guardar | Enviar | Satir |
| Confirme y envie este documento. No se firmará de forma electrónica de acuerdo a los país<br>Factura estándar                        | es de origen y destino de la factura. El país originario del docur                                                    | nento es: Argentina. El país o                                                                   | de destino del documento es: A                                                       | Irgentina.       | -      |       |
| Número de factura: 1000410920402<br>Fecha de la factura: jueves 20 mar 2020 13:32 GMT-03:00<br>Pedido de compra original: 0010300013 | 0                                                                                                    | Subtotal:<br>Impuesto total:<br>Importe bruto total:<br>Importe neto total:<br>Importe adeudado: | \$1.000,00 ARS<br>\$210,00 ARS<br>\$1.210,00 ARS<br>\$1.210,00 ARS<br>\$1.210,00 ARS |                  |        |       |
| DIRECCIÓN DE REMESA:                                                                                                    | FACTURAR A:                                                                                                    |                                                                                                  | PROVEEDOR:                                                                           |                  |        |       |
| Proveedor Commerce QAS                                                                                                    | Exolgan S.A.                                                                                                    |                                                                                                  | Proveedor Commerce QAS                                                               |                  |        |       |
| Domicilo postal:<br>Prueba 123<br>1690 CABA<br>Buenca Aries<br>Argentina                                                             | Domicilo postat<br>Aberti-1790<br>1870 Dock Sud - Partido de Avellaneda<br>01<br>Argentina<br>10 de directóin: 1000   |                                                                                                  | Domicilio postal:<br>Prueba<br>1650 CABA<br>Buenos Aires<br>Argentina                |                  |        |       |
| FACTURED DECOD.                                                                                                    | autom.                                                                                                    |                                                                                                  |                                                                                      |                  |        |       |
| Provador Commarca DáS                                                                                                    | Evolgan S A                                                                                                    |                                                                                                  |                                                                                      |                  |        |       |
| A Devricilo postal:<br>Prusba<br>1890 CABA<br>Bunnos Ales<br>Argentina                                                               | Exemple to stati<br>Alberti-7200<br>13/P Dock Sud - Partido de Avellaneda<br>01<br>Argentina<br>10 de dirección: 1000 |                                                                                                  |                                                                                      |                  |        |       |

k) Seleccionar la opción "Salir" para volver al pedido.

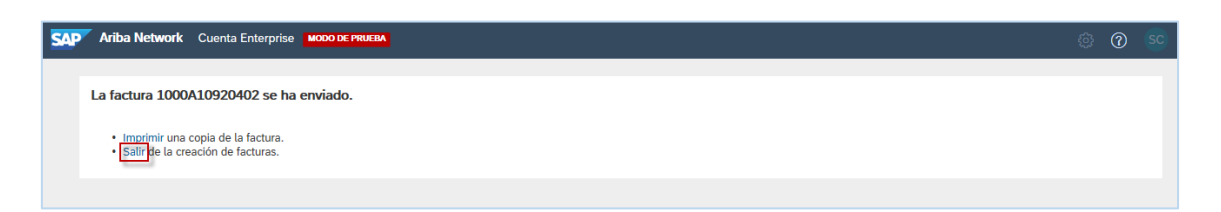

 Visualizará nuevamente la orden de compra pero la misma se encontrará en estado Facturado y en la sección "Documentos relacionados" podrá ingresar en el documento de factura generado en el paso anterior.

| CAP Ariba Network Cuenta Enterprise MODO DE PRIEBA                                                                                                    | © ©                                                                                                    |
|----------------------------------------------------------------------------------------------------|----------------------------------------------------------------------------------------------------|
| Pedido de compra: 0010300013                                                                                                    | Completado                                                                                                    |
| Crear confirmación de pedido 🔻 🔍 Crear aviso de expedición 🗟 Crear factura 🔹 Ocultar   Imprimir -   Descargar PDF   Exportar cXML   Descargar                                                                                                    | CSV   Reenviar                                                                                                    |
| Detalles del pedido Histórico de pedidos                                                                                                    |                                                                                                    |
| Desde:     Para:     Pedid       Exolgan SA.     Provedor Commerce QAS     (Facture SA)       Alberti-17.80     Prueba 12.3     (D010)       1870 Dock Sud - Partido de 1650 CABA     (Tences Alres SA)       Avellaneda     Buenos Alres SA     (Tences Alres SA)       01     Argentina     Teléfono:       Teléfono:     Fax:     Fax:       Fax:     Correo electrónico: mibanez@eprocure-ar.com | o de compra<br>(ado)<br>1300013<br>e:\$1:000,00 ARS                                                                                                    |
| Condiciones de pago 🕧 E<br>Contación<br>Información de contacto<br>Dirección del proveedor<br>PROVEEDOR ARIBA COMMERCE QAS                                                                                                    | tado del enrutamiento: Recepción confirmad<br>le documento externo: Pedido ARIBA (ZARB)<br>jumentos relacionados: 🖘 1000A10920402<br>ilia 5000047182<br>ilia 5000047182<br>ilia 5000047183<br>Más (1) » |

m) Luego de que el usuario apruebe la factura, le llegará el siguiente mail con el estado actualizado:

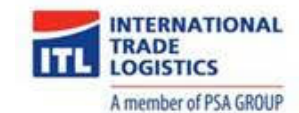

| ANO                         | 1476632795-T)                                                                                                 | - Notificación de Ariba Network Recibidos ×                                                                                                    |   |   |
|-----------------------------|----------------------------------------------------------------------------------------------------|----------------------------------------------------------------------------------------------------|---|---|
| <b>network</b><br>para mí • | k_accounts@ariba.com<br>▼                                                                                     | <pre>&lt; ordersender-prod@ansmtp.ariba.com&gt; 15:30 (hace 0 minutos)</pre>                                                                                                    | ☆ | + |
|                             | ·                                                                                                    | <b>N</b>                                                                                                    |   |   |
|                             | SAP Ariba 🌈                                                                                                   |                                                                                                    |   |   |
|                             | SAP Ariba //<br>Su cliente Internat<br>Puede ver la factu                                                     | tional Trade Logistics - TEST actualizó su factura en Ariba Network.<br>ura en su bandeja de salida de (ANID: AN01498911410-T).                                                                            |   |   |
|                             | SAP Ariba //<br>Su cliente Internat<br>Puede ver la factu<br>País                                             | tional Trade Logistics - TEST actualizó su factura en Ariba Network.<br>ura en su bandeja de salida de (ANID: AN01498911410-T).<br>AR                                                                      |   |   |
|                             | SAP Ariba //<br>Su cliente Internat<br>Puede ver la factu<br>País<br>Cliente                                  | tional Trade Logistics - TEST actualizó su factura en Ariba Network.<br>ura en su bandeja de salida de (ANID: AN01498911410-T).<br>AR<br>International Trade Logistics - TEST                              |   |   |
|                             | SAP Ariba //<br>Su cliente Internat<br>Puede ver la factu<br>País<br>Cliente<br>Número de<br>factura          | tional Trade Logistics - TEST actualizó su factura en Ariba Network.<br>ura en su bandeja de salida de (ANID: AN01498911410-T).<br>AR<br>International Trade Logistics - TEST<br>1000A10920402             |   |   |
|                             | Su cliente Internat<br>Puede ver la factu<br>País<br>Cliente<br>Número de<br>factura<br>Estatus de<br>factura | tional Trade Logistics - TEST actualizó su factura en Ariba Network.<br>ura en su bandeja de salida de (ANID: AN01498911410-T).<br>AR<br>International Trade Logistics - TEST<br>1000A10920402<br>Aprobado |   |   |

<u>Nota</u>: Dentro de la factura, el estado cambiará a "Aprobado", lo cual indica que la factura ya fue contabilizada y se procederá a realizar el pago de la misma:

| SAP Ariba Network Cuenta Enterprise MODO DE PRUEBA                                                                                                    |                                                                                                    | @ 🕜 😒       |
|----------------------------------------------------------------------------------------------------|----------------------------------------------------------------------------------------------------|-------------|
| Factura: 1000A10920402                                                                                                    | Completa                                                                                                    | do Anterior |
| Copiar esta factura Imprimir Descargar PDF                                                                                                    | Exportar cXML                                                                                                    |             |
| Detalles Pagos programados Histórico                                                                                                    |                                                                                                    |             |
| Factura estándar                                                                                                    |                                                                                                    | Adjuntos    |
| Estado<br>Factura: Aprobado<br>Enrutamiento: Recepción confirm<br>Número de factura: 1000A10920402<br>Fecha de la factura: jueves 26 mar 2020<br>Pedido de compra original: 0010300013<br>Método de envio: En línea | Subtotal:         \$1.000.00 ARS           Impuesto total:         \$210.00 ARS           da         Importe bruto total:         \$1.210.00 ARS           importe bruto total:         \$1.210.00 ARS           13:32 GMT-03:00         Importe adeudado:         \$1.210,00 ARS |             |
| Origen: Proveedor<br>Documento origen: Pedido                                                                                                    |                                                                                                    |             |

n) En caso que la Factura sea rechazada el estado será Rechazado. Para generar el nuevo pedido se debe hacer click en "Editar y Volver a Enviar"

| Detalles Pagos programados                                                                                                    | Histórico                         |                      |             |  |  |  |  |
|----------------------------------------------------------------------------------------------------|-----------------------------------|----------------------|-------------|--|--|--|--|
|                                                                                                    |                                   |                      |             |  |  |  |  |
| Factura rechazada:         Razones:         INV-38: La factura se ha recibido satisfactoriamente.         INV-167: Ela riculuido en oligi de entrada de servicios 1 al que se hace referencia en el artículo de factura 1 se ha incluido en otra factura.         DOC-6: Error de procesamiento previo del documento.         DOC-1: Error de validación de la factura.         La factura se ha podido rechazar a causa de las reglas de negocio del comprador. Compruebe la pestaña Histórico para ver la razón por la que el comprador ha rechazado esta fa contract con el comprar obtener más información. Tenga en cuenta que los compradores pueden rechazar las facturas que no cumplan con sus reglas de negocio.         Editar y volver a enviar |                                   |                      |             |  |  |  |  |
|                                                                                                    |                                   |                      |             |  |  |  |  |
| actura estándar                                                                                                    |                                   |                      |             |  |  |  |  |
| Estado                                                                                                    |                                   | Subtotal:            | \$24,00 ARS |  |  |  |  |
| Factura:                                                                                                    | Rechazado                         | Impuesto total:      | \$5,04 ARS  |  |  |  |  |
| Enrutamiento:                                                                                                    | Fallido                           | Importe bruto total: | \$29,04 ARS |  |  |  |  |
| Número de factura:                                                                                                    | 6534A42216678                     | Importe neto total:  | \$29,04 ARS |  |  |  |  |
| Fecha de la factura:                                                                                                    | lunes 13 abr 2020 13:13 GMT-03:00 | Importe adeudado:    | \$29,04 ARS |  |  |  |  |
| Pedido de compra original:                                                                                                    | 0040000015                        |                      |             |  |  |  |  |
| Método de envío:                                                                                                    | En línea                          |                      |             |  |  |  |  |
| Origen:                                                                                                    | Proveedor                         |                      |             |  |  |  |  |

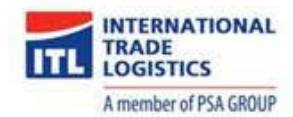

#### 4.6. Visualizar Pago

a) Una vez que el Cliente haya realizado el pago en el sistema recibirá el mail que se detalla a continuación. Para ingresar al mismo debe hacer click en la URL.

|   | Aviso de remesa-Z.20200326.3300021427, International Trade Logistics - TEST, AN-D<br>ID:prod:9000000000000000134268093: Recibidos ×                                                                                                    |   |  |  |  |  |  |
|---|----------------------------------------------------------------------------------------------------|---|--|--|--|--|--|
| • | "International Trade Logistics - TEST" <ordersender-prod@ansmtp.ariba.com> 15:36 (hace 0 minutos) 🕺 🔦</ordersender-prod@ansmtp.ariba.com>                                                                                                    | : |  |  |  |  |  |
|   | Esta notificación contiene importante información sobre su cuenta de prueba de Ariba (ANID: AN01498911410-T).                                                                                                    |   |  |  |  |  |  |
|   | AN-DOC-ID:prod:90000000000000134268093:                                                                                                    |   |  |  |  |  |  |
|   | Hay un nuevo documento de Aviso de remesa en su cuenta de Ariba Network. Puede utilizar la siguiente URL para obtener su documento:<br>https://service.ariba.com/Supplier.aw/ad/documentDetail?community=9&docPayload=0050568824BB1EDA9BF215A6DBB040DD&anp=Ariba |   |  |  |  |  |  |
|   | Gracias por utilizar Ariba Network.                                                                                                    |   |  |  |  |  |  |
|   | Atentamente<br>El equipo de Ariba<br><u>http://www.ariba.com</u>                                                                                                    |   |  |  |  |  |  |

- b) A continuación podrá visualizar el documento que fue generado por el usuario, donde se encuentra como referencia el ID de la factura previamente cargada.
- c) Luego hacer click en el botón "A la Bandeja de entrada".

| CAP" Ariba Network Cuerta Enterprise INCODE MALBA                                                                                                    |                                                    |  |  |  |  |  |  |  |  |  |
|----------------------------------------------------------------------------------------------------|----------------------------------------------------|--|--|--|--|--|--|--|--|--|
| Aviso de remesa: Z.20200326.3300021427                                                                                                    |                                                    |  |  |  |  |  |  |  |  |  |
| Imprimir Exportar cXML Descargar CSV                                                                                                    |                                                    |  |  |  |  |  |  |  |  |  |
| Detailes Histórico                                                                                                    |                                                    |  |  |  |  |  |  |  |  |  |
| Details         Provedor Commerce QAS<br>BENEFICUARIO:         Provedor Commerce QAS<br>BENEFICUARIO: </th |                                                    |  |  |  |  |  |  |  |  |  |
| Mitodo de pago: A<br>Número de referencia: 3<br>Pago referencia: 3<br>Diferencias identificadas: M<br>INFORMACIÓN ADI                                                                                                    | : Enviado<br>: 25 mar 2020                         |  |  |  |  |  |  |  |  |  |
| Artículos en línea (1)                                                                                                    |                                                    |  |  |  |  |  |  |  |  |  |
| Número de línea Referencia de cuentas a pagar<br>1 Factura: 1000A10920402 (Montrar destates)                                                                                                    | Importe neto pagado Pago programado \$1.210,00 ARS |  |  |  |  |  |  |  |  |  |
| INFORMACIÓN ADICIONAL<br>buyerinvoiceID: 2800019638                                                                                                    |                                                    |  |  |  |  |  |  |  |  |  |

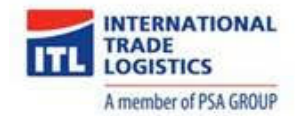

d) De ser necesario volver a visualizar el pago, dentro de la orden de compra, ingresar en la factura previamente creada.

| SAP Ariba Network                                                                                                    | Cuenta Ent                                                                                                    | terprise MODO DE PRUEBA                                            |               |                                      |                                                                                | ୍ <u>ଚ</u> ୧୦                                                                | SC                                                           |
|----------------------------------------------------------------------------------------------------|----------------------------------------------------------------------------------------------------|--------------------------------------------------------------------|---------------|--------------------------------------|--------------------------------------------------------------------------------|------------------------------------------------------------------------------|--------------------------------------------------------------|
| Pedido de compra                                                                                                    | a: 001030                                                                                                    | 00013                                                              |               |                                      |                                                                                | Com                                                                          | npletado                                                     |
| Crear confirmación de p                                                                                                    | pedido 🔻                                                                                                    | Crear aviso de expedición                                          | Crear factura | Ocultar   Imprimir •   Descargar PDF | Exportar cXML   Descargar CSV   Reenviar                                       |                                                                              |                                                              |
| Detalles del pedido                                                                                                    | Histórico                                                                                                    | de pedidos                                                         |               |                                      |                                                                                |                                                                              |                                                              |
| Desde:<br>Exolgan S.A.<br>Alberti-1780<br>1870 Dock Sud - Partido de<br>Avellaneda<br>O1<br>Argentina<br>Teléfono:<br>Fax: | Para:<br>Proveedor C<br>Prueba 123<br>1650 CABA<br>Buenos Aires<br>Argentina<br>Teléfono: +5<br>Fax:<br>Correo electr | Commerce QAS<br>s<br>4 46530231<br>rónico: mibanez@eprocure-ar.com |               |                                      | Pedido de compra<br>(Facturado)<br>0010300013<br>Importe: \$1.000,00 ARS       |                                                                              |                                                              |
| Condiciones de pago ()<br>Contado<br>Información de contacto<br>Dirección del proveedor<br>PROVEEDOR ARIBA C               | OMMERCE                                                                                                    | QAS                                                                |               |                                      | Estado del enrutamient<br>Tipo de documento externo<br>(Documentos relacionado | : Recepción<br>: Pedido ARI<br>: 1000A10<br>: 500004<br>: ASN-00:<br>Más (1) | confirmada<br>IBA (ZARB)<br>0920402<br>7182<br>10300013<br>» |

e) Ingresar en la pestaña "Remesa".

| Ariba Network Cuenta Enterpris | e MODO DE PRUEBA                   |                              |                                | © © ©    |
|--------------------------------|------------------------------------|------------------------------|--------------------------------|----------|
| Factura: 1000A10920402         |                                    |                              | Completado                     | Anterior |
| Copiar esta factura Imprimir   | Descargar PDF 🔻 Exportar cXML      |                              |                                |          |
| Detalles Pagos programados     | Remesa Histórico                   |                              |                                |          |
| Factura estándar               |                                    |                              |                                | Adjuntos |
| Estado<br>Factura:             | Aprobado<br>Pacanción confirmada   | Subtotal:<br>Impuesto total: | \$1.000,00 ARS<br>\$210,00 ARS |          |
| Número de factura:             | 1000A10920402                      | Importe neto total:          | \$1.210,00 ARS                 |          |
| Fecha de la factura:           | jueves 26 mar 2020 13:32 GMT-03:00 | mporte adeudado:             | \$1.210,00 ARS                 |          |
| Pedido de compra original:     | 0010300013                         |                              |                                |          |
| Metodo de envio:               | En unea<br>Proveedor               |                              |                                |          |
| Documento origen:              | Pedido                             |                              |                                |          |

- f) Hacer click en el N° de refencia para ingresar al pago.
- g) Para volver a la orden de compra, hacer click en el botón "Anterior".

| SAP Ariba Network Cuenta Enterprise MODO DE PRUEBA |        |               |        | @ Ø SC                                                                            |
|----------------------------------------------------|--------|---------------|--------|-----------------------------------------------------------------------------------|
| Factura: 1000A10920402                             |        |               |        | Completado                                                                        |
| Copiar esta factura Descargar PDF 👻 Exportar cXML  |        |               |        |                                                                                   |
| Detalles Pagos programados Remesa Histórico        |        |               |        |                                                                                   |
|                                                    |        |               |        |                                                                                   |
| Nº de referencia Tipo Propuesta de pago            | Estado | Fecha de pago | Método | Recibido el                                                                       |
| Z.20200326.3300021427                              | Pagado | 26 mar 2020   | ACH    | 26 mar 2020                                                                       |
|                                                    |        |               |        | Bruto: \$1.210,00 ARS<br>Descuento: \$0,00 ARS<br>Ajuste:<br>Neto: \$1.210,00 ARS |

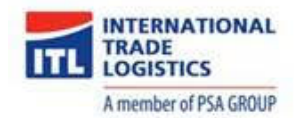

#### 5. Información adicional

A continuación, se detalla la página de inicio correspondiente a ARIBA Network. En la misma se encuentran las siguientes secciones:

## 5.1. Página de inicio

a) En cada una de las solapas es posible visualizar los documentos asignados, según el estado de los mismos.

| Ariba Netwo                   | ork → Cuenta Stand<br>Bandeja De Entra | dard <mark>Actualizar</mark><br>da ∨ Bandeja | MODO DE PRUEBA              | Catálogos I  | Informes    |                      |                        | e de la comentos                   | 🔅 🕜 💽                        |
|-------------------------------|----------------------------------------|----------------------------------------------|-----------------------------|--------------|-------------|----------------------|------------------------|------------------------------------|------------------------------|
|                               |                                        |                                              |                             |              |             |                      |                        |                                    | til C<br>Tendencias Actuali: |
| Pedidos, factura              | as y pagos                             |                                              |                             |              |             | Todos los clientes 🗸 | Últimos 14 días 🗸      | Ahora somos móviles.               | <b>1</b>                     |
| 0<br>Pedidos para<br>facturar | 0<br>Pedidos que<br>necesitan atención | 0<br>Facturas<br>rechazadas                  | 0<br>Documentos<br>anclados | ●●●<br>Más…  |             |                      |                        | Compruébelo.                       | 2 2 5<br>34<br>\$79.75,e     |
| Número de pedido              | Cliente                                |                                              | Estado                      | Importe      | Fecha 🌡     | Importe facturado    | Acción                 |                                    |                              |
| 0010300002                    | International Trade                    | e Logistics - TEST                           | Nuevo                       | \$978,00 ARS | 20 mar 2020 | \$0,00 ARS           | Seleccionar 🔻          | Tareas                             |                              |
|                               |                                        |                                              |                             |              |             |                      |                        | Actualizar información de perfil   | 35%                          |
|                               |                                        |                                              |                             |              |             |                      |                        |                                    |                              |
| © 2019 SAP S                  | E o una empresa afiliada d             | e SAP. Todos los derec                       | hos reservados.             |              |             | Declaraci            | ón de privacidad de SA | P Ariba Declaraciones de seguridad | Condiciones de               |

b) Seleccionar el botón "Más..." para visualizar más opciones.

| SAP Ariba Netwo               | ork 👻 Cuenta Stand                     | lard Actualiza              | MODO DE PRUEBA              |              |             |                      |                        | ę                                  | ş () 👳                   |
|-------------------------------|----------------------------------------|-----------------------------|-----------------------------|--------------|-------------|----------------------|------------------------|------------------------------------|--------------------------|
| Página De Inicio              | Bandeja De Entrac                      | da 🗸 🛛 Bandej               | a De Salida 🗸               | Catálogos I  | nformes     |                      |                        | Documentos                         | ∨ Crear ∨                |
|                               |                                        |                             |                             |              |             |                      |                        |                                    | Tendencias Actualizar    |
| Pedidos, factur               | as y pagos                             |                             |                             |              |             | Todos los clientes 🗸 | Últimos 14 días 🗸      | Ahora somos móviles.               |                          |
| 0<br>Pedidos para<br>facturar | 0<br>Pedidos que<br>necesitan atención | 0<br>Facturas<br>rechazadas | 0<br>Documentos<br>anclados | Más          |             |                      |                        | Compruébelo.                       | 2 2 5<br>***<br>\$78 7%, |
| Número de pedido              | Cliente                                |                             | Estado                      | Importe      | Fecha 🌡     | Importe facturado    | Acción                 |                                    |                          |
| 0010300002                    | International Trade                    | Logistics - TEST            | Nuevo                       | \$978,00 ARS | 20 mar 2020 | \$0,00 ARS           | Seleccionar 🔻          | Tareas                             |                          |
|                               |                                        |                             |                             |              |             |                      |                        | Actualizar información de perfil   | 35%                      |
|                               |                                        |                             |                             |              |             |                      |                        |                                    |                          |
| © 2019 SAP 5                  | SE o una empresa afiliada de           | e SAP. Todos los der        | echos reservados.           |              |             | Declaraci            | ón de privacidad de SA | P Ariba Declaraciones de seguridad | Condiciones de uso       |

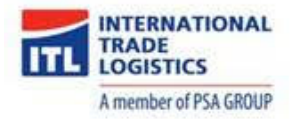

c) Por ejemplo, seleccionar la pestaña "Pedidos de compra".

| 0<br>Nuevas ofertas de<br>pronto  | 0<br>Facturas                        | 0<br>Facturas pendientes<br>de pago | 0<br>Facturas pendientes<br>de ap |
|-----------------------------------|--------------------------------------|-------------------------------------|-----------------------------------|
| 0<br>Nuevos pedidos de<br>compra  | 0<br>Pagos que requieren<br>atención | 0<br>Pagos recibidos                | 0<br>Documentos anclados          |
| 0<br>Pedidos para<br>confirmar    | 0<br>Pedidos para expedir            | 0<br>Pedidos con líneas de<br>ser   | 0<br>Pedidos de compra            |
| O<br>Hojas de entrada de<br>servi |                                      |                                     |                                   |

d) Se visualizan a continuación las órdenes de compra asignadas.

| SAP Ariba Netw                | rork 👻 Cuenta Stand                    | dard Actualizar             | IODO DE PRUEBA            |               |             |                      |                        | Ę                                                    | 9 O 👳                          |
|-------------------------------|----------------------------------------|-----------------------------|---------------------------|---------------|-------------|----------------------|------------------------|------------------------------------------------------|--------------------------------|
| Página De Inicio              | Bandeja De Entrad                      | da 🗸 🛛 Bandeja De           | Salida 🗸 🛛 C              | atálogos Info | ormes       |                      |                        | Documentos                                           | ✓ Crear ✓                      |
|                               | -                                      |                             |                           |               |             |                      |                        |                                                      | III Č<br>Tendencias Actualizar |
| Pedidos, factur               | ras y pagos                            |                             |                           |               |             | Todos los clientes 🗸 | Últimos 14 días 🔻      | Ahora somos móviles.                                 |                                |
| 0<br>Pedidos para<br>facturar | 0<br>Pedidos que<br>necesitan atención | 0<br>Facturas<br>rechazadas | 0<br>Pedidos de<br>compra | ●●●<br>Más    |             |                      |                        | Compruébelo.<br>Consume a<br>App Store<br>Congé Play | 2 2 5<br>879 7Ma<br>2 2 2 5    |
| Número de pedido              | Cliente                                |                             | Estatus                   | Importe       | Fecha 🌡     | Importe facturado    | Acción                 |                                                      |                                |
| 0010300002                    | 무 Internationa                         | l Trade Logistics - TEST    | Nuevo                     | \$978,00 ARS  | 20 mar 2020 | \$0,00 ARS           | Seleccionar 🗸          | Tareas                                               |                                |
| -                             |                                        |                             |                           |               |             |                      |                        | Actualizar información de perfil                     | 35%                            |
|                               |                                        |                             |                           |               |             |                      |                        |                                                      |                                |
| © 2019 SAP :                  | SE o una empresa afiliada de           | e SAP. Todos los derechos i | reservados.               |               |             | Declaració           | in de privacidad de SA | P Ariba Declaraciones de seguridad                   | Condiciones de uso             |

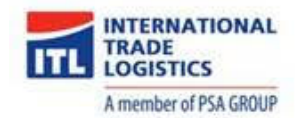

#### 5.2. Envío orden de compra

En caso de no tener el mail con la orden de compra, puede proceder a enviar una copia de la misma como se detalla a continuación.

- a) Identificar la orden de compra que necesita re-enviar.
- b) Hacer click en la opción "Seleccionar" de la columna **Acción**, luego seleccionar "Envíeme una copia para realizar alguna acción".

| SAP Ariba Netw                | rork 👻 Cuenta Stand                    | dard Actualizar             | MODO DE PRUEBA            |                |             |                     |                        |                                    | © ©                                                               | DC            |
|-------------------------------|----------------------------------------|-----------------------------|---------------------------|----------------|-------------|---------------------|------------------------|------------------------------------|-------------------------------------------------------------------|---------------|
| Página De Inicio              | Bandeja De Entra                       | da 🗸 🛛 Bandeja De           | Salida 🗸 🛛 (              | Catálogos Info | ormes       |                     |                        | Documentos                         | ∨ Cre                                                             | ar 🗸          |
|                               | -                                      |                             |                           |                |             |                     |                        |                                    | <b>.iii</b><br>Tendencia                                          | Actualizar    |
| Pedidos, factur               | ras y pagos                            |                             |                           |                | ١           | odos los clientes 🛛 | Últimos 14 días 🔻      | Ahora somos móviles.               |                                                                   | a 🔛           |
| 0<br>Pedidos para<br>facturar | 0<br>Pedidos que<br>necesitan atención | 0<br>Facturas<br>rechazadas | 0<br>Pedidos de<br>compra | Más            |             |                     |                        | Compruébelo.                       | 2<br>84<br>\$79<br>1<br>1<br>1<br>1<br>1<br>1<br>1<br>1<br>1<br>1 | 2 5<br>Ma     |
| Número de pedido              | Cliente                                |                             | Estatus                   | Importe        | Fecha 🌡     | Importe facturado   | Acción                 |                                    |                                                                   |               |
| 0010300002                    | 무 Internationa                         | l Trade Logistics - TEST    | Nuevo                     | \$978,00 ARS   | 20 mar 2020 | \$0,00 ARS          | Seleccionar 🗸          | Tareas                             | 1                                                                 |               |
|                               |                                        |                             |                           |                |             |                     | Envíeme una            | copia para realizar alguna acción  | 35%                                                               |               |
| © 2019 SAP :                  | SE o una empresa afiliada d            | e SAP. Todos los derechos   | reservados.               |                |             | Declaració          | in de privacidad de SA | P Ariba Declaraciones de seguridad | Condi                                                             | ciones de uso |

c) Hacer click en el botón "Reenviar".

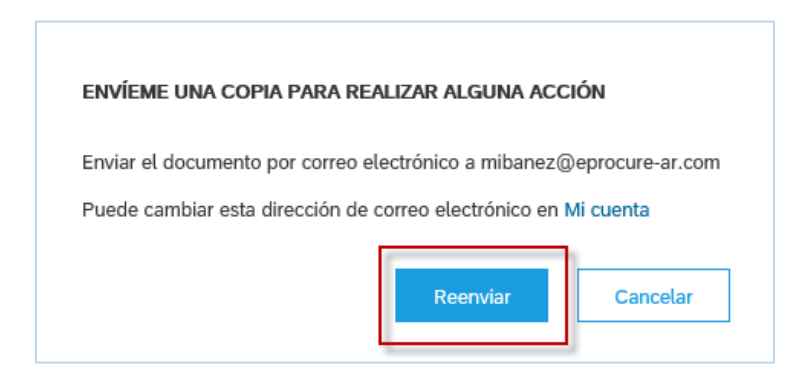

- d) Corroborar en su bandeja de entrada el nuevo mail con la orden de compra.
- e) Hacer click en el botón "Confirmar pedido" para ingresar a la orden de compra.

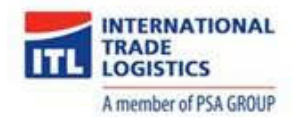

## 5.3. Configuración de empresa

a) Hacer click en el botón "Configuración de empresa" que se encuentra en la esquina superior derecha de la pantalla.

| SAP Ariba Netw                | ork 🗕 Cuenta Stan                      | dard Actualizar             | MODO DE PRUEBA            |              |             |                      |                        | ę                                                        | 🅸 🕐 😎                               |
|-------------------------------|----------------------------------------|-----------------------------|---------------------------|--------------|-------------|----------------------|------------------------|----------------------------------------------------------|-------------------------------------|
| Página De Inicio              | Bandeja De Entra                       | ida 🗸 🛛 Bandeja De          | Salida 🗸 Ca               | tálogos Infe | ormes       |                      |                        | Documentos                                               | ✓ Crear ✓                           |
|                               |                                        |                             |                           |              |             |                      |                        |                                                          | III Č<br>Tendencias Actualizar      |
| Pedidos, factur               | as y pagos                             |                             |                           |              | 1           | rodos los clientes 🗸 | Últimos 14 días 🗸      | Ahora somos móviles.                                     |                                     |
| 0<br>Pedidos para<br>facturar | 0<br>Pedidos que<br>necesitan atención | 0<br>Facturas<br>rechazadas | 0<br>Pedidos de<br>compra | Más          |             |                      |                        | Compruébelo.<br>compute et d<br>App Store<br>Coogle Play | 2 2 5<br>34<br>\$79.734<br>\$79.734 |
| Número de pedido              | Cliente                                |                             | Estatus                   | Importe      | Fecha 🌡     | Importe facturado    | Acción                 |                                                          |                                     |
| 0010300002                    | 무 Internationa                         | al Trade Logistics - TEST   | Nuevo                     | \$978,00 ARS | 20 mar 2020 | \$0,00 ARS           | Seleccionar 🗸          | Tareas                                                   |                                     |
|                               |                                        |                             |                           |              |             |                      |                        | Actualizar información de perfil                         | 35%                                 |
| © 2019 SAP 5                  | SE o una empresa afiliada c            | de SAP. Todos los derechos  | reservados.               |              |             | Declaració           | in de privacidad de SA | P Ariba Declaraciones de seguridad                       | Condiciones de uso                  |

b) Seleccionar la opción "Notificaciones", por ejemplo.

| SAP Ariba Netwo   | ork 👻 Cuenta Stan          | dard Actualizar M           | ODO DE PRUEBA   |                |            |                             | Ø                                           | 0 🖸                                  |
|-------------------|----------------------------|-----------------------------|-----------------|----------------|------------|-----------------------------|---------------------------------------------|--------------------------------------|
| Página De Inicio  | Bandeja De Entra           | da 🗸 🛛 Bandeja De S         | Salida 🗸 🛛 C    | Catálogos Info | ormes      | eprocure srl QAS            | CONFIGURACIÓN DE NETWORK                    | Crear 🗸                              |
|                   |                            |                             |                 |                |            | ANID: AN01501459537-T       | Enrutamiento De Pedido Electrónico          | III C                                |
|                   |                            |                             |                 |                |            | Perfil De La Empresa        | Enrutamiento De Factura Electrónica         |                                      |
| Pedidos, factura  | as y pagos                 |                             |                 |                |            | CONFIGURACIÓN DE CUENTA     | Pagos Acelerados                            |                                      |
| 0<br>Pedidos para | 0<br>Pedidos que           | 0<br>Facturas               | 0<br>Pedidos de | •••            |            | Relaciones De Cliente       | Remesas                                     | \$20 (20 000<br>34. 000<br>\$79.7%.e |
| facturar          | necesitan atención         | rechazadas                  | compra          | Más            |            | Usuarios                    | Notificaciones De Network                   |                                      |
| Número de pedido  | Cliente                    |                             | Estatus         | Importe        | Fecha 🌡    | Notificaciones              | Registros De Auditoría                      |                                      |
| 0010300002        | F Internationa             | al Trade Logistics - TEST   | Nuevo           | \$978,00 ARS   | 20 mar 202 | Suscripciones De Aplicación |                                             |                                      |
|                   |                            |                             |                 |                |            | Registro De Cuenta          |                                             | 35%                                  |
|                   |                            |                             |                 |                | l          |                             |                                             |                                      |
|                   |                            |                             |                 |                |            |                             |                                             |                                      |
| © 2019 SAP S      | E o una empresa afiliada d | e SAP. Todos los derechos r | eservados.      |                |            | Declaración de privacio     | dad de SAP Ariba Declaraciones de seguridad | Condiciones de uso                   |

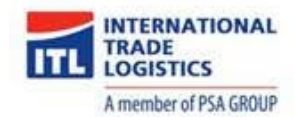

- c) Seleccionar los documentos sobre los que quiere recibir notificaciones, indicar el mail al cual deben enviarse.
- d) Hacer click en el botón "Guardar".

| P Ariba Network Cuenta Standard                                                                                                    | Actualizar MODO DE PRUEBA                                                                                                    | the the test of the test of the test of the test of the test of the test of the test of test of test o |  |  |  |  |  |  |  |  |
|----------------------------------------------------------------------------------------------------|----------------------------------------------------------------------------------------------------|----------------------------------------------------------------------------------------------------|--|--|--|--|--|--|--|--|
| onfiguración de cuenta                                                                                                    |                                                                                                    | Guardar Cerrar                                                                                                    |  |  |  |  |  |  |  |  |
| Relaciones de cliente Gestionar usuarios Notificaciones Suscripciones de aplicación Registro de cuenta                                                                                                    |                                                                                                    |                                                                                                    |  |  |  |  |  |  |  |  |
| General Network Discove                                                                                                    | ry Sourcing y Contracts                                                                                                    |                                                                                                    |  |  |  |  |  |  |  |  |
| Escriba hasta tres direcciones de correo electrónico separadas por comas en cada campo. Antes de agregar las direcciones de correo electrónico para enviar notificaciones, asegúrese de que tiene todos los consentimientos de usuario que sean necesarios.<br>El idoma preferito, que está configurado por el administrador de cuenta, controla el idoma utilizado en estas notificaciones.<br>Enrutamiento de pedido electrónico<br>Tipo Enviar notificaciones cuando Direcciones de correo electrónico de destino |                                                                                                    |                                                                                                    |  |  |  |  |  |  |  |  |
| Pedido                                                                                                    | Enviar una notificación cuando no se puedan entregar los pedidos.                                                                                                    | (necesaria una)                                                                                                    |  |  |  |  |  |  |  |  |
| r cuitto                                                                                                    | Enviar una notificación cuando se reciba una nueva solicitud de colaboración contra un pedido     existente.     Enviar notificación de nuevos pedidos de compra a los proveedores.                                                                                                    | mibanez@eprocure-ar.com                                                                                                    |  |  |  |  |  |  |  |  |
| Petición de información de pedido                                                                                                    | Enviar una notificación cuando se reciba una nueva solicitud de colaboración contra un pedido     Enviar notificación de nuevos pedidos de compra a los proveedores.     Enviar una notificación cuando se reciban peticiones de información de pedido de compra.     Enviar una notificación cuando no se puedan entregar peticiones de información de pedido de compra.     Enviar una notificación cuando no se puedan entregar peticiones de información de pedido de compra. | mibanez@eprocure-ar.com                                                                                                    |  |  |  |  |  |  |  |  |

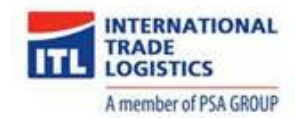

#### 5.4. Configuración de Cuenta

- a) Hacer click en el botón "Configuración de cuenta" que se encuentra en la esquina superior derecha de la pantalla.
- b) Seleccionar la opción "Mi cuenta", por ejemplo.

| SAP  | Ariba Netwo             | ork <del>-</del>    | Cuenta Standa        | rd Actualiza           | MODO DE PRUE        | BA           |             |                     |                        |         | @ O @                                               |
|------|-------------------------|---------------------|----------------------|------------------------|---------------------|--------------|-------------|---------------------|------------------------|---------|-----------------------------------------------------|
| P    | ágina De Inicio         | Band                | deja De Entrada      | i ∨ Bande              | ja De Salida 🗸      | Catálogos Ir | formes      |                     |                        |         | Dario Cantero<br>test-dcanteroEPROCUREQAS@gmail.com |
|      |                         |                     |                      |                        |                     |              |             |                     |                        |         | Mi Cuenta                                           |
| Ped  | idos, factura           | as y pag            | los                  |                        |                     |              | т           | odos los clientes 🔻 | Últimos 14 días 🗸      | Ahe     | Enlazar Los ID De Usuario                           |
|      | 0                       | (                   | 0                    | 0                      | 0                   |              |             |                     |                        | Co      | Contactar Con El Administrador                      |
| Pe   | edidos para<br>facturar | Pedide<br>necesitar | os que<br>1 atención | Facturas<br>rechazadas | Pedidos d<br>compra | le Más       |             |                     |                        | Ċ       | Cerrar Sesión                                       |
|      |                         |                     |                      |                        |                     |              |             |                     |                        |         |                                                     |
| Núm  | iero de pedido          |                     | Cliente              |                        | Estatus             | s Importe    | Fecha ↓     | Importe facturado   | Acción                 |         |                                                     |
| 0010 | 0300002                 | 早                   | International 1      | Trade Logistics -      | TEST Nuevo          | \$978,00 ARS | 20 mar 2020 | \$0,00 ARS          | Seleccionar 🗸          | Tare    | eas                                                 |
|      |                         |                     |                      |                        |                     |              |             |                     |                        | Acti    | ualizar información de perfil 35%                   |
|      |                         |                     |                      |                        |                     |              |             |                     |                        |         |                                                     |
| SAP  | © 2019 SAP S            | E o una emj         | presa afiliada de S  | SAP. Todos los der     | echos reservados.   |              |             | Declaraci           | ón de privacidad de SA | P Ariba | Declaraciones de seguridad Condiciones de uso       |

- c) Cambiar la dirección de correo electrónico, a dicha dirección se enviarán las órdenes de compra.
- d) Hacer click en el botón "Guardar".

| Ariba Network Cuenta Standard Actualizar MODO DE PRUE | » () 💿                         |
|-------------------------------------------------------|--------------------------------|
|                                                       |                                |
| Mi cuenta                                             | Guardar Cerrar                 |
| Configuración de cuenta                               |                                |
| * Indica un campo obligatorio                         |                                |
| Información de cuenta                                 |                                |
| Nombre de usuario:* test-dcant                        | eroEPROCUREQAS@g               |
| Cambiar co                                            | Itraseña                       |
| Dirección de correo electrónico:* dcanterop           | rueba@gmail.com                |
| Nombre:* Dario                                        |                                |
| Segundo nombre:                                       |                                |
| Apellidos:* Cantero                                   |                                |
| Registro de                                           | cambio de información personal |
| Función empresarial: Cuentas a                        | cobrar V                       |

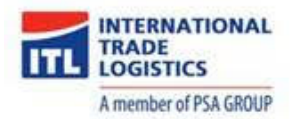

#### 5.5. Atajo entre ARIBA NETWORK – ARIBA SOURCING

Es posible ingresar desde ARIBA NETWORK (órdenes de compra) a ARIBA SOURCING (licitaciones) y viceversa. Para realizar esta acción realice los siguientes pasos:

a) Hacer click en el botón "Ariba Network" y luego seleccionar la opción "Ariba Sourcing".

| SAP        | Ariba Networ              | k → Cuenta Standard                       | Actualizar                 | MODO DE PRUEBA            |               |             |                     |                        | 4                                  | ş 🛛 👓                   |
|------------|---------------------------|-------------------------------------------|----------------------------|---------------------------|---------------|-------------|---------------------|------------------------|------------------------------------|-------------------------|
| Pág        | Ariba Disc                | overy                                     | Bandeja D                  | 0e Salida ∨ C             | atálogos Info | ormes       |                     |                        | Documentos                         | ✓ Crear ✓               |
|            | Ariba Prop                | osals & Questionnaires                    | 1                          |                           |               |             |                     |                        |                                    | ad C                    |
|            | Ariba Cont                | tract Management                          |                            |                           |               |             |                     |                        |                                    | Tendencias Actualizar   |
| Pedic      | Ariba Netv                | vork                                      |                            |                           |               | т           | odos los clientes 👻 | Últimos 14 días 🗸      | Ahora somos móviles.               | 8- a 😫                  |
| Pedi<br>fa | 0<br>idos para<br>acturar | 0<br>Pedidos que<br>necesitan atención re | 0<br>Facturas<br>achazadas | 0<br>Pedidos de<br>compra | Mås           |             |                     |                        | Compruébelo.                       | 2 2 5<br>30<br>\$79.7Ma |
| Númer      | ro de pedido              | Cliente                                   |                            | Estatus                   | Importe       | Fecha 🌡     | Importe facturado   | Acción                 |                                    |                         |
| 00103      | 00002                     | 무 International Tra                       | de Logistics - TES         | T Nuevo                   | \$978,00 ARS  | 20 mar 2020 | \$0,00 ARS          | Seleccionar 🗸          | Tareas                             |                         |
|            |                           |                                           |                            |                           |               |             |                     |                        | Actualizar información de perfil   | 35%                     |
| SAP        | © 2019 SAP SE             | o una empresa afiliada de SA              | P. Todos los derech        | os reservados.            |               |             | Declaració          | n de privacidad de SAI | P Ariba Declaraciones de seguridad | Condiciones de uso      |

b) A continuación se visualiza la página de inicio de ARIBA SOURCING.

| SAP Ariba Proposals & Questionnaires 🗸                                                                                | Cuenta Standard Actualizar MODO DE PRUEBA                                                                                                    |                   |                        | @ O DC         |  |  |  |  |  |
|----------------------------------------------------------------------------------------------------|----------------------------------------------------------------------------------------------------|-------------------|------------------------|----------------|--|--|--|--|--|
| ITL - TEST                                                                                                    |                                                                                                    |                   |                        |                |  |  |  |  |  |
| Perfil solicitado por ITL - TEST                                                                                      | Bienvenido al sitio de Ariba Spend Management. Este sitio le ayudará a identificar proveedores de calidad en todo el mundo, estos proveedores<br>son líderes de mercado en relación a calidad, servício y coste. Este sitio está administrado por Ariba, Inc. con el esfuerzo centrado en asegurar la<br>máxima integridad de mercado. |                   |                        |                |  |  |  |  |  |
| Se han completado todos campos obligatorios<br>solicitados por el cliente.<br>Ver campos solicitados por el cliente > | Eventos                                                                                                    |                   |                        |                |  |  |  |  |  |
|                                                                                                    | Título                                                                                                    | ID                | Hora de finalización 🕴 | Tipo de evento |  |  |  |  |  |
|                                                                                                    | ▼ Estado: Finalizado (4)                                                                                                    |                   |                        |                |  |  |  |  |  |
| Nivel de acabado del Perfil público                                                                                   | Renovación para Contrato Nro 1021574 de Consultoría                                                                                                    | Doc28424914       | 20/3/2020 12:06 PM     | RFP            |  |  |  |  |  |
| 959/                                                                                                    | Contratación Directa Nro 1722 de Consultoría                                                                                                    | Doc28404061       | 20/3/2020 11:10 AM     | RFP            |  |  |  |  |  |
| Introduzca una breve descripción para                                                                                 | Segunda Ronda 1721 de Librería                                                                                                    | Doc28285078       | 20/3/2020 12:11 AM     | Subasta        |  |  |  |  |  |
| alcanzar el 45% >                                                                                                    | Segunda Ronda 1021572 de Interruptores                                                                                                    | 19/3/2020 6:01 PM | RFP                    |                |  |  |  |  |  |
| No hay Comunicaciones con coincidencias.                                                                              | ▼ Estado: Selección pendiente (3)                                                                                                    |                   |                        |                |  |  |  |  |  |
|                                                                                                    | Proceso Normal Nro 1721 de Librería                                                                                                    | Doc28285074       | 19/3/2020 11:42 PM     | RFP            |  |  |  |  |  |
|                                                                                                    | Preguntas para Proveedores                                                                                                    | 19/3/2020 5:40 PM | RFI                    |                |  |  |  |  |  |
|                                                                                                    | Proceso de Licitación Nro 1021572 de Interruptores                                                                                                    | Doc28285007       | 19/3/2020 5:05 PM      | RFP            |  |  |  |  |  |

<u>Nota</u>: En caso de necesitar volver a la página de inicio de ARIBA NETWORK, repita los pasos anteriores, hacer click en el botón "Ariba Sourcing" y luego seleccionar la opción "Ariba Network".

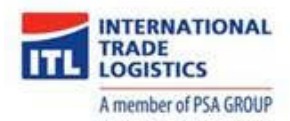

## 5.6. Contactos

- En caso de tener dudas relacionadas al pago (Una vez que la factura ya se encuentra contabilizada) se podrá contactar al correo electrónico <u>pagosproveedores@itl.com.ar</u>
- En caso de tener dudas relacionadas a la factura (Previa a la contabilización de la misma) se podrá contactar al correo electrónico proveedores@itl.com.ar